# Användarhandbok

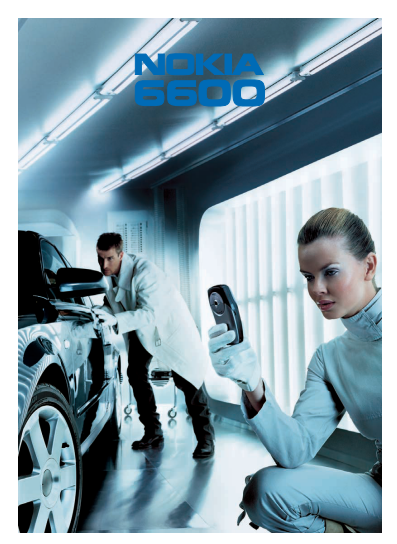

9362076 Upplaga 4 SV

#### KONFORMITETSDEKI ARATION

CE168 VI, NOKIA CORPORATION, tillkännager under vårt ensamma ansvar att produkten NHI - 10 unpfviller villkoren i följande EIJ-direktiv: 1999/5/EG. Det finns en kopia av NHL-10 uppfyller villkoren i följande EU-direktiv: 1999/5/EG. Det finns en kopia av konformitetsdeklarationen på

http://www.nokia.com/phones/declaration\_of\_conformity/.

Copyright © 2003-2004 Nokia. Alla rättigheter förbehållna.

Reproduktion, överföring, distribution eller lagring av delar av eller hela innehållet i detta dokument i vilken som helst form, utan skriftlig tillåtelse från Nokia är förbjuden.

Nokia och Nokia Connecting People är registrerade varumärken som tillhör Nokia Corporation. Andra produkt- och företagsnamn som det hänvisats till kan vara varukännetecken eller näringskännetecken som tillhör sina respektive ägare.

Nokia tune är ett liudmärke som tillhör Nokia Corporation.

### symbian

This product includes software licensed from Symbian Ltd © 1998-2004. Symbian and Symbian OS are trademarks of Symbian Ltd.

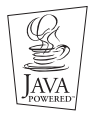

Java<sup>™</sup> and all Java-based marks are trademarks or registered trademarks of Sun Microsystems, Inc.

ANVÄNDNING AV PRODUKTEN I ENLIGHET MED MPEG-4 VISUAL-STANDARDEN ÄR FÖRBJUDEN, FÖRUTOM I DIREKT FÖRBINDELSE MED (A) DATA ELLER INFORMATION (i) SOM SKAPATS ELLER ERHÅLLITS UTAN AVGIFT FRÅN EN KONSUMENT SOM INTE DÄRIGENOM UTFÖR AFFÄRSVERKSAMHET OCH (ii) ENBART FÖR PERSONLIGT BRUK; OCH (B) ANDRA ANVÄNDNINGAR SOM SPECIFIKT OCH SEPARAT LICENSIERATS AV MPEG LA. L.L.C.

Stac ®, LZS ®, ©1996, Stac, Inc., ©1994-1996 Microsoft Corporation. Includes one or more U.S. Patents: No. 4701745, 5016009, 5126739, 5146221, and 5414425. Other patents pending.

Hi/fn <sup>®</sup>, LZS <sup>®</sup>,<sup>®</sup>1988-98, Hi/fn. Includes one or more U.S. Patents: No. 4701745, 5016009, 5126739, 5146221, and 5414425. Other patents pending. Part of the software in this product is <sup>®</sup> Copyright ANT Ltd. 1998. All rights reserved. m-Router Connectivity Components <sup>®</sup> 2000-2002 Intuwave Limited. All rights reserved. (www.intuwave.com) US Patent No 5818437 and other pending patents. T9 text input software Copyright (C) 1997-2004. Tegic Communications, Inc. All rights reserved. Bluetooth is a registered trademark of Bluetooth SIG, Inc.

Nokia utvecklar ständigt sina produkter. Nokia förbehåller sig rätten att göra ändringar och förbättringar i de produkter som beskrivs i detta dokument utan föregående meddelande.

Under inga omständigheter skall Nokia vara ansvarigt för förlust av data eller inkomst eller särskild, tillfällig, följdskada, eller indirekt skada, oavsett orsaken till förlusten eller skadan.

Innehållet i detta dokument gäller aktuella förhållanden. Förutom vad som stadgas i tillämplig tvingande lagstiftning, ges inga garantier av något slag, varken uttryckliga eller underförstådda, inklusive, men utan begränsning till, garantier avseende produktens allmänna lämplighet och/eller lämplighet för ett särskilt ändamål, vad gäller riktighet, tillförlitlighet eller innehållet i detta dokument. Nokia förbehåller sig rätten att ändra detta dokument eller återkalla det utan föregående meddelande. Tillgång till särskilda produkter kan variera efter region. Vänligen kontrollera detta med din närmaste Nokia-återförsäljare.

9362076

Upplaga 4 SV

# Innehåll

| 1. Allmän information                      |    |
|--------------------------------------------|----|
| Vänteläge                                  |    |
| Aktivitetsrelaterade symboler              |    |
| Symboler för dataanslutningar              |    |
| Meny                                       |    |
| Ordna om objekten i Menyn                  |    |
| Växla mellan program                       |    |
| Alternativlistor                           |    |
| Hjälp                                      |    |
| Navigeringsfält – flytta i vågrät riktning |    |
| Vanliga programåtgärder                    |    |
| Volymkontroll                              | 24 |
| Högtalare                                  | 25 |
| Headset-läge                               |    |
| Knapplås                                   |    |
| Delat minne                                |    |
| 2. Din telefon                             | 27 |
| Ringa ett samtal                           | 27 |
| Ringa med hjälp av kontaktlistan           |    |
| Ringa upp röstbrevlådan                    |    |
| Snabbuppringning av telefonnummer          |    |
| Konferenssamtal                            |    |
| Svara på samtal                            |    |
| Alternativ under samtal                    |    |

| Samtal väntar (nättjänst)                                | 32 |
|----------------------------------------------------------|----|
| Inställningar för vidarekoppling                         |    |
| Logg – samtalslistor och allmän logg                     |    |
| Samtalslista                                             |    |
| Samtalslängd                                             |    |
| GPRS-datamätare                                          | 35 |
| Visa den allmänna loggen                                 | 35 |
| 3. Personlig information                                 |    |
| Kontakter                                                |    |
| Skapa kontaktkort                                        | 37 |
| Kopiera kontakter mellan SIM-kortet och telefonens minne |    |
| Redigera kontaktkort                                     |    |
| Visa ett kontaktkort                                     |    |
| Administrera kontaktorupper                              |    |
| Kalender                                                 |    |
| Skapa kalenderposter                                     |    |
| Ställa in kalenderalarm                                  |    |
| Att göra                                                 |    |
| Importera data från kompatibla Nokia-telefoner           | 51 |
| 4. Multimedia                                            |    |
| Kamera                                                   | 52 |
| Ta bilder                                                | 52 |
| Visa bilder                                              | 57 |
| Zooma en sparad bild                                     | 58 |
| Kortkommandon                                            |    |
| Videoinspelning                                          | 59 |
| Spela in ett videoklipp                                  | 59 |

| Inställningar för Videoinspelning              | 60                   |
|------------------------------------------------|----------------------|
| RealOne Player™                                | 61                   |
| Spela upp mediefiler                           | 62                   |
| Ändra inställningarna                          | 63                   |
| Galleri                                        | 64                   |
| Öppna filer                                    | 65                   |
| Andra standardmappar                           | 65                   |
| Ladda ned filer                                | 66                   |
| Överföra bilder till en bildserver (nättjänst) | 67                   |
| r Maddalaudau                                  | <b>C</b> 0           |
| 5. Weddelanden                                 |                      |
| Öpppa ett mettaget meddelande                  | 70                   |
| lägga till mettagara i att meddelande          |                      |
| Lagga till mottagare i ett meddelande          | /0/                  |
| Alternativ for all skicka meddelande           | ו /<br>כד            |
| SKIVa Lextinmatning                            | Z /<br>כד            |
| Normal textinination g                         | ۲۷<br>د <del>ر</del> |
| Automatisk textigenkanning                     |                      |
| Ropiera lext                                   | 0 /<br>حح            |
| Reugeringsalternativ                           | //                   |
| Skapa och skicka nya meddelanden               | //                   |
| Skriva och skicka sivis-meddelanden (MMC)      |                      |
| Multimediemeddelanden (MMS)                    | 80                   |
| E-post                                         | 83                   |
| Inkorgen – ta emot meddelanden                 | 85                   |
| Alternativ I olika meddelandevyer              | 85                   |
| visa iviivio-meduelanden i inkorgen            |                      |
| la emot konfigurationsmeddelanden              |                      |
| Servicemeddelanden (nättjänst)                 | 89                   |

| Mina mappar                            | 90  |
|----------------------------------------|-----|
| Fjärrbrevlåda (nättjänst)              | 90  |
| Öppna brevlådan                        | 91  |
| Hämta e-postmeddelanden från brevlådan |     |
| Öppna e-postmeddelanden                |     |
| Avbryta anslutningen till brevlådan    |     |
| Visa e-postbilagor                     |     |
| Radera e-postmeddelanden               | 96  |
| Utkorg                                 |     |
| Visa meddelanden på ett SIM-kort       |     |
| Cell broadcast (nättjänst)             |     |
| Redigeraren för servicekommandon       |     |
| Meddelandeinställningar                |     |
| Inställningar för SMS                  |     |
| Inställningar för MMS-meddelanden      | 101 |
| Inställningar för e-post               | 103 |
| Inställningar för servicemeddelanden   | 105 |
| Inställningar för Cell broadcast (CBS) | 105 |
| Inställningar för mappen Annat         | 106 |
| 6. Verktyg                             | 107 |
| Inställningar                          | 107 |
| Ändra allmänna inställningar           | 107 |
| Telefoninställningar                   |     |
| Samtalsinställningar                   |     |
| Inställningar för anslutning           |     |
| Datum och tid                          |     |
| Säkerhet                               |     |
| Samtalsspärr (nättjänst)               |     |

| Operatör                                          |     |
|---------------------------------------------------|-----|
| Tillbehörsinställningar                           |     |
| Filhanteraren                                     |     |
| Ta emot filer via IR                              | 127 |
| Visa minnesförbrukning                            | 127 |
| Röstkommandon                                     |     |
| Lägga till ett röstkommando i ett program         | 129 |
| Starta ett program med ett röstkommando           |     |
| Spela upp, radera eller ändra röstkommandon       |     |
| 7. Anpassning                                     | 131 |
| Profiler                                          |     |
| Ändra profilen                                    | 131 |
| Anpassa profiler                                  | 132 |
| Teman                                             | 133 |
| Redigera teman                                    |     |
| Gå till                                           | 135 |
| Lägga till genväg                                 |     |
| 8. Extrafunktioner                                | 137 |
| Plånbok                                           | 137 |
| Ange plånbokskoden                                |     |
| Spara personlig kortinformation                   | 138 |
| Skapa personliga anteckningar                     |     |
| Skapa en plånboksprofil                           |     |
| Hämta information från plånboken till webbläsaren |     |
| Visa detaljerad information om en biljett         |     |
| Plånboksinställningar                             |     |
| Återställa plånboken och plånbokskoden            |     |

| Kalkylator                                                  |     |
|-------------------------------------------------------------|-----|
| Omvandlare                                                  |     |
| Konvertera enheter                                          |     |
| Definiera en basvaluta och valutakurser                     |     |
| Anteckningar                                                | 145 |
| Klocka                                                      | 145 |
| Ändra inställningar för klockan                             | 145 |
| Ställa in alarm                                             | 145 |
| Röstinspelning                                              |     |
| Spel                                                        |     |
| Minneskort                                                  |     |
| Formatera minneskort                                        |     |
| Säkerhetskopiera och återställa information                 | 149 |
| Lösenord för minneskort                                     |     |
| Kontrollera minnesförbrukning                               | 150 |
| 9. Tjänster och program                                     |     |
| Tjänster (mobilläsare)                                      |     |
| Grundläggande steg för åtkomst                              | 152 |
| Ställa in telefonen för webbtjänsten                        | 152 |
| Ansluta                                                     | 153 |
| Visa bokmärken                                              | 153 |
| Läsa                                                        | 155 |
| Ladda ned                                                   | 157 |
| Avsluta en anslutning                                       |     |
| Inställningar för WAP-läsare                                | 159 |
|                                                             |     |
| Programhanterare                                            |     |
| Programhanterare<br>Installera program – allmän information |     |

| 10.Anslutbarhet                                 |     |
|-------------------------------------------------|-----|
| Bluetooth-anslutning                            |     |
| Aktivera Bluetooth-programmet för första gången |     |
| Bluetooth-inställningar                         |     |
| Skicka data via Bluetooth                       |     |
| Vyn Ihopkopplade enheter                        | 170 |
| Ta emot data via Bluetooth                      |     |
| Avsluta Bluetooth-anslutningen                  |     |
| IR-anslutning                                   |     |
| Skicka och ta emot data via IR                  |     |
| Anslutningshanteraren                           | 173 |
| Visa detaljerad information om en anslutning    |     |
| Avsluta anslutningar                            | 175 |
| Ansluta telefonen till en kompatibel dator      |     |
| Använda CD-ROM-skivan                           |     |
| Använda telefonen som ett modem                 |     |
| Synk – fjärrsynkronisering                      |     |
| Skapa en ny synkroniseringsprofil               |     |
| Synkronisera information                        |     |
| 11 Folgökning                                   | 170 |
| Fråger & Sver                                   |     |
|                                                 |     |
| 12.Batteriinformation                           | 185 |
| Ladda och ladda ur                              |     |
| Skötsel och underhåll                           |     |
| Viktig säkerhetsinformation                     | 189 |
| Index                                           | 105 |
| INUCX                                           |     |

# Säkerhetsinformation

Läs igenom dessa enkla regler. Att bryta mot reglerna kan vara farligt eller olagligt. Mer detaljerad information finns i den här handboken.

Slå inte på mobiltelefonen där det är förbjudet att använda den eller där den kan vålla störningar eller fara.

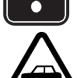

TRAFIKSÄKERHET I FÖRSTA HAND Använd inte en handhållen mobiltelefon när du kör.

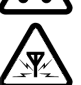

STÖRNINGAR Alla telefoner kan drabbas av störningar som kan påverka dess prestanda.

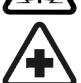

#### STÄNG AV TELEFONEN PÅ SJUKHUS

Följ alla föreskrifter och regler. Stäng av telefonen när du befinner dig i närheten av medicinsk utrustning.

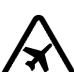

STÄNG AV TELEFONEN I FLYGPLAN Trådlösa apparater kan orsaka störningar i flygplan.

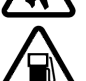

STÄNG AV TELEFONEN PÅ BENSINSTATIONER Använd inte mobiltelefon vid bensinstationer. Använd den inte nära bränsle och

kemikalier.

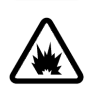

STÄNG AV TELEFONEN VID SPRÄNGNING Använd inte telefonen under sprängning. Lägg märke till restriktioner och följ alla föreskrifter och regler.

#### ANVÄND TELEFONEN PÅ RÄTT SÄTT

Använd bara i normal position. Vidrör inte antennen i onödan.

KVALIFICERAD SERVICE Installation eller reparation av telefonutrustning får endast utföras av kvalificerad personal.

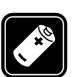

TILLBEHÖR OCH BATTERIER Använd bara godkända tilläggsprodukter och batterier. Anslut inte inkompatibla produkter.

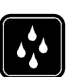

VATTENTÄTHET Telefonen är inte vattentät. Skydda den mot fukt.

SÄKERHETSKOPIOR Kom ihåg att göra säkerhetskopior av alla viktiga data.

#### ANSLUTA TILL ANDRA ENHETER

Innan du ansluter telefonen till någon annan enhet bör du läsa säkerhetsinstruktionerna i enhetens användarhandbok. Anslut inte inkompatibla produkter.

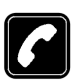

#### RINGA

Kontrollera att telefonen är påslagen och att signalstyrkan är tillräcklig. Slå in telefonnumret, inklusive riktnummer, och tryck sedan på h. För att avsluta ett samtal trycker du på h. För att besvara ett samtal trycker du på h.

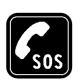

#### NÖDSAMTAL

Kontrollera att telefonen är påslagen och att signalstyrkan är tillräcklig. Tryck på så många gånger som behövs (t.ex. för att avsluta ett samtal, stänga en meny etc) för att rensa displayen. Slå nödnumret och tryck sedan på . Ange var du befinner dig. Avbryt inte samtalet förrän du blir ombedd att göra det. När du använder funktionerna i enheten ska du respektera andras integritet och rättigheter och följa alla lagar.

### Nättjänster

Den trådlösa telefon som beskrivs i denna handbok har godkänts för användning i EGSM 900-, GSM 1800 och GSM 1900-nät.

Vissa funktioner som beskrivs i den här handboken kallas nättjänster. Dessa tjänster tillhandahålls av din operatör. Innan du kan utnyttja någon av dessa nättjänster måste du abonnera på dem hos din operatör och få instruktioner om hur de ska användas.

Telefonen stöder WAP 2.0-protokoll (HTTP och SSL) som körs på TCP/IP-protokoll. Vissa funktioner i telefonen, till exempel MMS, webbläsning, e-post, fjärr-SyncML och hämtning av filer via webbläsaren eller via MMS, kräver nätverksstöd för tekniken som används.

**Obs!** En del nät stöder inte alla språkberoende tecken och/eller tjänster.

### Laddare och tilläggsprodukter

Varning! Använd endast batterier, laddare och tillbehör som har godkänts av telefonens tillverkare för användning med just denna telefonmodell. Om andra tillbehör kopplas in kan telefonens typgodkännande och garanti bli ogiltiga, dessutom kan det innebära fara.

**Obs!** Kontrollera modellnumret på alla laddare innan de används till den här enheten. Denna enhet är avsedd att användas med ström från ACP-12 och LCH-12.

Kontakta återförsäljaren om du vill veta vilka godkända tilläggsprodukter som finns tillgängliga.

När du kopplar ur något tillbehör från ett vägguttag: Håll i kontakten, aldrig i sladden.

# 1. Allmän information

Nokia 6600 innehåller en mängd praktiska och användbara funktioner, till exempel Kamera, Videoinspelning, Meddelanden, e-post, Plånbok, Klocka, Kalkylator och Kalender.

Varning! Alla funktioner på den här enheten utom väckarklockan kräver att telefonen är påslagen. Slå inte på mobiltelefonen där det är förbjudet att använda den eller där den kan vålla störningar eller fara.

#### Medföljande etiketter

• Etiketterna på garantisedeln i produktpaketet innehåller viktig information om service och kundsupport. Paketet innehåller också instruktioner om hur du använder etiketterna

### Vänteläge

Nedan beskrivs vad som visas på skärmen när telefonen befinner sig i "vänteläge", dvs. då inga tecken skrivits in och telefonen kan börja användas direkt.

A Visar aktuell signalstyrka i mobilnätet. Ju högre stapel, desto starkare är signalen. Antennsymbolen ersätts med en GPRS-symbol in när GPRSanslutning har ställts in på Om tillgänglig och när det finns en anslutning i nätverket eller i den aktuella cellen. Se 'Paketdata (General Packet Radio Service, GPRS)', sid. 113. Se 'GPRS', sid. 118.

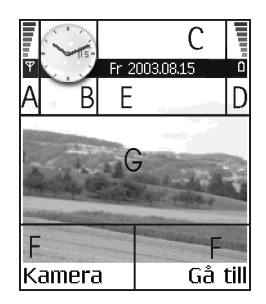

B Visar en analog eller digital klocka. Se 'Datum och tid', sid. 119.

C Anger vilket mobilnät som telefonen för närvarande används i.

D Visar batteriets laddningsnivå. Ju högre stapel, desto mer ström finns kvar i batteriet.

E Navigeringsfält: visar den profil som för närvarande är aktiv. Om den valda profilen är *Allmän* visas datum i stället för profilnamnet. Se 'Navigeringsfält – flytta i vågrät riktning', sid. 22.

F Visar aktuella genvägar för valknapparna 🐚 och 📁 .

**G** Bakgrundsbild: Du kan välja en bild att ha som bakgrundsbild i vänteläge. Se 'Teman', sid. 133.

**Obs!** Telefonen har en skärmsläckare. Efter en minuts inaktivitet rensas skärmen och skärmsläckaren visas. Tryck på valfri knapp när du vill avsluta skärmsläckaren. Se 'Teman', sid. 133.

### Aktivitetsrelaterade symboler

En eller flera av följande symboler kan visas när telefonen befinner sig i vänteläge:

- Anger att det finns nya meddelanden i Inkorgen i Meddelanden. Om symbolen blinkar, innebär det att telefonens minne nästan är fullt och att du måste radera information. Se 'Minnet nästan fullt', sid. 179.

Anger att du har fått ny e-post.

- Anger att du har fått ett eller flera röstmeddelanden. Se 'Ringa upp röstbrevlådan', sid. 28.

▲ – Anger att det finns meddelanden som väntar på att skickas i Utkorgen. Se 'Meddelanden – allmän information', sid. 70.

**\*** – Visas när *Ringsignal* har ställts in på *Ringer ej, Ton för meddelanden* på *Av* och *Ton för chattmedd.* på *Av* i den aktuella profilen.

-O – Anger att knapparna på telefonen är låsta. Se guiden Snabbstart.

🌪 – Anger att ett alarm är inställt.

 Anger att Bluetooth har aktiverats. När data skickas via Bluetooth visas symbolen (a).

- Anger att alla samtal till telefonen kopplas vidare. an – Anger att alla samtal till telefonen kopplas vidare till en röstbrevlåda. Se 'Inställningar för vidarekoppling', sid. 32. Om du har två telefonlinjer, representeras den första linjen av symbolen  $1_{\pi}$ , och den andra av  $2_{\pi}$ . Se 'Linje som används (nättjänst)', sid. 110.

Anger att du kan ringa utgående samtal på linje 2 (nättjänst).
 Se 'Linje som används (nättjänst)', sid. 110.

### Symboler för dataanslutningar

- När ett program upprättar en dataanslutning blinkar någon av symbolerna nedan när telefonen befinner sig i vänteläge.
- Om en symbol visas kontinuerligt, innebär det att anslutningen är aktiv.

■ indikerar en dataöverföring och ■<sup>+</sup> en höghastighetsöverföring av data.

GPRS-symbolen ☐ visas i stället för antennsymbolen ☐ om det finns en aktiv GPRS-anslutning, ☐ om det finns flera GPRS-anslutningar och ☑ om en GPRSanslutning parkerats för inkommande röstsamtal.

F indikerar ett faxsamtal,

(a) en Bluetooth-anslutning och

••••• en IR-anslutning.

### Meny

• Öppna huvudmenyn genom att trycka på 😝 (Menyknapp). Från Menyn kan du komma åt alla program i telefonen.

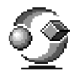

Alternativ i Menyn: Öppna, Visa som lista/Visa som ikoner, Flytta, Flytta till mapp, Ny mapp, Hämtning av progr., Minnesinfo., Hjälp och Avsluta.

#### Navigera i Menyn

Rör joysticken uppåt , nedåt , åt vänster 
 och åt höger (visas med blå pilar 1–4) för att navigera i menyn.

#### Öppna program och mappar

 Bläddra till ett program eller en mapp och tryck i mitten på joysticken (visas med blå pil 5) för att öppna.

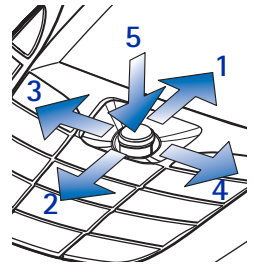

#### Stänga program

 Gå tillbaka genom att trycka på Tillbaka eller Avsluta så många gånger som krävs för att komma tillbaka till vänteläge eller välj Val→ Avsluta.

Om du håller ned 🖠 går telefonen tillbaka till vänteläge och programmet lämnas öppet i bakgrunden.

**Obs!** Om du trycker på **f** avslutas alltid samtalet även om ett annat program är aktivt och visas på displayen.

Om du stänger av telefonen med på/av-knappen försöker telefonen spara alla data som inte sparats och stänga alla program som fortfarande är öppna. Det kan därför dröja en stund innan telefonen stängs av.

### Ordna om objekten i Menyn

Du kan ordna om objekten i Menyn som du vill ha dem. Du kan till exempel lägga program som du sällan använder i mappar och flytta program som du ofta använder från en mapp till huvudmenyn. Du kan också skapa nya mappar.

- Bläddra till det objekt du vill flytta och välj Val→ Flytta. En markering infogas bredvid programmet.
- 2. Flytta markeringen till den plats där du vill placera programmet och välj OK.

#### Växla mellan program

Om du har flera program öppna och vill växla mellan ett program och ett annat håller du ned 😗 (Menyknappen). Fönstret för programväxling öppnas och en lista med alla öppna program visas. Bläddra till önskat program och tryck på 🔘 för att gå till det.

**Obs!** Om minnet håller på att ta slut, kan det hända att vissa program stängs automatiskt. All information som inte sparats, sparas automatiskt innan programmen stängs.

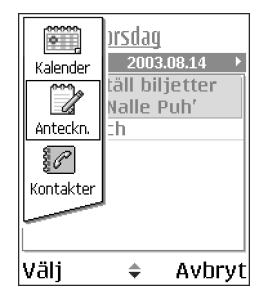

### Alternativlistor

Alternativ: I dessa listor ser du vilka kommandon som kan användas i olika vyer och situationer.

**Obs!** Vilka kommandon som visas beror på vilken vy du befinner dig i.

### 🔳 Hjälp

Din Nokia-telefon har en hjälpfunktion som du kan använda i alla program som har valmöjligheten Val och som kan öppnas med knappen S. Du kan även nå hjälpfunktionen från huvudmenyn.

### Navigeringsfält – flytta i vågrät riktning

I navigeringsfältet visas:

- små pilar och flikar som anger om det finns fler vyer, mappar eller filer som du kan öppna.
- redigeringsindikatorer. Se 'Skriva text', sid. 72.
- övrig information. 2/14 betyder till exempel att den aktuella bilden är den andra av sammanlagt 14 bilder i mappen. Tryck på 🔘 för att visa nästa bild.

## Vanliga programåtgärder

- Redigera objekt Om du vill öppna ett objekt för redigering måste du ibland öppna det och sedan välja Val→ *Redigera* om du vill ändra innehållet. Använd joysticken för att bläddra genom alla objektsfälten.
- Byta namn på objekt Om du vill byta namn på en fil eller mapp, bläddrar du till objektet och väljer Val→ Byt namn.

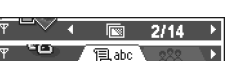

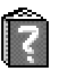

- Ta bort objekt Bläddra till objektet och välj Val→ Radera eller tryck på 
   Om du vill ta bort flera objekt på en gång, måste du först markera dem. Se nästa stycke, "Markera ett objekt".
- Markera ett objekt Du kan markera objekt i en lista på flera olika sätt.
  - Om du vill välja ett objekt åt gången kan du antingen bläddra till objektet och välja Val→ Markera/Avmarkera→ Markera eller trycka på () och () samtidigt. En markering infogas bredvid objektet.
  - Om du vill välja alla objekt i listan väljer du Val→ Markera/Avmarkera→ Markera alla.

När du har valt de objekt du vill ha kan du flytta eller ta bort dem genom att välja Val $\rightarrow$  *Flytta till mapp* eller *Radera*.

- Om du vill avmarkera ett objekt åt gången kan du antingen bläddra till objektet och välja Val→ Markera/Avmarkera→ Avmarkera eller trycka på 
   Samtidigt.
- Skapa mappar Om du vill skapa en ny mapp väljer du Val→ Ny mapp. Du ombeds att ge mappen ett namn (högst 35 bokstäver).
- Flytta objekt till en mapp Om du vill flytta objekt till en mapp eller mellan olika mappar väljer du Val→ *Flytta till mapp* (visas bara om det finns mappar

tillgängliga). När du väljer *Flytta till mapp* öppnas en lista över tillgängliga mappar och du kan även se programmets rotnivå (om du vill flytta ett objekt från en mapp). Välj den plats som objektet ska flyttas till och tryck på OK.

- Skicka objekt Om du vill skicka objekt till kompatibla enheter bläddrar du till det objekt du vill skicka och väljer Val→ Sänd. Välj en av metoderna Via MMS, Via Bluetooth, Via infraröd och Via e-post.

  - Via IR. Se 'Skicka och ta emot data via IR', sid. 172.
  - Via Bluetooth. Se 'Skicka data via Bluetooth', sid. 167.

### Volymkontroll

• Du kan öka eller minska volymen under ett pågående samtal eller en ljuduppspelning genom att trycka på () eller ).

Symboler för röstvolym:

- 🐠 för hörlursläge,
- 🐠 för högtalarläge.

#### Copyright © 2004 Nokia. All rights reserved.

#### Högtalare

Telefonen har en högtalare för användning med handsfree. Högtalaren gör att du kan tala och lyssna i telefonen från kortare avstånd, utan att behöva hålla telefonen intill örat. Du kan till exempel låta telefonen ligga på ett bord i närheten. Högtalaren kan användas vid samtal, med ljudprogram och videoprogram och när du visar MMS-meddelanden (Multimedia Messaging Services). Högtalaren används som standard med ljud- och videoprogrammen. Högtalaren gör det betydligt lättare för dig att använda andra program samtidigt som du talar i telefonen.

#### Aktivera högtalaren

Om du vill byta till att använda högtalaren under ett pågående samtal väljer du Val $\rightarrow$  *Aktivera högtalare*. En ljudsignal avges, symbolen 🚳 visas i navigeringsfältet och volymindikatorn ändras.

**Obs!** Högtalaren kan inte aktiveras när ett headset är kopplat till telefonen.

4 前の

Viktigt! Håll inte telefonen mot örat när högtalarläget används, ljudet kan vara mycket högt.

Högtalaren måste aktiveras separat varje gång för telefonsamtal men används som standard med ljudprogrammen, till exempel Röstinspelning.

#### Stänga av högtalaren

• När du har ett pågående samtal väljer du Val→ Aktivera telefonen.

### Headset-läge

Om du vill justera volymen när ett headset är kopplat till telefonen trycker du på 🔘 eller 🕥 , eller använder knapparna på headsetet om det finns sådana.

## 🔳 Knapplås

Använd knapplåset så förhindrar du att knapparna trycks ned av misstag.

l vänteläge trycker du först på 🐚 sedan 🐑. När knapparna är låsta visas **──①**. Tryck på 🐚 och därefter 🐑 för att låsa upp knapparna.

När knapplåset är på svarar du på samtal genom att trycka på 🔪. Under ett samtal kan telefonen användas som vanligt.

Obs! När knapplåset är på kan det ändå vara möjligt att ringa det nödnummer som finns inprogrammerat i din telefon (t.ex. 911, 112 eller något annat officiellt nödnummer). Slå nödnumret och tryck på . Numret visas inte förrän du har slagit den sista siffran.

### Delat minne

Följande funktioner i telefonen använder delat minne: kontakter, textmeddelanden, MMS, bilder och ringsignaler, videoinspelning, RealOne Player™, kalender och att göra samt hämtade program. När dessa funktioner används finns det mindre minne för andra funktioner. Detta gäller framförallt om någon av funktionerna används intensivt. Om du till exempel sparar många meddelanden, kanske hela det delade minnet används, vilket gör att minnet kan bli fullt. Radera i så fall en del av informationen eller en del av posterna som finns i det delade minnet.

# 2. Din telefon

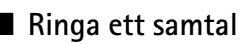

- - Tryck på 🐑 två gånger om du vill ringa utlandssamtal (tecknet + ersätter utlandsprefixet). Sedan knappar du in landsnumret och riktnumret utan 0 följt av telefonnumret.

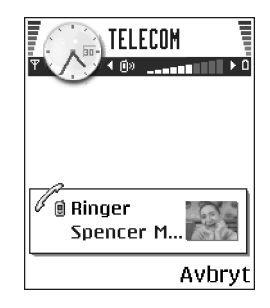

**Obs!** Samtal som här benämns som utlandssamtal kan ibland gälla inom ett land.

- 2. Välj | för att ringa upp numret.
- Tryck på / när du vill avsluta samtalet (eller om du vill avbryta uppringningsförsöket).

**Obs!** Om du trycker på **j** avslutas alltid samtalet även om ett annat program är aktivt och visas på displayen.

Du kan ringa ett samtal genom att använda rösten så att du inte behöver titta på displayen för att slå numret.

Se 'Röststyrd uppringning', sid. 40.

### Ringa med hjälp av kontaktlistan

- 1. Om du vill öppna katalogen Kontakter trycker du på i vänteläge, eller så går du till Meny→ Kontakter.
- Du kan söka efter en kontakt genom att bläddra till det önskade namnet eller knappa in de första bokstäverna i namnet. Sökfältet öppnas då automatiskt och matchande kontakter visas.
- 3. Starta samtalet genom att välja .

Om kontakten har mer än ett telefonnummer bläddrar du till numret och trycker på  ${\bf k}$  för att starta samtalet.

### Ringa upp röstbrevlådan

Röstbrevlådan (nättjänst) är en telefonsvarare där folk kan lämna meddelanden när de inte kan nå dig.

- Du ringer upp röstbrevlådan genom att trycka på 🚛 och 🔪 i vänteläge.
- Om telefonen ber om röstbrevlådenumret knappar du in det följt av OK. Du får detta nummer av din nätoperatör/leverantör.

Se 'Inställningar för vidarekoppling', sid. 32.

Varje telefonlinje kan ha ett eget röstbrevlådenummer. Se 'Linje som används (nättjänst)', sid. 110.

#### Byta röstbrevlådenummer

Om du vill ändra telefonnumret till din röstbrevlåda går du till Meny $\rightarrow$  Verktyg $\rightarrow$  Röstbrevlåda och väljer Val $\rightarrow$  Ändra nummer. Knappa in numret (som du får från nätoperatör/leverantören) och tryck på OK.

### Snabbuppringning av telefonnummer

 $\clubsuit$  Inställningarna för snabbuppringning hittar du på Meny $\rightarrow$  Verktyg $\rightarrow$  Snabbupp.

- 1. Tilldela telefonnummer till en av snabbuppringningsknapparna (2 abc [m]). Se 'Tilldela snabbuppringningsknappar', sid. 42.
- Så här ringer du upp numret: Tryck på motsvarande snabbuppringningsknapp och i vänteläge. Om funktionen *Snabbuppringning* är inställd på *På*: Håll ned motsvarande snabbuppringningsknapp tills samtalet börjar.

### Konferenssamtal

Konferenssamtal är en nättjänst som gör att du kan ringa konferenssamtal med upp till sex deltagare inklusive dig själv.

- 1. Ring upp den första deltagaren.
- Om du vill ringa upp en ny deltagare väljer du Val→ Nytt samtal. Knappa in eller sök i minnet efter deltagarens nummer och tryck på OK. Det första samtalet parkeras automatiskt.
- När det nya samtalet besvarats ansluter du den första deltagaren till konferenssamtalet. Välj Val→ Konferens.

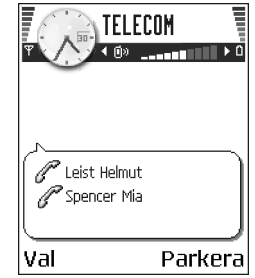

- 4. Om du vill ansluta en ny deltagare till samtalet upprepar du steg 2 och väljer sedan Val→ Konferens→ Anslut till konferens.
  - Så här har du ett privat samtal med en av deltagarna: Välj Val→ Konferens→ Privat. Bläddra till önskad deltagare och tryck på Privat. Konferenssamtalet parkeras i din telefon, men de andra deltagarna kan fortsätta prata med varandra medan du har ett privat samtal med en enda deltagare. När du har avslutat det privata samtalet väljer du Val→ Konferens för att återgå till konferenssamtalet.
  - Om du vill koppla bort en deltagare från konferensen väljer du Val→ Konferens→ Koppla fr. deltagare, bläddrar till deltagaren som ska kopplas bort och trycker på Koppla fr..
- 5. Du avslutar en aktiv konferens genom att trycka på 🏒

## 🔳 Svara på samtal

- Svara på inkommande samtal med .
- Du avslutar ett samtal med I.

Vill du inte svara väljer du  $\int$ . Den som ringer hör en upptagetton.

När telefonen ringer trycker du på Ljud av för att snabbt stänga av ringsignalen.

### Alternativ under samtal

Om du trycker på Val under ett samtal kan du välja mellan följande alternativ:

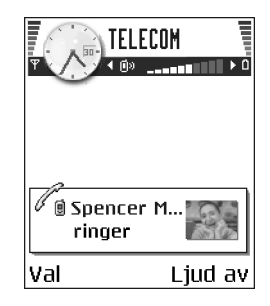

Mikrofon av eller Mikr. på, Avsluta aktivt samt., Avsluta alla samtal, Parkera eller Återta, Nytt samtal, Konferens, Privat, Koppla fr. deltagare, Svara och Avvisa.

Pendla används för att pendla mellan det aktiva och det parkerade samtalet.

Överför används för att koppla ett inkommande eller parkerat samtal till ett aktivt samtal, och för att koppla bort dig själv från båda samtalen.

Sänd DTMF används för att skicka DTMF-tonsträngar, till exempel lösenord eller bankkontonummer.

**Obs!** Du kanske inte har alla dessa alternativ. Kontakta din nätoperatör/ leverantör om du vill veta mer.

 Knappa in siffrorna med □ – m=. Varje knapptryckning genererar en DTMFton som skickas när samtalet är aktivt. Tryck på ★ flera gånger för att få:\*, p (infogar en paus på ca två sekunder före eller mellan DTMF-tecknen) och w (om du använder det här tecknet skickas inte resten av sekvensen förrän du trycker på Sänd en gång till under samtalet). Tryck på  $\mathfrak{S}$  för att få #.

### Samtal väntar (nättjänst)

Om du har aktiverat tjänsten Samtal väntar meddelas du om du får ett nytt samtal medan ett annat pågår.

1. Under samtal trycker du på \ för att besvara det väntande samtalet. Det första samtalet parkeras.

Du kan pendla mellan två samtal genom att välja Pendla.

2. Du avslutar ett aktivt samtal genom att trycka på 🖌

### Inställningar för vidarekoppling

När denna nättjänst är aktiverad kan du koppla inkommande samtal till ett annat nummer, till exempel ditt röstbrevlådenummer. Mer information får du från nätoperatör/leverantören.

 $\Leftrightarrow$  Gå till Meny $\rightarrow$  Verktyg $\rightarrow$  Inställningar $\rightarrow$  Vidarekoppling.

- Välj ett av alternativen för vidarekoppling, till exempel *Om upptaget* om du vill koppla vidare samtal när ditt nummer är upptaget eller när du inte vill ta emot inkommande samtal.
- Välj Val→ Aktivera om du vill aktivera vidarekoppling, Avbryt om du vill inaktivera vidarekoppling eller Kontrollera status om du vill se om vidarekoppling är aktiverad eller inte.

• Om du vill inaktivera alla aktiva vidarekopplingar väljer du Val→ Avbryt all vidarek.

#### Se 'Aktivitetsrelaterade symboler', sid. 18.

**Obs!** Du kan inte spärra inkommande samtal och ha vidarekoppling aktivt samtidigt. Se 'Samtalsspärr (nättjänst)', sid. 124.

### Logg – samtalslistor och allmän logg

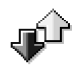

### \leftrightarrow Gå till Meny→ Logg.

l loggen kan du övervaka telefonsamtal, textmeddelanden, paketdataanslutningar och fax- och datasamtal som registrerats av telefonen. Du kan filtrera loggen så att bara en typ av händelse visas. Du kan också skapa nya kontaktkort utifrån logginformation.

**Obs!** Anslutningar till din fjärrbrevlåda, MMS-center eller webbsidor visas som datasamtal eller paketdataanslutningar i loggen för allmän kommunikation.

### Samtalslista

← Tryck på \ i vänteläge eller gå till Meny→ Logg→ Samtalslistor.

Missade, mottagna och uppringda samtal samt deras ungefärliga längd registreras i telefonen. Missade och mottagna samtal registreras bara om dessa funktioner stöds av nätet och telefonen är på och inom nätets mottagningsområde.

Alternativ i vyerna Missade, Mottagna och Uppringda: Ring, Skapa medd., Använd nummer, Radera, Töm lista, Lägg till i Kontakter, Hjälp och Avsluta.

#### Missade samtal och mottagna samtal

Om du vill se en lista över de senaste 20 telefonnumren som någon har försökt att ringa dig från (nättjänst) går du till Logg $\rightarrow$  Samtalslistor $\rightarrow$  Missade samtal.

✓ Tips! När du ser ett meddelande om missade samtal i vänteläge trycker du på Visa för att komma till listan över missade samtal. Om du vill ringa upp bläddrar du till numret eller namnet och trycker på ). Om du inte visar missade samtal visas ikonen → när du inte är i vänteläge tills du har visat de missade samtalen.

Om du vill se en lista över nummer eller namn på de 20 senaste mottagna samtalen (nättjänst) går du till Logg→ Samtalslistor→ Mottagna samt.

#### Uppringda nummer

Om du vill se de 20 senast uppringda telefonnumren går du till Logg $\rightarrow$  Samtalslistor $\rightarrow$  Uppringda nr.

#### Radera samtalslistor

- Om du vill ta bort alla samtalslistor väljer du Val→ Töm samtalslistor i vyn Samtalslistor.
- Om du vill ta bort en av samtalslistorna öppnar du den listan du vill ta bort och väljer Val-> Töm lista.
- Om du vill ta bort en enskild händelse öppnar du listan, bläddrar till händelsen och trycker på 😰 .

### Samtalslängd

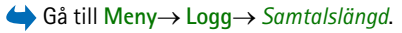

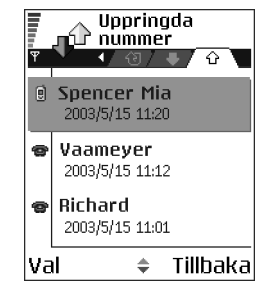

Gör att du kan se längden på inkommande och utgående samtal.

**Obs!** Den faktiska tiden som faktureras från din operatör kan variera beroende på nätfunktioner, avrundning osv.

Ta bort tidmätaren för samtal – välj Val $\rightarrow$  *Nollställ tidmätare*. Till detta behöver du låskoden. Se 'Säkerhet', sid. 120.

### GPRS-datamätare

 $\Leftrightarrow$  Gå till Logg $\rightarrow$  GPRS-mätare.

Med GPRS-mätaren kan du kontrollera hur mycket data som skickats och tagits emot i paketdataanslutningar (GPRS). Du kan till exempel debiteras för din GPRSanslutning efter hur mycket data som skickas och tas emot.

### Visa den allmänna loggen

 $\Leftrightarrow$  Gå till Meny $\rightarrow$  Logg och tryck på  $\bigcirc$ .

I den allmänna loggen kan du se avsändarens eller mottagarens namn och telefonnummer, namnet på nätoperatör/leverantören eller kopplingspunkten för varje kommunikationshändelse.

**Obs!** Delhändelser, som SMS som skickas i mer än en del och paketdataanslutningar, loggas som en kommunikationshändelse.

#### Filtrera loggen

1. Välj Val $\rightarrow$  *Filtrera*. En lista med filter visas.

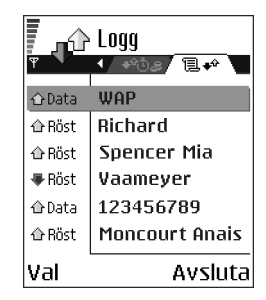

2. Bläddra till ett filter och tryck på Välj.

#### Radera innehållet i loggfilen

• Du kan radera allt innehåll i loggen, i samtalslistor och leveransrapporter för meddelanden permanent genom att välja Val→ *Töm logg*. Bekräfta med Ja.

#### Paketdatamätare och anslutningstidmätare

 Om du vill veta hur mycket data (i kB) som har överförts och hur länge en viss GPRS-anslutning har varat, bläddrar du till en Inkommande eller Utgående händelse med kopplingspunktikonen G och väljer Val→ Visa information.

#### Logginställningar

- Välj Val→ Inställningar. Inställningslistan öppnas.
  - Loggtid Logghändelserna sparas i telefonens minne ett visst antal dagar. Därefter raderas de automatiskt för att frigöra minne.

**Obs!** Om du väljer *Ingen logg* raderas allt innehåll i loggen, i samtalslistor och leveransrapporter för meddelanden permanent.

• Visa samtalslängd. Se 'Samtalslängd', sid. 34.

# 3. Personlig information

## Kontakter

➡ Öppna Kontakter genom att trycka på 
 i vänteläge eller gå till
 Meny→ Kontakter.

I Kontakter kan du lagra och administrera kontaktinformation som namn, telefonnummer och adresser.

Du kan också lägga till en personlig ringsignal, röstmärke eller en miniatyrbild i ett kontaktkort. Du kan skapa kontaktgrupper som gör att du kan skicka SMS eller e-post till flera mottagare samtidigt.

Alternativ i kontaktlistan: Öppna, Ring, Skapa meddelande, Ny kontakt, Redigera, Radera, Skapa dubblett, Lägg till i grupp, Tillhör grupperna, Markera/

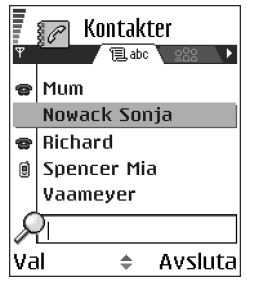

Avmarkera, Kopiera t. SIM-katal., Gå till webbadress, Sänd, Info om Kontakter, SIM-katalog, Servicenummer, Inställningar, Hjälp och Avsluta.

### Skapa kontaktkort

- 1. Öppna Kontakter och välj Val $\rightarrow$  Ny kontakt. Ett tomt kontaktkort öppnas.
- 2. Fyll i de fält du vill använda och välj Klar. Kontaktkortet sparas och stängs. Därefter visas det i kontaktlistan.

### Kopiera kontakter mellan SIM-kortet och telefonens minne

- Om du vill kopiera namn och nummer från ett SIM-kort till din telefon väljer du Val→ SIM-katalog, bläddrar till det eller de namn du vill kopiera och väljer Val→ Kopiera t. Kontakter.
- Om du vill kopiera telefon-, fax- eller personsökarnummer från Kontakter till ditt SIM-kort öppnar du ett kontaktkort, bläddrar till numret och väljer Val→ Kopiera t. SIM-katal.

#### Redigera kontaktkort

Alternativ vid redigering av kontaktkort: Lägg t. miniatyrfoto | Radera miniatyrfoto, Lägg till information, Radera information, Redigera etikett, Hjälp och Avsluta.

Se 'Vanliga programåtgärder', sid. 22.

#### Infoga en bild i ett kontaktkort

Om du vill lägga till en miniatyrbild till ett kontaktkort öppnar du ett kontaktkort och väljer Val $\rightarrow$  *Redigera* och sedan Val $\rightarrow$  *Lägg t. miniatyrfoto.* Miniatyrbilden visas också när kontakten ringer dig. När du har bifogat en miniatyrbild till ett kontaktkort kan du välja *Lägg t. miniatyrfoto* för att ersätta den med en annan miniatyrbild. Du kan också välja *Radera miniatyrfoto* för att ta bort miniatyrbilden från kontaktkortet.
## Visa ett kontaktkort

l vyn för kontaktinformation ( $\mathscr{G}$ ) visas all information som infogats i kontaktkortet.

Namnfältet visas alltid i vyn för kontaktinformation, men andra fält visas bara om de innehåller information.

Alternativ vid visning av kontaktkort när markören är på ett telefonnummer: Ring, Skapa meddelande, Redigera, Radera, Förstahandsval, Lägg till röstmärke | Röstmärken, Tilldela snabbupp. | Ta bort snabbupp., Rington, Kopiera t. SIM-katal., Sänd, Hjälp och Avsluta.

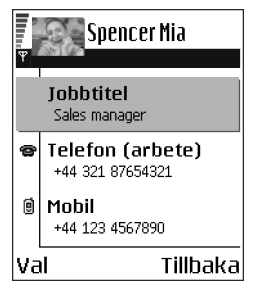

#### Tilldela standardnummer och standardadresser

Om en kontakt har flera telefonnummer eller e-postadresser kan du ringa och skicka meddelanden snabbare om du anger att vissa nummer och adresser ska användas som standard.

• Öppna ett kontaktkort och välj Val→ *Förstahandsval*. En meddelanderuta med de olika alternativen öppnas.

Exempel: Bläddra till *Telefonnummer* och tryck på Tilldela. En lista med telefonnummer i det valda kontaktkortet visas. Bläddra till det du vill använda som standardnummer och tryck på (). När du återgår till kontaktkortvyn, ser du att namnet till standardnumret är understruket.

### Röststyrd uppringning

Du kan ringa ett samtal genom att uttala ett röstmärke som har lagts till ett kontaktkort.

#### Röstmärken

Ett röstmärke kan utgöras av vilket/vilka ord som helst.

 Håll telefonen en liten bit från munnen när du spelar in. Efter starttonen uttalar du ordet eller orden du vill spela in som röstmärke klart och tydligt.

Innan du börjar använda röstuppringning bör du tänka på:

- Röstmärkena är inte språkberoende. De är kopplade till talarens röst.
- Röstmärken är känsliga för bakgrundsljud. Spela in röstmärken och ring samtal på en plats där det inte är så mycket ljud.
- Alltför korta namn accepteras inte. Använd långa namn och undvik liknande namn för olika nummer.

**Obs!** Du måste uttala namnet på exakt samma sätt som när du spelade in det. Detta kan vara svårt i exempelvis bullriga miljöer eller i en nödsituation, därför bör du aldrig lita enbart till röstuppringning.

#### Lägga till röstmärke för telefonnummer

**Obs!** Röstmärken kan bara läggas till för telefonnummer som finns i telefonens minne. Se 'Kopiera kontakter mellan SIM-kortet och telefonens minne', sid. 38.

1. I huvudmenyn Kontakter bläddrar du till det kontaktkort du vill lägga till ett röstmärke för och trycker på 🔘 för att öppna det.

- Bläddra till numret du vill lägga till röstmärket för och välj Val→ Lägg till röstmärke.
- 3. Texten Tryck "Börja", tala sedan efter tonen visas.
  - Tryck på Börja för att spela in ett röstmärke. En startton hörs från telefonen och meddelandet *Tala nu* visas.
- 4. Uttala röstmärket. Telefonen slutar spela in efter ungefär 5 sekunder.
- 5. När du är klar med inspelningen spelar telefonen upp röstmärket och meddelandet *Spelar upp röstmärke* visas.
- 6. Om röstmärkena har sparats korrekt visas meddelandet *Röstmärke sparat* och ett pip hörs. En symbol 🐑 syns intill numret i kontaktkortet.

#### Ringa samtal genom att uttala röstmärke

- 1. I vänteläge håller du ned *in .* En kort ton hörs och meddelandet *Tala nu* visas.
- 2. Om du vill ringa ett samtal genom att uttala ett röstmärke håller du telefonen en bit från munnen och uttalar röstmärket klart och tydligt.
- 3. Röstmärket spelas upp och namnet och numret visas. Efter några sekunder slås numret för det igenkända röstmärket.
- Om telefonen spelar upp fel röstmärke eller om du vill försöka igen väljer du Börja om.

**Obs!** När ett program som använder datasamtal eller GPRS-anslutning skickar eller tar emot data kan röststyrd uppringning inte användas. För att använda röstmärken måste du först avsluta alla aktiva dataanslutningar.

Spela upp, radera eller ändra röstmärken

Om du vill ta bort, ändra eller spela upp ett röstmärke på nytt bläddrar du till objektet som har ett röstmärke (markeras med  $\mathfrak{P}$ ) och väljer Val $\rightarrow$  *Röstmärke*. Därefter väljer du något av följande:

- Uppspelning om du vill höra röstmärket igen,
- Radera om du vill radera röstmärket, eller
- Ändra för att spela in ett nytt röstmärke. Tryck på Börja när du vill börja spela in.

#### Tilldela snabbuppringningsknappar

Snabbuppringning är ett snabbt sätt att ringa upp nummer som du använder ofta. Du kan ange snabbuppringningsknappar för åtta telefonnummer. Nummer 1 är reserverat för röstbrevlådan.

- Öppna kontaktkortet som du vill ha en snabbuppringningsknapp till och välj Val→ Tilldela snabbupp.. Snabbuppringningslistan visas med numren 1–9.
- Bläddra till ett nummer och tryck på Tilldela. När du återgår till kontaktinformationsvyn, ser du snabbuppringningsikonen intill telefonnumret.
- Du ringer kontakten med snabbuppringning genom att gå till vänteläge och trycka på snabbuppringningsknappen och \.

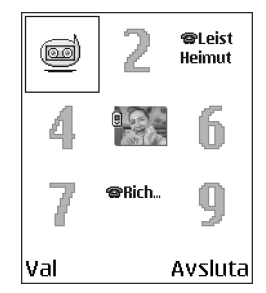

## Lägga till ringsignal för kontaktkort eller grupp

Du kan ange en ringsignal för varje kontaktkort och grupp. När kontakten eller gruppmedlemmen ringer spelas den valda signalen

upp (om telefonnumret skickas med samtalet och din telefon känner igen det).

- 1. Tryck på 🔘 för att öppna ett kontaktkort eller gå till grupplistan och välj en kontaktgrupp.
- 2. Välj Val $\rightarrow$  *Rington*. En lista med ringsignaler visas.
- 3. Använd joysticken för att bläddra till den ringsignal du vill använda för kontakten eller gruppen och tryck på Välj.
- Om du vill ta bort ringsignalen väljer du Standardton från ringsignalslistan.

**Obs!** För enskilda kontakter används alltid den ringsignal som tilldelades sist. Om du först ändrar en gruppringsignal och sedan ringsignalen för en enskild kontakt som är med i gruppen, är det den enskilda kontaktens ringsignal som används när den kontakten ringer.

### Administrera kontaktgrupper

Du kan skapa kontaktgrupper som till exempel kan användas som distributionslistor för SMS och e-post. En ringsignal kan läggas till en grupp. Se 'Lägga till ringsignal för kontaktkort eller grupp', sid. 43.

Alternativ i grupplistevyn: Öppna, Ny grupp, Radera, Byt namn, Rington, Info om Kontakter, Inställningar, Hjälp och Avsluta.

#### Skapa kontaktgrupper

- Tryck på () i kontaktkatalogen om du vill öppna grupplistan.
- 2. Välj Val $\rightarrow$  Ny grupp.
- 3. Skriv in ett namn på gruppen eller använd standardnamnet *Grupp* och tryck på OK.

#### Lägga till medlemmar i en grupp

- I kontaktkatalogen bläddrar du till den kontakt du vill lägga till en grupp och väljer Val→ Lägg till i grupp:. En lista med tillgängliga grupper visas.
- 2. Bläddra till den grupp du vill lägga till kontakten i och tryck på 🔘.

## Kalender

#### Gå till Meny→ Kalender

I Kalendern kan du hålla ordning på bokningar, möten, födelsedagar, årsdagar osv. Du kan dessutom ställa in alarm för att inte glömma bort olika viktiga händelser. Kalendern använder delat minne. Se 'Delat minne', sid. 26.

### Skapa kalenderposter

- 1. Välj Val $\rightarrow$  Ny post och välj:
  - Möte om du vill lägga in datum och klockslag för ett möte.
  - Memo om du vill skapa en anteckning för en viss dag.

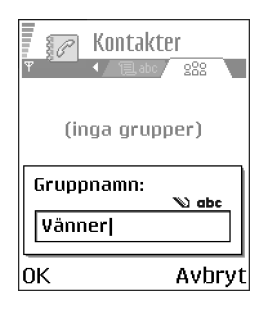

| 2   | М | 10 | 2  |
|-----|---|----|----|
| Γē. | Н | H  | H  |
| P2  | а |    | H. |
| 1   |   |    | -0 |

- Årsdag om du vill lägga in födelsedagar och speciella datum. Årsdagsposter återkommer varje år.
- Fyll i fälten. Se 'Fält för kalenderposter', sid. 46. Använd joysticken för att flytta mellan fälten. Tryck på *st* för att växla mellan gemener/versaler eller automatisk textigenkänning.
- 3. Spara posten genom att välja Klar.

#### Redigera kalenderposter

Alternativ för redigering av kalenderposter: Radera, Sänd, Hjälp och Avsluta.

- Bläddra till önskad post i vyn Dag och tryck på för att öppna posten.
- 2. Redigera fälten för posten och välj Klar.
- Om du redigerar en återkommande post väljer du hur ändringarna ska utföras: Alla förekomster – alla återkommande poster ändras / Endast denna post – endast den aktuella posten ändras.

#### Ta bort kalenderposter

- Om du tar bort en återkommande post väljer du hur ändringarna ska utföras: *Alla förekomster* – alla återkommande poster raderas / *Endast denna post* – endast den aktuella posten raderas.

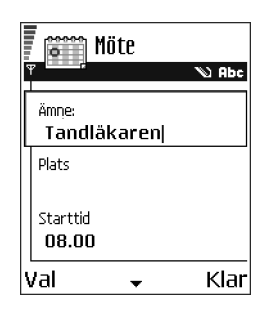

### Fält för kalenderposter

- Ämne / Anledning Skriv in en beskrivning av händelsen.
- *Plats* Platsen för ett möte (valfritt).
- Starttid, Sluttid, Startdatum och Slutdatum.
- Alarm Tryck på 🔘 för att aktivera fälten för Alarmtid och Alarmdag.
- Upprepa tills Här kan du ange slutdatumet för en återkommande post, till exempel slutdatumet för en kurs du går. Det här alternativet visas endast om du har valt att upprepa händelsen.
- Synkronisering Om du väljer Privat kan bara du se kalenderposten efter synkroniseringen. Posten visas inte för andra som har behörighet att se kalendern online. Detta är praktiskt om du t.ex. synkroniserar kalendern med en kalender på en kompatibel dator på ditt arbete. Om du väljer Allmän visas kalenderposten för andra användare som har behörighet att se kalendern online. Om du väljer Ingen, kopieras inte kalenderposten när du synkroniserar din kalender.

### Kalendervyer

Tryck på 🖅 i någon av vyerna Månad, Vecka eller Dag så markeras dagens datum automatiskt.

Du kan skapa en kalenderpost genom att trycka på valfri sifferknapp ( $\boxed{t_{ac}}$  –  $\boxed{t_{ac}}$ ) i någon av kalendervyerna. En mötespost öppnas och de tecken du angett infogas i fältet  $\ddot{A}mne$ .

| Ī  | augusti |     |    |    |    | Vecka 33 |     |      |    |      |    | Torsdag   |     |     |     |       |      |       |       |      |      |
|----|---------|-----|----|----|----|----------|-----|------|----|------|----|-----------|-----|-----|-----|-------|------|-------|-------|------|------|
| ▼  |         |     |    |    | •  | ♥        |     |      |    |      | ▼  |           |     |     |     |       |      |       |       |      |      |
|    | Må      | Ti  | On | To | Fr | Lö       | Sö  |      | Må | i Ti | On | <u>To</u> | Fr  | Lö  | Sö  | b     | Best | äll t | oilie | ette | r    |
| 31 | 28      | 29  | 30 | 31 | 1  | 2        | 3   | 8.0  | 0  |      |    |           |     |     |     | 12.00 | Lund | :h    |       |      |      |
| 32 | 4       | 5   | 6  | 7  | 8  | 9        | 10  | 9.0  |    | -    | _  |           |     |     |     |       |      |       |       |      |      |
| 33 | 11      | 12, | 13 | 14 | 15 | 16       | 17  | 11.0 |    | -    | -  |           |     |     |     |       |      |       |       |      |      |
| 34 | 18      | 19  | 20 | 21 | 22 | 23       | 24  | 12.0 | 0  | -    | -  | -         |     |     |     |       |      |       |       |      |      |
| 35 | 25      | 26  | 27 | 28 | 29 | 30       | 31  | 13.0 |    | _    |    |           |     |     |     |       |      |       |       |      |      |
| 36 | 1       | 2   | 3  | 4  | 5  | 6        | 7   | 14.0 | 0  |      |    | -         |     |     |     |       |      |       |       |      |      |
| ٧a | al –    |     |    |    | Ti | llba     | aka | Va   |    |      | \$ |           | Til | lba | ika | Val   |      |       | 4     | ٩vs  | luta |

Synkroniseringssymboler i vyn Månad:

🗾 – Privat, 🗾 – Allmän, ኲ – Ingen och 🗾 – dagen har mer än en post.

Symboler för kalenderposter i vyerna Dag och Vecka:

2 – Memo och 📸 – Årsdag.

#### Vyn Månad

l vyn Månad motsvarar varje rad en vecka. Dagens datum är understruket. Datum som har kalenderposter markeras med en liten triangel i det nedre högra hörnet. Det datum som är valt markeras med en ram runt rutan.

- Om du vill öppna vyn Dag bläddrar du till önskat datum och trycker på O.
- För att gå till ett speciellt datum väljer du Val→ Gå till datum. Skriv in önskat datum och välj OK.

#### Vyn Vecka

I vyn Vecka visas kalenderposterna för vald vecka i sju rutor, en för varje dag. Aktuell veckodag är understruken. Symboler för Påminnelser och Årsdagar läggs in före klockan 8. Mötesposter markeras med färgade streck för att ange start- och sluttiderna.

Alternativ i de olika kalendervyerna: Öppna, Ny post, Veckovy | Månadsvy, Radera, Gå till datum, Sänd, Inställningar, Hjälp och Avsluta.

#### Vyn Dag

l vyn Dag kan du se kalenderposterna för en specifik dag. Posterna är ordnade efter starttid. Påminnelser och årsdagar läggs in före klockan 8.

- Om du vill öppna och redigera en post bläddrar du till posten och trycker på
   O.
- Tryck på () om du vill gå till nästa dag eller tryck på () om du vill gå till föregående dag.

#### Inställningar för kalendervyer

Välj Val→ Inställningar och välj:

- Alarm för kalender För att välja ett anpassat alarm eller inget alarm alls.
- Standardvy Om du vill välja vilken vy som ska visas när du öppnar Kalendern.
- Veckan börjar Om du vill ändra vilken dag veckan ska börja på.

• *Rubrik för Veckovy* – Om du vill ändra rubriken på veckovyn till veckonumret eller veckans datum.

### Ställa in kalenderalarm

- 1. Skapa en ny mötes- eller årsdagspost eller öppna en redan befintlig post.
- 2. Bläddra till *Alarm* och tryck på **()**, välj sedan *På* för att öppna fälten för *Alarmtid* och *Alarmdag*.
- 3. Ange tid och datum för alarmet.
- 4. Tryck på Klar. En alarmsymbol (🜪 ) visas bredvid posten i vyn Dag.

#### Stänga av ett kalenderalarm

 Alarmtiden är en minut. Om du vill stänga av alarmet trycker du på Stopp. Om du trycker på någon annan knapp aktiveras snooze-läget.

## Att göra

\leftrightarrow Gå till Meny→ Att göra.

| ρ | 000                                          |
|---|----------------------------------------------|
| h | <u>~                                    </u> |
| E | -                                            |
| E | 1                                            |

l Att göra kan du skapa en lista över olika uppgifter som måste uträttas. Att göra-listan använder delat minne. Se 'Delat minne', sid. 26.

- Börja skriva in en uppgift genom att trycka på valfria knappar (<u>Too</u>). Se 'Skriva text', sid. 72. Redigeraren öppnas och markören blinkar och visas efter de bokstäver du skrivit in.
- Ange vad uppgiften gäller i fältet Ämne. Tryck på

   <sup></sup> → om du vill lägga till specialtecken.

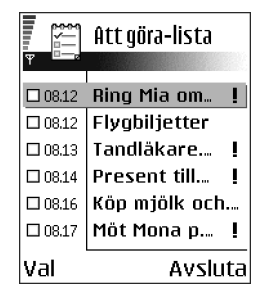

- Ställ in ett förelagt datum för uppgiften genom att bläddra till fältet *Förelagt datum* och knappa in ett datum.
- Om du vill prioritera uppgiften bläddrar du till fältet *Prioritet* och trycker på
   O.
- 3. Spara uppgiften genom att välja Klar. Om du tar bort alla tecken och trycker på Klar raderas anteckningen även om den sparats tidigare.
- Om du vill öppna en uppgift bläddrar du till uppgiften och trycker på 🔘.
- Om du vill radera en anteckning i Att göra kan du antingen bläddra till den och välja Val→ *Radera* eller trycka på [].
- Om du vill markera en anteckning i Att göra som slutförd bläddrar du till den och väljer Val→ Markera som utförd.
- Om du vill återställa en anteckning i Att göra väljer du Val→ Mark. som ej utförd.

## 🔳 Importera data från kompatibla Nokia-telefoner

Med programmet Data Import i PC Suite för Nokia N-Gage kan du flytta kalender-, kontakt- och Att-göra-information från kompatibla Nokia-telefoner till din telefon. Instruktioner för hur du använder programmet finns i hjälpfunktionen för PC Suite på CD-ROM.

# 4. Multimedia

## Kamera

← Tryck på Kamera i vänteläge eller gå till Meny→ Kamera.

Med programmet Kamera kan du ta kort på människor och händelser när du vill. Bilderna sparas automatiskt i programmet Galleri, där du kan byta namn på bilderna och ordna dem i olika mappar. Du kan dessutom skicka bilder i ett MMSmeddelande, som en bifogad fil i ett e-postmeddelande, eller via Bluetooth eller IR. Bilderna sparas i JPEG-format.

## Ta bilder

Obs! Följ alla lokala lagar gällande fotografering. Använd inte denna egenskap olagligt.

Alternativ innan du tar en bild: Ta foto, Gå till Galleri, Självutlösare, Inställningar, Hjälp och Avsluta.  Tryck på Kamera i vänteläge. Programmet Kamera öppnas och du kan se vad som kommer med på bilden.

Du kan se motivsökaren och beskärningslinjerna, som visar hur stor bildyta som kommer med när du tar fotot. Du kan också se bildräknaren, som anger hur många bilder, beroende på vilken bildkvalitet du valt, som får plats i telefonens minne eller i minneskortet, om du har ett.

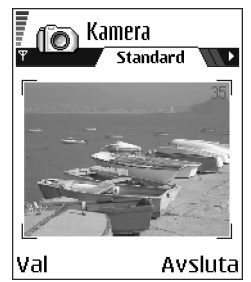

- Tryck på O för att zooma in motivet innan du tar bilden. Tryck på O för att zooma ut igen. Zoomindikatorn på displayen visar zoomnivån.
- 3. Om du vill ta en bild, trycker du på <a>
   </a>. Flytta inte telefonen innan bilden sparas i programmet Kamera. Bilden sparas automatiskt under Galleri. Se 'Galleri', sid. 64.</a>

**Obs!** Upplösningen i en digitalt zoomad bild är lägre än i en bild som inte är zoomad, men bildens storlek är densamma. Om du till exempel tittar på bilden på en dator kan du se skillnaden i bildkvalitet.

**Obs!** Kameran försätts automatiskt i batterisparläge efter en minuts inaktivitet. Om du vill fortsätta fotografera trycker du på ().

Alternativ efter du har tagit en bild: Ny bild, Radera, Sänd, Nytt bildnamn, Gå till Galleri, Inställningar, Hjälp och Avsluta.

#### När bilden har sparats:

- Om du inte vill spara bilden väljer du Val→ Radera.
- Om du vill gå tillbaka till motivsökaren och ta en ny bild trycker du på O.

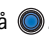

Du kan infoga en bild i ett kontaktkort. Se 'Infoga en bild i ett kontaktkort', sid. 38.

#### Självutlösare

Med självutlösaren kan du fördröja fotograferingstillfället så att du själv kan vara med på bilden.

- 1. Välj Val→ Självutlösare.
- 2. Välj fördröjningstiden 10 sekunder, 20 sekunder eller 30 sekunder.
- 3. Tryck på Aktivera. Kameran tar bilden när den valda fördröjningstiden är ute.

#### Inställningar

I kamerainställningarna kan du justera bildkvaliteten, ändra standardbildnamnet och ange var bilderna ska sparas.

- 1. Välj Val $\rightarrow$  Inställningar.
- 2. Bläddra till den inställning du vill ändra:
  - Bildkvalitet Hög upplösning, Normal och Låg upplösning. Ju bättre bildkvalitet, desto mer minne går åt. Se 'Bilder och minnesförbrukning', sid. 56.
  - Standardbildnamn Som standard namnges alla bilder i formatet "Bild.jpg". I Standardbildnamn kan du namnge de bilder du sparar.

• Använt minne – Välj om du vill lagra bilderna i telefonens minne eller på minneskortet, om du har ett.

#### Kameraläget påverkar bildstorleken och orienteringen

Med de olika kameralägena kan du ändra bildens storlek och orientering. När du tar en bild, kan du växla mellan de olika lägena med **()** eller **()**. Välj:

- Standard om du vill ta vanliga landskapsbilder (liggande format),
- *Porträtt* om du vill ta en mindre bild (ikonstorlek) i stående format, som du kan lägga till på ett kontaktkort, eller
- Natt vid sämre ljusförhållanden då en längre exponeringstid behövs för att bildkvaliteten ska bli bra. Tänk på att vid dåliga ljusförhållanden kan även en mycket liten rörelse i kameran medföra att bilden blir oskarp. Bildstorleken och orienteringen är samma för Standard och Natt.

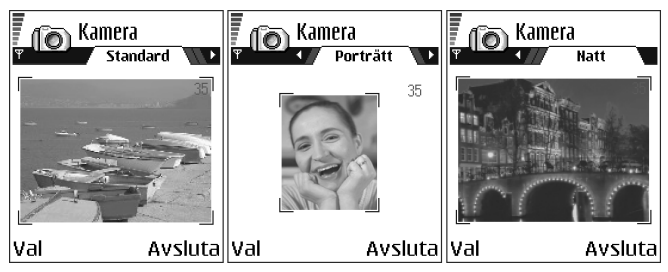

• Upplösningen i motivsökaren är 160×120 bildpunkter för bilder som tas i lägena Standard och Natt och 80×96 för bilder som tas i läget Porträtt.

- Bilder som tas i lägena Standard och Natt sparas i upplösningen 640×480 (VGA) och bilder som tas i läget Porträtt i en upplösning på 80×96.
- När en bild visas på skärmen är den skalad för att passa skärmens storlek (176×208 bildpunkter). Detta innebär att bilder tagna i lägena Standard och Natt blir mer detaljerade när de visas på en skärm med högre upplösning, till exempel en datorskärm, eller när bilderna zoomas i Bilder.

#### Bilder och minnesförbrukning

Telefonen har ungefär 6 MB (megabyte) ledigt minne för lagring av bilder, kontaktinformation, kalender, meddelanden osv. Se 'Delat minne', sid. 26. Porträttbilderna (tas alltid med hög upplösning) är så små att de tar upp väldigt lite minne. Bilder som tas med hög upplösning och bilder som tas i läget Natt tar upp mest minne.

Om 1 MB minne bara används till bilder, ryms ca 22 bilder med normal upplösning som tagits i läget Standard. I tabellen nedan kan du se hur många bilder som 1 MB minne normalt sett rymmer.

|          | Bildkvalitet   |                   |                |  |  |  |  |  |  |  |
|----------|----------------|-------------------|----------------|--|--|--|--|--|--|--|
| Bildtyp  | Låg upplösning | Normal upplösning | Hög upplösning |  |  |  |  |  |  |  |
| Standard | 55             | 22                | 15             |  |  |  |  |  |  |  |
| Natt     | 50             | 25                | 18             |  |  |  |  |  |  |  |
| Porträtt | -              | -                 | >300           |  |  |  |  |  |  |  |

## Visa bilder

De bilder du tar med kameran sparas i Galleri. Se 'Galleri', sid. 64.

Om du vill att en bild ska visas öppnar du bildvisaren genom att välja en bild från bildlistan i *Bilder* i programmet Galleri.

När en bild visas, kan du trycka på 🔘 eller 🌒 om du vill gå till nästa eller föregående bild i samma mapp.

Alternativ för bildvisning: Sänd, Ange som bakgrund, Rotera, Zooma in, Zooma ut, Hel display, Radera, Byt namn, Visa information, Lägg till i "Gå till", Hjälp och Avsluta.

I vyn med miniatyrbilden:

- 1. Tryck på 🌘 eller 🜒 för att flytta mellan telefonen och minneskortet.
- 2. Bläddra bland bilderna med 🧶 och 🍙.
- 3. Öppna en bild genom att trycka på 🔘. När bilden är öppen visas bildens namn.

Animerade GIF-filer kan visas på samma sätt som andra bilder.

## Zooma en sparad bild

- Välj Val→ Zooma in eller Zooma ut. Zoomningsgraden visas överst på skärmen. Se 'Kortkommandon', sid. 58.
- Tryck på för att gå tillbaka till startvyn. Zoomningsgraden sparas inte.

Om du zoomar in GIF-animeringar medan de är igång fryses animeringarna. Spelet fortsätter när du återgår till normal zoom.

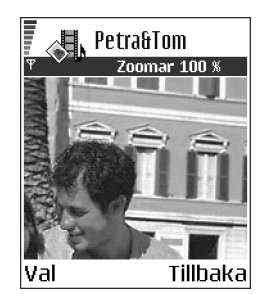

#### Hel display

När du väljer Val $\rightarrow$  Hel display försvinner kantlinjerna runt bilden så att du kan se mer av den. Tryck på  $\bigcirc$  för att gå tillbaka till startvyn.

#### Flytta fokus

När du zoomar eller visar en bild i fulldisplayläge kan du använda joysticken för att flytta fokus till höger, vänster, upp eller ned för att granska en viss del av bilden, till exempel bildens övre högra hörn.

## Kortkommandon

- Rotera 90 grader: 🔯 motsols, 🖅 medsols. Roteringsinställningen sparas inte.
- <u>5</u> zoomar in, <u>-</u> zoomar ut. Tryck och håll ned för att återgå till normalvyn.

växlar mellan fulldisplayläge och normalvy

## Videoinspelning

់ Gå till Meny→ Videoinspelare.

**Obs!** Följ alla lokala lagar gällande videoinspelning. Använd inte denna egenskap olagligt.

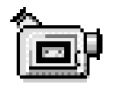

Med Videoinspelaren kan du spela in videoklipp på din telefon eller på ett minneskort, om du har ett. Du kan också skicka videoklipp som du har spelat in.

Videoinspelningen använder delat minne. Se 'Delat minne', sid. 26.

Alternativ i huvudvyn för Videoinspelaren: Spela in, Gå till Galleri, Inställningar, Om produkten, Hjälp och Avsluta.

## Spela in ett videoklipp

Du kan spela in videoklipp på upp till 95 kB, vilket motsvarar ungefär 10 sekunder, som kan skickas som MMS. Videoklipp spelas in i filformatet 3GPP med filtillägget .3gp.

- Öppna Videoinspelaren och tryck på 🔘 för att börja inspelningen.
- Tryck på 
   för att zooma in motivet före eller under inspelningen. Tryck på
   för att zooma ut igen.

Videoklippet sparas antingen i telefonens minne eller på minneskortet, beroende på inställningarna i *Använt minne*. Se 'Inställningar för Videoinspelning', sid. 60.

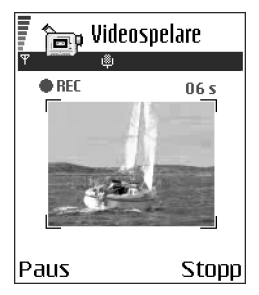

- Om du vill spela upp videoklippet med detsamma väljer du Val→ Spela upp.
- Om du vill spela upp videoklipp som sparats tidigare går du till programmet Galleri. Se 'Galleri', sid. 64.

Alternativ i Videoinspelaren när du har spelat in ett klipp: Spela upp, Nytt videoklipp, Sänd, Byt namn, Radera, Gå till Galleri, Inställningar, Om produkten, Hjälp och Avsluta.

## Inställningar för Videoinspelning

Använd följande inställningar för att bestämma hur videoklipp ska spelas in.

• Välj Val→ Inställningar och välj:

- *Bildstorlek* Välj *Liten* eller *Stor*. *Stor* minskar storleken på ramen.
- Ljud Välj På eller Av. På förkortar den maximala inspelningstiden.
- Standardvideonamn-Välj ett standardnamn.
- Använt minne Välj Telefonminne eller Minneskort.

## ■ RealOne Player<sup>™</sup>

#### $\Leftrightarrow$ Gå till Meny $\rightarrow$ RealOne Player.

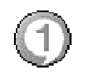

Med RealOne Player<sup>™</sup> kan du spela upp lokala mediefiler som sparats i telefonens minne, eller minneskort, eller spela upp mediefiler OTA (Over the Air) från en direktuppspelningslänk. Direktuppspelningslänken kan aktiveras när du surfar på Internet och sparas i telefonens minne eller minneskort.

Mediefiler är video-, musik- eller ljudklipp. Filer med tilläggen .3gp, .amr, .mp4, .rm och .ram stöds av RealOne Player.

RealOne Player stöder inte alla filformat eller varianter av ett filformat.

RealOne Player använder delat minne. Se 'Delat minne', sid. 26.

När du startar RealOne Player finns följande alternativ: Öppna, Videonerladdning, Inställningar, Om produkten, Hjälp och Avsluta.

## Spela upp mediefiler

- Om du vill spela upp en mediefil som finns i telefonens minne eller på minneskortet, väljer du Val→ Öppna och:
  - Senaste klipp om du vill spela upp en av de 6 senast spelade filerna i RealOne Player, eller
  - Sparat klipp om du vill spela upp en fil som sparats under Galleri. Se 'Galleri', sid. 64.

Bläddra till en fil och tryck på 🔘 för att spela upp den.

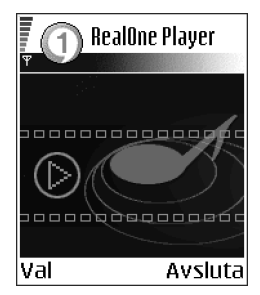

- Om du vill spela upp innehåll med OTA (Over the Air):
  - Välj en länk för direktuppspelning som sparats under Galleri. Innan liveinnehållet kan börja skickas, måste telefonen ansluta till sidan och ladda filen.
  - Öppna länken till en fil i webbläsaren.

Om du vill skicka liveinnehåll måste du först konfigurera din standardkopplingspunkt. Se 'Kopplingspunkter', sid. 114.

**Obs!** Många operatörer kräver att du använder en Internetkopplingspunkt (IAP) som standardkopplingspunkt. Andra operatörer tillåter att du använder en WAP-kopplingspunkt. Kontakta din nätoperatör/leverantör om du vill veta mer.

**Obs!** I RealOne Player kan du bara öppna en rtsp://URL-adress. Det går alltså inte att öppna en http://URL-adress, men RealOne Player känner igen en http-länk som en .ram-fil eftersom en .ram-fil är en textfil som innehåller en rtsp-länk.

• Välj i om du vill pausa uppspelningen eller tryck på i om du vill avsluta uppspelningen.

Följande alternativ finns i RealOne Player när uppspelning av ett klipp har pausats eller stoppats: Spela upp / Fortsätt, Stopp, Ljud av / Ljud på, Info om klipp, Sänd, Inställningar, Hjälp och Avsluta.

### Genvägar när du spelar

När en mediefil spelas upp kan du använda joysticken för att söka (flytta snabbt genom mediefilen) och för att stänga av ljudet så här:

Håll ned ● för att söka framåt, och ● för att söka bakåt i mediefilen.
Om du vill stänga av ljudet, håller du ned ● tills indikatorn ♥ visas.
Om du vill sätta på ljudet håller du ned ● tills indikatorn ● visas.

## Ändra inställningarna

Välj Val→ Inställningar och sedan antingen Video eller Anslutning.

Tryck på () eller () om du vill växla mellan de olika inställningsflikarna för Video och Anslutning.

Välj Video för att ändra följande inställningar:

- Kontrast Öppna skjutreglagevyn för att ändra kontrasten.
- Upprepa Välj På om du vill att video- eller ljudfilen ska börja spelas upp igen automatiskt när den är slut.

Välj Anslutning om du vill ändra anslutningsinställningarna.

## Galleri

### \leftrightarrow Gå till Meny→ Galleri.

l programmet Galleri kan du spara och ordna bilder, ljudklipp, videoklipp, direktuppspelningslänkar och RAM-filer.

Programmet Galleri använder delat minne. Se 'Delat minne', sid. 26.

Öppna programmet Galleri för att se en lista över de mappar som finns i telefonens minne. Tryck på () för att se mapparna på minneskortet, om du har ett.

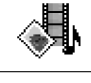

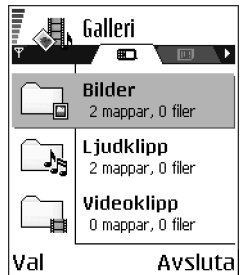

Välj en av mapparna Bilder, Ljudklipp eller Videoklipp

(eller någon annan mapp som du har skapat) och öppna den genom att trycka på

I mappen visas:

- en ikon för varje filtyp i mappen eller, om det är en bild, en miniatyrbild (en förhandsvisning av bilden),
- filens namn,
- datum och tidpunkt för när filen sparades, eller filens storlek, samt
- undermappar, om det finns några.

Alternativ: Öppna (mapp eller objekt), Sänd, Radera, Skapa, Flytta till mapp, Kopiera till mapp, Ny mapp, Markera/Avmarkera, Redigera, Byt namn, Hämtning

#### till Galleri, Bildöverförare, Ta emot via IR, Visa info, Lägg till i "Gå till", Inställningar, Hjälp och Avsluta.

Du kan bläddra i, öppna och skapa mappar och markera, kopiera och flytta objekt till mapparna. Se 'Vanliga programåtgärder', sid. 22.

## Öppna filer

Välj en fil och öppna den genom att trycka på <a>(</a>). Filerna öppnas i sina respektive program på följande sätt:

- Bilder öppnas i Bilder. Se 'Visa bilder', sid. 57.
- Ljudklipp öppnas och spelas upp i programmet Inspelning. Se 'Röstinspelning', sid. 146.
- Videoklipp, RAM-filer och direktuppspelningslänkar öppnas och spelas upp i RealOne Player. Se 'RealOne Player™', sid. 61.
- Undermappar öppna för att visa innehåll.

## Andra standardmappar

#### Mappen Bildmeddelanden

Använd den här mappen till att lagra bilder som skickats till dig i bildmeddelanden.

• Välj mappen Bilder→ Bildmedd..

Alternativ i mappen Bildmeddelanden: Öppna, Sänd, Radera, Markera/Avmarkera, Byt namn, Visa info, Hjälp och Avsluta. Om du vill spara en bild som du har fått i ett bildmeddelande går du till Meddelanden $\rightarrow$  Inkorg. Öppna meddelandet och välj Val $\rightarrow$  Spara grafik.

#### Mappen Bakgrundsbilder

Använd den här mappen till att lagra bilder som du vill använda som bakgrundsbilder.

• Välj mappen Bilder→ Bakgr.bilder.

### Ladda ned filer

Ladda ned filer till programmet Galleri med hjälp av webbläsaren:

 Välj Val→ Hämtning till Galleri och välj mellan Ladda ner bilder, Videonerladdning eller Ladda ner toner. Webbläsaren öppnas och du kan välja ett bokmärke för sidan som du ska ladda ned från. Se 'Visa bokmärken', sid. 153.

För att kunna ladda ned filer måste du först konfigurera din standardkopplingspunkt. Se 'Kopplingspunkter', sid. 114.

När objekten har laddats ned stängs webbläsaren och telefonen går tillbaka till vyn Galleri.

**Obs!** Många operatörer kräver att du använder en Internetkopplingspunkt (IAP) som standardkopplingspunkt. Andra operatörer tillåter att du använder en WAP-kopplingspunkt. Kontakta din nätoperatör/leverantör om du vill veta mer.

## Överföra bilder till en bildserver (nättjänst)

Du kan skicka dina bilder till en bildserver så att andra kan se dina bilder online.

**Obs!** Du kan bara föra över .jpg-filer till en bildserver.

Innan du kan börja föra över bilder måste du gå in i inställningarna för bildservern. Se 'Ställa in bildservern', sid. 67. Dessa inställningar får du av din operatör/ leverantör.

- 1. Välj Val $\rightarrow$  Bildöverförare.
- 2. Starta överföringen genom att markera bilderna, eller hela mappen, som du vill föra över och välj *Sänd*.
- 3. Skriv in ett namn på den mapp på servern där bilderna ska lagras och tryck på

### Ställa in bildservern

- Välj Inställningar→ Bildservrar och tryck på S. Fyll i uppgifterna för varje fält. Se 'Kopplingspunkter', sid. 114.
- 2. Tryck på 🕖 .

# 5. Meddelanden

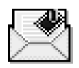

### $\Leftrightarrow$ Gå till Meny $\rightarrow$ Medd..

I Meddelanden kan du skapa, skicka, ta emot, visa, redigera och ordna:

- SMS,
- MMS-meddelanden (Multimedia Message Service),
- e-postmeddelanden och
- konfigurationsmeddelanden.

#### SMS och MMS använder delat minne. Se 'Delat minne', sid. 26.

Du kan också få meddelanden och information via IR eller Bluetooth, ta emot servicemeddelanden, CBS-meddelanden (Cell Broadcast Service) och skicka servicekommandon.

Alternativ i huvudvyn för Meddelanden: *Skapa meddelande, Anslut* (visas om du har gjort egna inställningar för brevlådan) eller *Koppla från* (visas om det finns en aktiv anslutning till brevlådan), *SIM-meddelanden, Cell broadcast, Servicekommando, Inställningar, Hjälp* och Avsluta.

När du öppnar Meddelanden ser du funktionen *Nytt medd.* och en lista med standardmappar:

Inkorg – innehåller mottagna meddelanden, förutom e-post- och CBSmeddelanden. E-postmeddelanden lagras i din *Brevlåda*. Du kan läsa CBSmeddelanden genom att välja Val $\rightarrow$  *Cell broadcast*. 🕞 Mina mappar – här kan du ordna dina meddelanden i olika mappar.

Brevlåda – När du öppnar den här mappen kan du antingen ansluta till fjärrbrevlådan för att hämta nya e-postmeddelanden eller läsa redan mottagna meddelanden offline. Se 'Visa e-postmeddelanden online', sid. 91. När du har angett inställningarna för en ny brevlåda, ersätter namnet på denna brevlåda *Brevlåda* i huvudvyn. Se 'Inställningar för e-post', sid. 103.

🔜 Utkast – här lagras utkast av meddelanden som inte har skickats än.

Sända – här lagras de 15 senast skickade meddelandena. Du kan själv ändra antalet meddelanden som kan sparas. Se 'Inställningar för mappen Annat', sid. 106.

**Obs!** Meddelanden eller information som har skickats via IR eller Bluetooth sparas inte i mapparna Utkast och Sänt.

Utkorg – är en temporär lagringsplats för meddelanden som väntar på att skickas.

■ Rapporter – Du kan begära att en leveransrapport ska sändas för de SMS-, konfigurations- och MMS-meddelanden som du har skickat. Om du vill aktivera funktionen för leveransrapporter väljer du Val→ Inställningar→ SMS eller MMS, bläddrar till Ta emot rapport och väljerJa.

**Obs!** Det är möjligt att du inte kan få leveransrapporter för MMSmeddelanden som har skickats till en e-postadress.

**Obs!** Innan du kan skapa ett MMS-meddelande, skriva ett epostmeddelande eller ansluta till fjärrbrevlådan måste du ange alla nödvändiga anslutningsinställningar. Se 'E-postinställningar', sid. 83. Se 'Inställningar för MMS', sid. 80.

## Meddelanden – allmän information

Statusen för ett meddelande är antingen utkast, sänt eller mottaget. Meddelanden kan sparas i mappen Utkast innan de skickas. Alla meddelanden lagras tillfälligt i Utkorgen innan de sänds. När ett meddelande har skickats, sparas en kopia av meddelandet i mappen Sänt. Mottagna och skickade meddelanden är skrivskyddade tills du väljer *Svara* eller *Vidarebefordra* så att meddelandet kopieras till en redigerare. Observera att du inte kan vidarebefordra e-postmeddelanden som du själv har skickat och att det finns vissa begränsningar för vidarebefordring av mottagna meddelanden.

## Öppna ett mottaget meddelande

- När du får ett meddelande visas coch texten 1 nytt meddelande i vänteläge. Tryck på Visa om du vill öppna meddelandet.

### Lägga till mottagare i ett meddelande

Du kan lägga till mottagare på flera olika sätt när du skapar ett meddelande:

- Genom att lägga till mottagare från Kontaktlistan. Du öppnar kontaktlistan genom att trycka på eller i något av fälten *Till:* eller *Kopia:*, eller genom att välja Val→ Lägg till mottagare. Bläddra till en kontakt och tryck på för att markera den. Du kan markera flera mottagare på en gång. Tryck på OK för att gå tillbaka till meddelandet. Mottagarna visas nu i fältet *Till:* och avgränsas automatiskt med semikolon (;).
- Börja ange namnet i fältet *Till:* och välj Val→ Verifiera kontakter. Telefonen hämtar alla matchande poster från Kontakter. Om bara en post matchas läggs den till automatiskt. Om mer än en post passar väljer du vilken du vill ha i listan.
- Genom att ange mottagarens telefonnummer eller e-postadress i fältet *Till:*, eller
- Genom att kopiera informationen om mottagaren från ett annat program och klistra in den i fältet *Till:*. Se 'Kopiera text', sid. 76.

**Obs!** Om du anger flera telefonnummer eller e-postadresser i fältet *Till:*, måste du infoga ett semikolon (;) efter varje adress/nummer för att avgränsa dem från varandra. Om du hämtar mottagare från Kontaktlistan, infogas alla semikolon automatiskt.

## Alternativ för att skicka meddelande

Om du vill ändra inställningarna för hur ett meddelande ska skickas väljer du Val→ Sändningsalternativ när du redigerar meddelandet. När meddelandet sparas, sparas även inställningarna för hur det ska skickas.

## Skriva text

Du kan använda två olika metoder för att skriva in text: normal textinmatning och automatisk textigenkänning.

Du kan aktivera eller inaktivera automatisk textigenkänning genom att snabbt trycka två gånger på  ${\rm eff}$  när du skriver.

## Normal textinmatning

När du använder normal textinmatning visas symbolen Nängst upp till höger på skärmen.

• Tryck flera gånger på valfri sifferknapp ( The sifferknapp) tills det tecken du vill använda visas. Observera att sifferknapparna innehåller fler tecken än de som visas på respektive knapp.

Symboler: Symboler: Symbol

- Bläddra mellan gemen och versal med <sup>™</sup>.
- Om du vill infoga ett nummer i bokstavsläge håller du ned sifferknappen.
- Om du vill växla mellan bokstavs- och sifferläge håller du ned 🖅.
- Om nästa bokstav i ett ord finns på samma knapp som aktuell bokstav väntar du tills markören visas (eller tryck på () för att avbryta väntetiden) och skriver sedan in bokstaven.

- Om du gör fel trycker du på 😰 för att ta bort tecknet. Om du vill radera flera tecken håller du ned 😰 .
- Om du vill infoga ett mellanslag trycker du på O. Om du vill flytta markören till nästa rad trycker du tre gånger på O.

### Automatisk textigenkänning

Aktivera automatisk textigenkänning med (a) och välj Aktivera ordbok. Då aktiveras automatisk textigenkänning för alla redigerare i telefonen. Symbolen () visas längst upp på skärmen.

 Skriv in önskat ord genom att trycka på knapparna [2 abc] - [1]. Tryck en gång på varje knapp för att skriva in en bokstav. Ordet ändras efter varje knapptryckning.

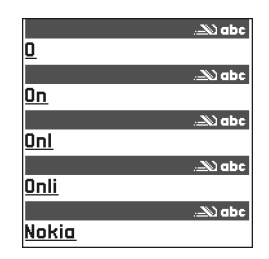

Om du till exempel vill skriva "Nokia" trycker du på

Det föreslagna ordet ändras efter varje knapptryckning.

- 2. När du har skrivit in hela ordet kontrollerar du att det stämmer.
  - Om rätt ord dyker upp kan du bekräfta med 🔘 eller med 💽 för att infoga ett blanksteg. Understrykningen försvinner och du kan börja skriva in nästa ord.
  - Om ordet inte stämmer har du följande alternativ:

    - Tryck på () och välj Ordbok→ Träffar för att visa en lista över matchande ord. Bläddra till det ord du vill använda och tryck på () för att välja det.
  - Om tecknet ? visas efter ordet, innebär det att ordet inte finns i ordlistan. Du kan lägga till ett ord i ordlistan genom att trycka på Stava, knappa in ordet (högst 32 bokstäver) och trycka på OK. Ordet läggs till i ordlistan. När ordlistan är full ersätter det nya ordet det äldsta ord som lagts in i ordlistan.
  - Om du vill ta bort ? och radera tecken i ordet ett efter ett trycker du på 😰 .

#### Tips för automatisk textigenkänning

- Om du vill ta bort ett tecken trycker du på <a>[</a> . Om du vill radera flera tecken håller du ned <a>[</a> .
- Om du vill växla mellan versaler och gemener, Abc, abc och ABC, trycker du på () Doservera att om du trycker på () Doservera att om du trycker på () Doserver
- Om du vill visa en lista över alla de vanligaste skiljetecknen trycker du på Tryck flera gånger på <del>x</del> <del>i</del> för att bläddra till det tecken du vill använda.

Om du vill öppna en lista med specialtecken håller du ned  $\overline{v_{+1}}$ . Bläddra i listan med hjälp av joysticken och tryck på Välj för att välja ett tecken. Du kan också välja tecken genom att trycka på (a) och välja *Infoga symbol*. Om du vill infoga flera specialtecken trycker du på (b) jul för att välja, bläddrar till nästa tecken och trycker på (b) jul för att välja tecken och tryck på Välj för att återgå till meddelandet.

**Obs!** Funktionen automatisk textigenkänning försöker gissa vilket skiljetecken (.,?!') som behövs. Skiljetecknens ordning och tillgänglighet beror på ordlistans språk.

 Tryck på och bläddra med knappen ★ för att visa de matchningar som hittats i ordlistan.

Om du har skrivit in ett ord och funktionen automatisk textigenkänning är aktiverad, kan du trycka på 🐚 och välja Ordbok sedan:

- Träffar om du vill visa en lista med ord som matchar knapptryckningarna. Bläddra till det önskade ordet och tryck på .
- Infoga ord om du vill lägga till ett ord (högst 32 bokstäver) i ordlistan med normal textinmatning. När ordlistan är full ersätter det nya ordet det äldsta ord som lagts in i ordlistan.

- *Redigera ord* för att öppna en vy där du kan redigera ordet. Du kan bara redigera ett ord om det är tillgängligt (understruket).
- Av om du vill stänga av automatisk textigenkänning för alla redigerare i telefonen.

#### Skriva fraser

 Skriv första halvan av ett sammansatt ord och bekräfta det med (). Skriv in den andra och sista delen av en fras och bekräfta hela frasen genom att trycka på - för att infoga ett mellanslag.

# Kopiera text

Så här gör du enklast för att kopiera text till Urklipp:

- Om du vill markera enstaka bokstäver eller ord håller du ned 

   Tryck samtidigt på
   eller
   Texten markeras allteftersom du flyttar joysticken.

   Om du vill markera flera textrader håller du ned 

   Tryck samtidigt på
   eller
   eller
- Släpp joysticken när önskad text har markerats medan du fortfarande håller ned
- 3. Om du vill kopiera text till Urklipp, fortsätter du att hålla ned 🐚 och väljer Kopiera.

Du kan också släppa 🐚 och sedan trycka en gång på den för att öppna en lista över olika redigeringskommandon, till exempel *Kopiera* eller *Klipp ut*.

Om du vill ta bort den text som markerats i dokumentet trycker du på  $ot {
abla}$ .

4. Om du vill infoga texten i ett dokument håller du ned 

 Och väljer Klistra in.

 Du kan också trycka en gång på 

 Och välja Klistra in.

#### Redigeringsalternativ

Om du trycker på 🕲 visas följande alternativ (beroende på vilket redigeringsläge och vilken situation du befinner dig i):

- Ordbok / Aktivera ordbok (automatisk textigenkänning),
- Alfabetiskt läge | Sifferläge (normal textinmatning),
- Klipp ut, Kopiera endast tillgängligt om du har markerat text,
- Klistra in endast tillgängligt om du har klippt ut eller kopierat text till Urklipp,
- Infoga symbol och
- *Skrivspråk:* ändrar språket för alla redigerare i telefonen. Se 'Telefoninställningar', sid. 108.

# Skapa och skicka nya meddelanden

Obs! När du skickar ett meddelande visar telefonen att det håller på att skickas. Detta betyder endast att meddelandet har skickats från din telefon till det nummer du angett. Det indikerar inte att meddelandet har kommit fram till mottagaren. Kontakta operatören för ytterligare information om meddelandetjänster. Du kan skapa ett nytt meddelande på två sätt:

- Antingen genom att välja Nytt medd.→ Skapa:→ SMS, MMS eller E-post i huvudvyn Meddelanden, eller
- genom att skapa ett meddelande i ett program som innehåller alternativet Sänd. I detta fall läggs den fil du valt (t.ex. en bild eller text) in i meddelandet.

## Skriva och skicka SMS-meddelanden

len, Nytt medd. som Skapa: den idet. SMS MMS-meddelande E-post OK Avbryt

🕷 Meddelanden

Alternativ i SMS-redigeraren: Sänd, Lägg till mottagare, Infoga, Radera, Verifiera kontakter, Meddelandeinfo, Sändningsalternativ, Hjälp och Avsluta.

- 1. Välj Nytt medd.. En lista med olika alternativ visas.

Avgränsa de olika mottagarna genom att trycka på first för att infoga ett semikolon (;). Tryck på 🍙 om du vill gå till meddelandefältet.

3. Skriv meddelandet. I navigeringsfältet visas indikatorn för meddelandets längd. Indikatorn räknar baklänges från 160.

10 (2) betyder till exempel att du kan lägga till ytterligare 10 tecken i en text som skickas som två meddelanden.

4. Skicka meddelandet genom att välja Val $\rightarrow$  Sänd eller trycka på .

**Obs!** Eftersom telefonen har stöd för att skicka flera SMS samtidigt, kan den normala teckengränsen på 160 tecken per SMS överskridas. Om texten innehåller mer än 160 tecken skickas den i två eller flera SMS, vilket innebär att det kan bli dyrare att skicka meddelandet.

## Skapa och skicka bildmeddelanden

Du kan både skicka och ta emot bildmeddelanden med telefonen. Bildmeddelanden är SMS-meddelanden som innehåller små, svartvita bilder. I mappen *Bilder→ Bildmeddelande*, i programmet Galleri, finns flera standardbilder tillgängliga.

**Obs!** Den här funktionen kan bara användas om den stöds av nätverksoperatören. Det är enbart telefoner med funktioner för bildmeddelanden som kan ta emot och visa bildmeddelanden.

Alternativ i redigeraren för bildmeddelanden:

Sänd, Lägg till mottagare, Infoga, Ta bort grafik, Radera, Verifiera kontakter, Meddelandeinfo, Hjälp och Avsluta.

#### Så här skickar du ett bildmeddelande:

- 1. Du kan välja mellan två metoder:
  - Gå till Meny→ Galleri→ Bilder→ Bildmeddelande och välj den bild du vill skicka. Välj Val→ Sänd, eller
  - välj Meddelanden→ Nytt medd.→ Skapa:→ SMS och därefter Val→ Infoga→ Grafik.

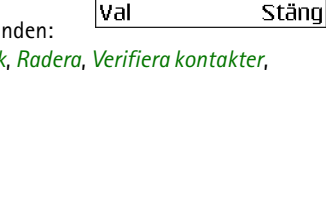

Till 123456789

Hei Tenny. Här får du en

ros. Kram. mamma.

Rildmeddelande

📎 abc

- 2. Ange information om mottagaren och skriv in texten.
- 3. Välj Val $\rightarrow$  Sänd eller tryck på .

**Obs!** Eftersom varje bildmeddelande består av flera SMS, kan det bli dyrare att skicka ett bildmeddelande än ett vanligt textmeddelande.

## Multimediemeddelanden (MMS)

Ett multimediemeddelande kan innehålla en kombination av text, bilder, videoklipp och ljudklipp.

**Obs!** MMS-funktionen kan endast användas om din nätoperatör/leverantör stöder den. Multimediemeddelanden kan endast tas emot och visas av enheter med kompatibla MMS- eller e-postfunktioner.

#### Inställningar för MMS

Din nätoperatör eller leverantör kan skicka inställningarna till dig i form av ett konfigurationsmeddelande. Se 'Ta emot konfigurationsmeddelanden', sid. 87.

Information om tillgänglighet och prenumeration på datatjänster får du från din nätoperatör eller nätoperatör/leverantör.

 Du kan definiera inställningar för en kopplingspunkt manuellt i Meddelanden → Val → Inställningar → MMS. Se 'Inställningar för MMSmeddelanden', sid. 101.

#### Skapa MMS-meddelanden

Alternativ i MMS-redigeraren: Sänd, Lägg till mottagare, Infoga, Ta bort, Flytta, Förhandsvisa medd., Objekt, Radera, Verifiera kontakter, Meddelandeinfo, Sändningsalternativ, Hiälp och Avsluta,

- 1. I Meddelanden väljer du Nytt medd.  $\rightarrow$  Skapa:  $\rightarrow$ MMS och trycker på 🔘.
- 2. Tryck på 🔘 för att välja en eller flera mottagare i Kontaktlistan, eller ange mottagarens telefonnummer eller e-postadress i fältet Till:. Lägg till ett semikolon (;) så att de olika mottagarna avgränsas. Tryck på 🍙 om du vill gå till nästa fält.
- 3. Du kan lägga till de olika objekten i MMSmeddelandet i valfri ordning.

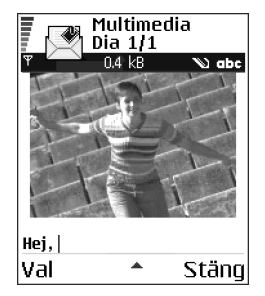

**Obs!** Du måste först välja om objekten ska

lagras i telefonens minne eller på minneskortet, om du har ett.

• Om du vill lägga till en bild väljer du Val $\rightarrow$  Infoga $\rightarrow$  Bild eller Ny bild.

**Obs!** Standardinställningen är *Bildstorlek*: *Liten*. När du skickar ett MMŚ-meddelande till en e-postadress, eller till en annan Nokia 6600, är det bäst att använda den större bildstorleken (nätberoende). Om du vill ändra inställningen väljer du Meddelanden $\rightarrow$  Val $\rightarrow$  Inställningar $\rightarrow$  $MMS \rightarrow Bildstorlek \rightarrow Stor.$ 

- Om du vill lägga till ett ljudklipp väljer du Val→ Infoga→ Ljudklipp eller Nytt ljudklipp. När ljudklippet har infogats visas symbolen 
  i navigeringsfältet.
- Om du väljer Infoga→ Bild, Ljudklipp eller Videoklipp, öppnas en lista med objekt. Bläddra till det objekt som du vill infoga och tryck på Välj.
- Om du väljer Infoga → Ny bild öppnas Kameran och du kan ta en ny bild. Bilden sparas automatiskt i Galleri. Tryck på Radera om du vill ta bort bilden och ta en ny.
- Om du väljer Infoga→ Nytt ljudklipp öppnas Inspelning och du kan spela in nytt ljud. Ljudet sparas automatiskt och en kopia infogas i meddelandet.
- 4. Om du vill lägga till en ny diabild väljer du Val $\rightarrow$  Infoga $\rightarrow$  Sida.

5. Skicka meddelandet genom att välja Val $\rightarrow$  Sänd eller trycka på  $\$ .

Viktigt! Copyrightskydd kan göra att vissa bilder, ringsignaler och annat innehåll inte kan kopieras, ändras, överföras eller vidarebefordras.

#### Ta bort ett objekt i ett MMS-meddelande

Om du vill ta bort ett multimedieobjekt väljer du Val $\rightarrow$  *Ta bort\rightarrow Bild, Ljudklipp* eller *Videoklipp.* Om du vill ta bort text trycker du på  $\square$ .

# Arbeta med olika medieobjekt

Om du vill visa alla olika medieobjekt som infogats i ett MMS-meddelande öppnar du valfritt MMS och väljer Val→ Objekt.

l vyn Objekt kan du ändra ordningen på de olika objekten, ta bort objekt eller öppna ett objekt i motsvarande program.

Alternativ i vyn Objekt: Öppna, Placera bilder först / Placera texten först, Ta bort, Hjälp och Avsluta.

# E-post

# E-postinställningar

Innan du kan skicka, ta emot, hämta, svara på och vidarebefordra epostmeddelanden till ett enskilt e-postkonto måste du:

- Konfigurera en kopplingspunkt f
  ör Internet (IAP). Se 'Inst
  ällningar f
  ör anslutning', sid. 111.
- Definiera e-postinställningarna. Se 'Inställningar för e-post', sid. 103.

**Ump Obs!** Följ de instruktioner du fått från din Internet-leverantör och i din fjärrbrevlåda.

## Skriva och skicka e-postmeddelanden

Alternativ i e-postredigeraren: Sänd, Lägg till mottagare, Infoga, Bilagor, Radera, Verifiera kontakter, Meddelandeinfo, Sändningsalternativ, Hjälp och Avsluta.

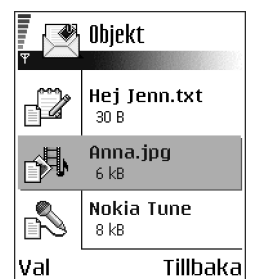

- 1. Välj *Nytt medd.* $\rightarrow$  *Skapa:* $\rightarrow$  *E*-*post*. E-postredigeraren öppnas.
- Tryck på 
   för att välja en eller flera mottagare i Kontaktlistan eller ange mottagarens e-postadress i fältet *Till:*. Lägg till ett semikolon (;) så att de olika mottagarna avgränsas. Om du vill skicka en kopia av ditt e-postmeddelande till någon, skriver du adressen i fältet *Kopia:*. Tryck på 
   om du vill gå till nästa fält.
- Skriv meddelandet. Om du vill lägga till en bilaga i e-postmeddelandet väljer du Val→ Infoga→ Bild, Ljudklipp, Videoklipp eller Anteckning. Symbolen 
   i navigeringsfältet visar att det följer med en bilaga med e-postmeddelandet. Mall infogar fördefinierad text i e-postmeddelandet.

Du kan också lägga till en bilaga till ett e-postmeddelande genom att välja Val $\rightarrow$  *Bilagor* i ett meddelande som har öppnats. Vyn Bilagor öppnas där du kan lägga till, visa och ta bort bifogade filer.

**Obs!** För att lägga till en bilaga måste du välja den antingen från telefonens minne eller från minneskortet, om du har ett.

- Om du vill ta bort en bilaga bläddrar du till den bifogade filen och väljer Val→ Ta bort.
- 5. Skicka e-postmeddelandet genom att välja Val $\rightarrow$  Sänd eller trycka på  $\$ .

Viktigt! Copyrightskydd kan göra att vissa bilder, ringsignaler och annat innehåll inte kan kopieras, ändras, överföras eller vidarebefordras.

**Obs!** E-postmeddelanden placeras automatiskt i Utkorgen innan de skickas. Om något går fel när e-postmeddelandet skickas, lämnas meddelandet kvar i Utkorgen och får statusvärdet *Misslyckades*.

# Inkorgen – ta emot meddelanden

Alternativ i Inkorgen: Öppna, Skapa meddelande, Svara, Radera, Meddelandeinfo, Flytta till mapp, Markera/Avmarkera, Hjälp och Avsluta.

Meddelanden och data kan tas emot via SMS och MMS eller via en IR- eller Bluetooth-anslutning. Om det finns olästa meddelanden i Inkorgen ändras symbolen till  ${}^*$ .

l Inkorgen anger meddelandesymbolerna vilken typ av meddelande det rör sig om. Här är några av de symboler som kan visas:

🔄 för ett oläst SMS-meddelande och 🔄 för ett oläst

konfigurationsmeddelande,

🚺 för ett oläst MMS-meddelande,

🌇 för ett oläst servicemeddelande,

<sup>#</sup>iut för data mottagna via IR,

🗤 för data mottagna via Bluetooth och

\* för okänd meddelandetyp.

# Alternativ i olika meddelandevyer

Vilka alternativ som visas beror på vilken typ av meddelande som har öppnats för visning:

• Spara grafik – sparar bilden i mappen Bildmeddelande i programmet Galleri.

₽

- Svara kopierar avsändarens adress till fältet Till: . Tryck på Svara→ Alla för att kopiera adresserna till avsändaren och mottagarna i fältet Kopia. till det nya meddelandet.
- Vidarebefordra kopierar innehållet i meddelandet till en redigerare.
- *Ring* om du vill ringa trycker du på .
- Radera om du vill radera meddelandet.
- *Visa bild* om du vill visa och spara bilden.
- *Spela upp ljudklipp* om du vill lyssna på ljudklippet i ett meddelande.
- *Spela upp video* om du vill spela upp videoklippet i ett meddelande.
- Objekt visar en lista över alla olika multimedieobjekt i ett MMS-meddelande.
- *Bilagor* visar en lista över filer som skickas som e-postbilagor.
- *Meddelandeinfo* visar detaljerad information om ett meddelande.
- Flytta till mapp / Kopiera till mapp om du vill flytta eller kopiera ett eller flera meddelanden till Mina mappar, Inkorgen eller andra mappar som du har skapat.
- Lägg till i Kontakter om du vill kopiera avsändarens telefonnummer eller epostadress till Kontaktlistan. Välj om du vill skapa ett nytt kontaktkort eller lägga till informationen i ett redan befintligt kontaktkort.
- Sök om du vill söka efter telefonnummer, e-postadresser och Internetadresser i meddelandet. Efter sökningen kan du ringa eller skicka ett

meddelande till det nummer eller den e-postadress som hittats, eller spara informationen i Kontakter eller som ett bokmärke.

## Visa MMS-meddelanden i Inkorgen

#### Multimedieobjekt i meddelandet

Alternativ i vyn Objekt: Öppna, Spara, Sänd, Ring och Avsluta.

 Om du vill se vilka typer av medieobjekt som ett MMS-meddelande innehåller, öppnar du meddelandet och väljer Val→ Objekt. I vyn Objekt kan du se eller spela upp de filer som MMS-meddelandet innehåller. Du kan välja att spara en fil i telefonen eller skicka den, till exempel via IR, till en annan enhet.

Viktigt! Objekten i ett MMS-meddelande kan innehålla virus eller på annat sätt skada telefonen eller din dator. Öppna aldrig bifogade filer från okända avsändare. Se 'Certifikathantering', sid. 122.

## Visa en multimediepresentation

Om du får ett MMS som innehåller en presentation, kan du välja Val→ *Visa presentation* om du vill öppna och starta presentationen.

# Ta emot konfigurationsmeddelanden

Telefonen kan ta emot flera olika typer av konfigurationsmeddeladen (SMS som innehåller data). Konfigurationsmeddelanden kallas även för OTA-meddelanden (Over-The-Air). Om du vill öppna ett konfigurationsmeddelande, öppnar du Inkorgen, bläddrar till meddelandet (

- Bildmeddelande om du vill spara bilden i mappen Bildmeddelande i programmet Galleri och öppna den senare, väljer du Val→ Spara grafik.
- Visitkort om du vill spara kontaktinformationen, väljer du Val→ Spara visitkort.

**Obs!** Certifikat och ljudfiler som bifogas i ett visitkort sparas inte.

- *Rington* om du vill spara ringsignalen i Galleri, väljer du Val→ Spara.
- Operatörslogo om du vill spara logotypen, väljer du Val→ Spara.
   Operatörslogotypen visas nu i vänteläget, i stället för nätoperatörens namn.
- Kalenderpost om du vill spara en inbjudan i din Kalender, väljer du Val→ Spara i Kalender.
- Webbläsarmeddelande om du vill spara bokmärket, väljer du Val→ Spara i Bokmärken. Bokmärket läggs till i listan Bokmärken i WAPläsartjänster.

Om du vill spara informationen när meddelandet både innehåller inställningar för kopplingspunkter för WAP-läsare och bokmärken väljer du Val $\rightarrow$  Spara alla. Du kan också välja Val $\rightarrow$  Visa information om du vill visa information om bokmärken och om kopplingspunkter var för sig. Om du inte vill spara all information väljer du en inställning eller ett bokmärke, öppnar informationen och väljer antingenVal $\rightarrow$  Spara i Inställningar eller Spara i Bokmärken beroende på vad det är du visar.

- *E-post mottagen* Anger hur många nya e-postmeddelanden som finns i din fjärrbrevlåda. En mer utförlig lista kan visas med mer detaljerad information, till exempel ämne, avsändare, bilagor osv.
- Utöver detta kan du ta emot ett SMS-nummer, röstbrevlådenummer, profilinställningar för fjärrsynkronisering, inställningar för kopplingspunkter för WAP-läsaren, MMS eller e-post, inställningar för inloggningsskript för kopplingspunkter och e-postinställningar.

Om du vill spara inställningarna väljer du Val→ Spara i SMS-inst., Spara i röstbrevl., Spara i Inställningar eller Spara i e-postinst..

# Servicemeddelanden (nättjänst)

Du kan prenumerera på servicemeddelanden (push-tjänst) från tjänsteleverantörer. Servicemeddelanden kan bestå av meddelanden med exempelvis nyhetsrubriker, och de kan innehålla ett textmeddelande eller en adress till en WAP-läsartjänst. Kontakta din nätoperatör/leverantör för information om tillgänglighet och prenumeration.

# Visa servicemeddelanden i Inkorgen

Alternativ för servicemeddelanden: Ladda ner medd., Flytta till mapp, Meddelandeinfo., Hjälp och Avsluta.

- 1. Bläddra till ett servicemeddelande (\*) i Inkorgen och tryck på 🔘.
- 2. Ladda ned eller öppna meddelandet genom att välja Ladda ner medd.. Telefonen upprättar en dataanslutning, om det behövs.
- 3. Välj Tillbaka för att gå tillbaka till Inkorgen.

#### Visa servicemeddelanden i WAP-läsaren

När du surfar kan du välja Val $\rightarrow$  *Läs servicemedd.* om du vill ladda ned och visa nya servicemeddelanden.

# Mina mappar

I Mina mappar kan du ordna dina meddelanden i olika mappar, skapa nya mappar, samt ta bort och byta namn på mappar.

#### Mappen Mallar

 Du kan använda textmallar för meddelanden du ofta skickar. På så sätt slipper du skriva in samma text varje gång. Om du vill skapa en ny mall väljer du Val→ Ny mall.

# Fjärrbrevlåda (nättjänst)

När du öppnar den här mappen kan du antingen ansluta till din fjärrbrevlåda:

- om du vill hämta alla nya e-postmeddelanden till telefonen, eller
- visa redan mottagna e-postrubriker eller e-postmeddelanden offline.

Om du väljer Nytt medd.  $\rightarrow$  Skapa:  $\rightarrow$  E-post eller Brevlåda i huvudvyn för Meddelanden och du inte har angett några inställningar för ditt e-postkonto, ombeds du att göra detta. Se 'E-postinställningar', sid. 83.

När du skapar en ny brevlåda ersätts *Brevlåda* i huvudvyn för Meddelanden automatiskt. Du kan ha flera brevlådor (högst sex).

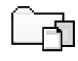

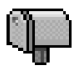

Guiden Inställningar (program som följer med PC Suite för den här telefonen) kan hjälpa dig att konfigurera inställningarna för kopplingspunkten och brevlådan. Du kan också kopiera befintliga inställningar, till exempel från datorn till telefonen. Se CD-romskivan som följer med produktpaketet.

# Öppna brevlådan

När du öppnar brevlådan kan du välja att visa redan mottagna e-postmeddelanden och meddelanderubriker offline, eller ansluta till e-postservern.

- När du bläddrar till brevlådan och trycker på 🔘 får du frågan: Ansluta till brevlåda? Välj Ja om du vill ansluta till brevlådan eller Nej om du vill visa tidigare mottagna e-postmeddelanden offline.
- Ett annat sätt att ansluta är att välja Val $\rightarrow$  Anslut.

## Visa e-postmeddelanden online

När du är online är du hela tiden uppkopplad till en fjärrbrevlåda via ett datasamtal eller en paketdataanslutning. Se 'Symboler för dataanslutningar', sid. 19. Se 'GSM-datasamtal', sid. 112. Se 'Paketdata (General Packet Radio Service, GPRS)', sid. 113.

**Obs!** Om du använder POP3-protokollet uppdateras inte epostmeddelandena automatiskt när du är online. För att se de senaste epostmeddelandena måste du koppla från och sedan ansluta till brevlådan på nytt.

## Visa e-postmeddelanden offline

När du läser e-postmeddelanden offline är telefonen inte uppkopplad till fjärrbrevlådan. I det här läget sparar du anslutningskostnader. Se 'GSMdatasamtal', sid. 112.

För att kunna visa e-postmeddelanden offline måste du först hämta meddelandena från brevlådan. Se nästa avsnitt.

Nu kan du fortsätta läsa e-postrubrikerna och/eller e-postmeddelandena offline. Du kan skriva nya e-postmeddelanden, svara på och vidarebefordra de epostmeddelanden du hämtat, samt ange att e-postmeddelandena ska skickas nästa gång du ansluter till brevlådan. När du öppnar *Brevlåda* nästa gång du vill visa och läsa e-postmeddelandena offline, svarar du Nej på frågan: *Ansluta till brevlåda?*.

Alternativ för e-postrubriker: Öppna, Skapa meddelande, Anslut | Koppla från, Svara, Hämta e-post, Radera, Meddelandeinfo, Markera som läst, Sortera efter, Kopiera till mapp, Markera/Avmarkera, Hjälp och Avsluta.

# Hämta e-postmeddelanden från brevlådan

• Om du är offline väljer du Val→ Anslut för att ansluta till en fjärrbrevlåda.

Vyn för fjärrbrevlådan påminner om mappen Inkorgen i Meddelanden. Använd leller för att bläddra i listan. Följande symboler används för att ange epostmeddelandets status:

i – nytt e-postmeddelande (i offline- eller onlineläge). Innehållet har inte hämtats från brevlådan till telefonen (pilen i ikonen pekar utåt).

iii – ny e-post, innehållet har hämtats från brevlådan (pilen pekar inåt).

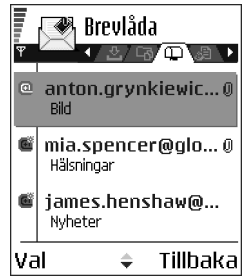

付 – läst e-postmeddelande.

för e-postrubriker som har lästs och vars innehåll har raderats från telefonen.

- När du har öppnat en anslutning till en fjärrbrevlåda väljer du Val→ Hämta epost→:
  - *Nya* om du vill hämta alla nya e-postmeddelanden till telefonen.
  - Valda om du bara vill hämta de e-postmeddelanden som markerats. Använd kommandona Markera/Avmarkera→ Markera / Avmarkera för att välja meddelanden ett och ett. Se 'Vanliga programåtgärder', sid. 22.
  - Alla om du vill hämta alla meddelanden i brevlådan.

Om du vill avbryta hämtningsprocessen väljer du Avbryt.

 När du har hämtat e-postmeddelandena kan du fortsätta att läsa dem online. Välj Val→ Koppla från om du vill avbryta anslutningen och visa epostmeddelandena i offline-läge.

# Öppna e-postmeddelanden

Alternativ för e-postmeddelanden: Svara, Vidarebefordra, Radera, Bilagor, Meddelandeinfo, Flytta till mapp | Kopiera till mapp, Lägg till i Kontakter, Sök, Hjälp och Avsluta.

 När du visar e-postmeddelanden i online- eller offlineläge, bläddrar du till det e-postmeddelande som du vill öppna och trycker på ●. Om epostmeddelandet inte har hämtats (pilen i symbolen pekar utåt) och du är offline kan du välja Öppna. Då får du frågan om du vill hämta meddelandet från brevlådan. Dataanslutningen avbryts inte automatiskt när epostmeddelandet har hämtats. Välj Val→ Koppla från om du vill koppla från.

## Avbryta anslutningen till brevlådan

När du är online väljer du Val $\rightarrow$  *Koppla från* om du vill avbryta dataöverföringen eller GPRS-anslutningen till fjärrbrevlådan. Se 'Symboler för dataanslutningar', sid. 19.

## Visa e-postbilagor

Alternativ i vyn Bilagor: Öppna, Hämta, Spara, Sänd, Radera, Hjälp och Avsluta.

 Öppna meddelandet som har en symbol för bilaga IJ och välj Val→ Bilagor för att öppna vyn Bilagor. I vyn Bilagor kan du hämta, öppna och spara bilagor i de format som stöds. Du kan också skicka bilagor via IR eller Bluetooth.

Viktigt! E-postbilagor kan innehålla virus eller på annat sätt skada telefonen eller din dator. Öppna aldrig bifogade filer från okända avsändare. Se 'Certifikathantering', sid. 122.

#### Hämta bilagor till telefonen

 Om symbolen för bilagan är nedtonad, innebär det att bilagan inte har hämtats till telefonen. Om du vill hämta bilagan bläddrar du till den och väljer Val→ Hämta.

Obs! Om brevlådan använder IMAP 4-protokollet kan du välja att hämta endast e-postrubriker, endast meddelanden eller meddelanden och bilagor. Om POP3-protokollet används kan du välja att hämta endast e-postrubriker eller meddelanden och bilagor. Se 'Inställningar för e-post', sid. 103.

#### Öppna en bilaga

- Bläddra till önskad bilaga i vyn Bilagor och tryck på () för att öppna den bifogade filen.
  - Om du är online hämtas bilagan direkt från servern och öppnas i det program som filen är associerad med.
  - Om du är offline, tillfrågas du om du vill hämta bilagan till telefonen. Om du svarar *Ja* upprättas en anslutning till fjärrbrevlådan.
- 2. Tryck på Tillbaka för att gå tillbaka till e-postgranskaren.

## Spara bilagor separat

Du kan spara en bilaga genom att välja Val $\rightarrow$  Spara i vyn Bilagor. Den bifogade filen sparas i det program som den är associerad med. Ljudklipp sparas till exempel i Galleri, och textfiler (.TXT) i Anteckningar.

**Obs!** Bilder och andra bifogade filer kan sparas på minneskortet, om du har ett.

## Radera e-postmeddelanden

• Ta bort ett e-postmeddelande från telefonen, men låta det ligga kvar i fjärrbrevlådan:

#### Välj Val $\rightarrow$ Radera $\rightarrow$ Endast telefon.

**Obs!** Telefonen speglar e-postrubrikerna i fjärrbrevlådan. Även om du raderar innehållet i meddelandet, finns e-postrubriken kvar i telefonen. Om du vill ta bort rubriken också måste du först ta bort e-postmeddelandet från fjärrbrevlådan och sedan ansluta telefonen till fjärrbrevlådan igen för att uppdatera statusen.

• Ta bort ett e-postmeddelande både från telefonen och fjärrbrevlådan:

#### Välj Val $\rightarrow$ Radera $\rightarrow$ Telefon och server.

**Obs!** Om du är offline tas e-postmeddelandet först bort i telefonen. Nästa gång du ansluter till fjärrbrevlådan tas e-postmeddelandet automatiskt bort från fjärrbrevlådan. Om du använder POP3-protokollet, raderas de meddelanden som markerats för borttagning först efter du kopplat från anslutningen till

Copyright © 2004 Nokia. All rights reserved.

fjärrbrevlådan. Om du använder IMAP4-protokoll och du är ansluten tas meddelandena bort från både telefonen och servern direkt.

## Ångra raderingen av e-postmeddelanden offline

Om du vill ångra borttagningen av ett e-postmeddelande både på telefonen och på servern, bläddrar du till ett e-postmeddelande som har markerats för att raderas vid nästa uppkoppling ( $\textcircled{\begin{bmatrix} \hline \mbox{\begin{bmatrix} \hline \mbox{\begin{bmatrix} \hline \mbox{\begin{bmatrix} \hline \mbox{\begin{bmatrix} \hline \mbox{\bmatrix}} \\ Nall \rightarrow Ångra radera. \\ \end{array}$ 

# Utkorg

Utkorgen är en temporär lagringsplats för meddelanden som väntar på att skickas.

#### Status på meddelanden i Utkorgen:

- Sänder En anslutning håller på att upprättas och meddelandet skickas.
- Väntar / I kö Om det till exempel finns två liknande typer av meddelanden i Utkorgen väntar det ena meddelandet tills det första har skickats.
- Sänd igen kl. (tid) Meddelandet kunde inte skickas. Telefonen försöker skicka om meddelandet när en bestämd väntetid löpt ut. Tryck på Sänd om du vill försöka skicka om meddelandet direkt.
- Sänds senare Du kan välja att skjuta upp sändningen av meddelanden i Utkorgen. Bläddra till ett meddelande som håller på att skickas, och välj Val→ Sänd senare.

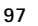

 Misslyckades – Maximalt antal försök att skicka meddelandet har gjorts. Om du försökte skicka ett SMS, öppnar du meddelandet och kontrollerar att sändningsinställningarna är korrekta.

# Visa meddelanden på ett SIM-kort

↓ I vyn Meddelanden väljer du Val→ SIM-meddelanden.
 Innan du kan visa SIM-meddelanden måste du kopiera dem till en mapp i telefonen. Se 'Vanliga programåtgärder', sid. 22.

# Cell broadcast (nättjänst)

➡ I vyn Meddelanden väljer du Val→ Cell broadcast.

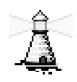

Tjänsteleverantören kan erbjuda information inom flera olika ämnesområden, t.ex. väder- och trafikrapporter. Information om vilken typ av information som tillhandahålls, och motsvarande nummer, får du från nätoperatör/leverantören. I huvudvyn kan du se:

- ämnets status: <sup>™</sup>→ nya meddelanden som du prenumererar på och <sup>™</sup>→ nya meddelanden som du inte prenumererar på.
- ämnesnamnet och ämnesnumret, samt om det har flaggats () för uppföljning. Du aviseras automatiskt när du har fått meddelanden som tillhör flaggad information.

Alternativ i Cell broadcast: Öppna, Abonnera |Avsluta abonnem., Meddela ink. ämnen | Medd. ej ink. ämnen, Ämne, Inställningar, Hjälp och Avsluta.

**Obs!** Det kan hända att paketdataanslutning (GPRS) förhindrar mottagning av Cell broadcast-meddelanden. Kontakta din operatör för de rätta GPRSinställningarna. Se 'Paketdata (General Packet Radio Service, GPRS)', sid. 113.

# Redigeraren för servicekommandon

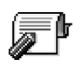

➡ I vyn Meddelanden väljer du Val→ Servicekommando.

Du kan skicka serviceförfrågningar, till exempel aktiveringskommandon för nättjänster (kallas även för USSD-kommandon), till din operatör. Kontakta operatören för mer information. Så här skickar du en förfrågan:

- Ange kommandonumret eller -numren i vänteläge eller under ett pågående samtal och välj Sänd, eller
- om du behöver ange både bokstäver och nummer väljer du Meddelanden→ Val→ Servicekommando.

# Meddelandeinställningar

Meddelandeinställningarna har delats in i olika grupper beroende på meddelandetyp.

# Inställningar för SMS

Gå till Meddelanden och välj Val $\rightarrow$  *Inställningar* $\rightarrow$  *SMS* för att öppna följande lista med inställningsalternativ:

• Meddelandecentraler - Visar alla meddelandecentraler som har definierats.

Redigeringsalternativ för meddelandecentraler: Ny medd.central, Redigera, Radera, Hjälp och Avsluta.

- Använd medd.cent. (aktuell meddelandecentral) Anger vilken meddelandecentral som används för att skicka SMS-meddelanden och konfigurationsmeddelanden, t.ex. bildmeddelanden.
- Ta emot rapport (leveransrapport) När denna nättjänst är inställd på Ja, visas statusen för det skickade meddelandet (Avvaktande, Misslyckades, Levererat) i Rapporter.
- *Giltighetstid* Om mottagaren inte kan nås inom angiven tidsgräns tas meddelandet bort från meddelandecentralen, förutsatt att den här funktionen stöds av nätoperatören. *Maximumtid* anger maximalt tillåten tid.
- *Meddel. sänds som* Alternativen är *Text, Fax, Personsökning* och *E-post.* Kontakta nätoperatören för mer information.

**Obs!** Ändra endast detta alternativ om du är säker på att meddelandecentralen kan konvertera SMS-meddelanden till dessa format.

- Primär anslutning Du kan skicka SMS-meddelanden över det vanliga GSMnätet eller via GPRS, förutsatt att nätoperatören har stöd för GPRS. Se 'Paketdata (General Packet Radio Service, GPRS)', sid. 113.
- Svar via samma cent. (nättjänst) Om du väljer Ja och mottagaren svarar på ditt meddelande, skickas svaret via samma meddelandecentral. Observera att denna funktionen kanske inte fungerar mellan alla operatörer.

# Inställningar för MMS-meddelanden

Gå till Meddelanden och välj Val $\rightarrow$  *Inställningar* $\rightarrow$ *MMS* för att öppna följande lista med inställningsalternativ:

 Kopplingspunkt (Måste anges) – Välj den kopplingspunkt som används som primär anslutning för MMS-meddelandecentralen. Se 'Inställningar för MMS', sid. 80.

**Obs!** Om du har fått MMS-inställningar i ett konfigurationsmeddelande och sparar dem, används dessa inställningar automatiskt för kopplingspunkten. Se 'Ta emot konfigurationsmeddelanden', sid. 87.

• Mottagning av MMS – Välj:

*End. hemoperat.*- om du endast vill få MMS-meddelanden när du befinner dig i ditt hemnät. När du befinner dig utanför hemoperatörens täckningsområde inaktiveras mottagningen av MMS-meddelanden.

Alltid på – om du vill kunna ta emot MMS-meddelanden alltid.

Av – om du inte vill ta emot några MMS-meddelanden eller någon reklam överhuvudtaget.

Viktigt!

- Om du har valt inställningarna *End. hemoperat.* eller *Alltid på*, kan din telefon upprätta en GPRS-anslutning eller föra över data utan att du vet om det.
- Vid mottagn. av MMS Välj

Hämta omedelb. – om du vill försöka hämta MMS-meddelanden direkt. Även meddelanden med statusen Sänds senare hämtas.

Hämta senare – om du vill att meddelandet ska sparas på MMSmeddelandecentralen för att hämtas vid ett senare tillfälle. När du vill hämta meddelandet ställer du in *Vid mottagn. av MMS* på Hämta omedelb.

Avvisa – om du vill avvisa MMS-meddelanden. Meddelandena raderas av MMS-meddelandecentralen.

- Tillåt anonyma medd. Välj Nej om du vill avvisa meddelanden från anonyma avsändare.
- *Ta emot reklam* Ange om du vill ta emot MMS-reklam eller inte.
- *Ta emot rapport* Välj *Ja* om du vill att statusen för det skickade meddelandet (*Avvaktande, Misslyckades, Levererat*) ska visas i Rapporter.
- Neka rapportsändn. Välj Ja om du inte vill att telefonen ska skicka leveransrapporter över mottagna MMS-meddelanden.
- Giltighetstid (nättjänst) Om mottagaren inte kan nås inom angiven tidsgräns tas meddelandet bort från MMS-meddelandecentralen. Maximumtid anger maximalt tillåten tid.
- *Bildstorlek* Ange storleken på bilden i ett MMS-meddelande. Alternativen är: *Liten* (max 160x120 bildpunkter) och *Stor* (max 640x480 bildpunkter).
- *Standardhögtalare* Välj *Högtalare* eller *Telefon* beroende på om du vill att ljudet i ett MMS-meddelande ska spelas upp i högtalaren eller i hörlurarna. Se 'Högtalare', sid. 25.

# Inställningar för e-post

Gå till Meddelanden och välj Val $\rightarrow$  Inställningar $\rightarrow$  E-post.

Öppna Använd brevlåda för att välja vilken brevlåda du vill använda.

## Inställningar för brevlådor

Redigeringsalternativ för e-postinställningar: *Redigera*, *Ny brevlåda*, *Radera*, *Hjälp* och *Avsluta*.

Välj *Brevlådor* för att öppna en lista med de brevlådor som definierats. Om inga brevlådor definierats än, uppmanas du att skapa en. Följande lista med inställningar visas (denna information kan du få av den operatör/leverantör som tillhandahåller din e-posttjänst):

- Brevlådans namn Skriv in ett beskrivande namn på brevlådan.
- Använd koppl.punkt (Måste anges) Den Internet-kopplingspunkt (IAP) som används för brevlådan. Välj en IAP i listan. Se 'Inställningar för anslutning', sid. 111.
- Min e-postadress (Måste anges) Ange den e-postadress du fått från nätoperatör/leverantören. Adressen måste innehålla tecknet @. Svar på meddelanden skickas till den här adressen.
- Utgående server: (Måste anges) Ange IP-adressen eller värdnamnet på den dator som din e-post skickas från.
- Sänd meddelande (nättjänst) Ange hur e-post ska skickas från telefonen. Omedelbart – En anslutning till brevlådan upprättas direkt när du väljer Sänd. Vid nästa uppk. – E-postmeddelandet skickas nästa gång du ansluter till din fjärrbrevlåda.

- Kopia till mig själv Välj Ja om du vill att en kopia av e-postmeddelandet ska sparas och skickas till den adress som angetts i fältet Min e-postadress i fjärrbrevlådan.
- Inkludera signatur Välj Ja om du vill bifoga en signatur i dina e-postmeddelanden, eller för att börja skriva eller redigera signaturtext.
- Användarnamn: Ange det användarnamn du fått av nätoperatör/leverantören.
- *Lösenord:* Ange ditt lösenord. Om du lämnar det här fältet tomt, uppmanas du att ange lösenordet när du försöker ansluta till fjärrbrevlådan.
- Inkommande server: (Måste anges) IP-adressen eller värdnamnet på den dator som tar emot din e-post.
- Brevlådetyp: Anger det e-postprotokoll som rekommenderas av nätoperatör/ leverantören. Alternativen är POP3 och IMAP4.

**Obs!** Den här inställningen kan bara anges en gång och kan inte ändras när du har sparat eller avslutat brevlådeinställningarna.

- Säkerhet Används med protokollen POP3, IMAP4 och SMTP för att göra anslutningen till fjärrbrevlådan säker.
- Säker APOP-inloggn. Används med POP3-protokollet för att kryptera lösenord som skickas till e-postservern. Visas inte om IMAP4 valts för Brevlådetyp:.
- Hämta bilaga (visas inte om e-postprotokollet POP3 används) För att hämta e-postmeddelanden med eller utan bilagor.

 Hämta rubriker – För att begränsa antalet e-postrubriker som hämtas till telefonen. Alternativen är Alla och Användardef. Används endast med IMAP4protokoll.

## Inställningar för servicemeddelanden

Om du går till Meddelanden och väljer Val $\rightarrow$  Inställningar $\rightarrow$  Servicemeddelande öppnas följande lista med inställningar:

- *Servicemeddelanden* Ange om du vill ta emot servicemeddelanden eller inte.
- Verifiering krävs Ange om du endast vill ta emot servicemeddelanden från behöriga källor.

# Inställningar för Cell broadcast (CBS)

Kontakta nätoperatör/leverantören för information om tillgänglighet, tillhandahållna tjänster och nummer. Gå till Meddelanden $\rightarrow$  Val $\rightarrow$  Inställningar $\rightarrow$  Cell broadcast för att ändra inställningarna:

- Mottagning På eller Av.
- Språk Alla innebär att du kan ta emot CBS-meddelanden oavsett språk. Valt innebär att du kan välja på vilket språk du vill ta emot CBS-meddelanden. Om det språk du vill ha inte finns med i listan, väljer du Annat.
- Ämnesspårning Om du får ett meddelande som inte hör till något av de ämnen som redan finns, kan du spara ämnesnumret automatiskt genom att välja Ämnesspårning→ På. Numret sparas i ämneslistan och visas utan namn. Välj Av om du inte vill spara nya ämnesnummer automatiskt.

# Inställningar för mappen Annat

Gå till Meddelanden och välj Val $\rightarrow$  Inställningar $\rightarrow$  Övrigt för att öppna följande lista med inställningar:

- Spara sända medd. Ange om du vill spara en kopia av alla SMS-, MMS- eller e-postmeddelanden som skickats till mappen Sänt.
- Antal sparade medd.– Ange hur många skickade meddelanden som ska sparas i mappen Sänt åt gången. Standard är 20 meddelanden. När denna gräns nås, tas det äldsta meddelandet bort.
- *Använt minne* Definiera minnesplatsen. Alternativen är telefonens minne och minneskortet, om du har ett.

# 6. Verktyg

# Inställningar

# Ändra allmänna inställningar

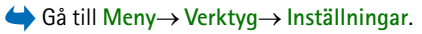

- Bläddra till en inställningsgrupp och tryck på för att öppna den.
- Bläddra till en inställning du vill ändra och tryck på
   för att:
  - bläddra mellan alternativen om det bara finns två (På/Av)
  - öppna en lista över alternativ eller en redigerare
  - öppna en stapelvy, tryck på () eller ) om du vill höja respektive sänka värdet.

Du kanske kan hämta vissa inställningar från din nätoperatör/leverantör i ett SMS. Se 'Ta emot konfigurationsmeddelanden', sid. 87.

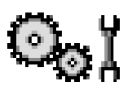

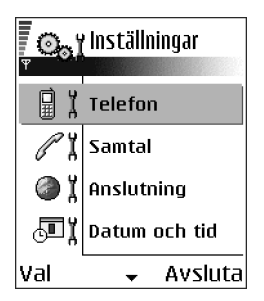

# Telefoninställningar

## Allmänt

# ₿ X

 Telefonspråk – Du kan ändra språk för texterna som visas. Ändringen kan också påverka vilket format som används för datum och tid och vilka separatorer som ska användas till exempel i beräkningar. Tre språk finns installerade i telefonen. Om du väljer Automatiskt, väljs språk utifrån informationen på SIM-kortet. När du har ändrat språk för displaytexten måste du starta om telefonen.

**Obs!** Om du ändrar inställningarna för *Telefonspråk* eller *Skrivspråk* påverkas alla program i telefonen och ändringarna kvarstår tills du ändrar dessa inställningar igen.

- Skrivspråk Du kan ändra skrivspråket permanent. Ändras språket påverkas:
  - de tecken som du får tillgång till när du trycker på knapparna (🕡 📺)
  - vilken textigenkänningsordbok som används
  - de specialtecken som du får tillgång till via knapparna och *L*<sub>ao</sub>.
- Ordbok Ställa in textigenkänningen på På eller Av för alla redigerare i telefonen. Du kan också ändra denna inställning i en redigerare. Se 'Tips för automatisk textigenkänning', sid. 74.
- Välkomsttext el. logo Välkomsttexten eller logon visas för ett ögonblick varje gång telefonen sätts på. Välj *Standard* om du vill använda standardbilden eller standardanimationen. Välj *Text* om du vill skriva ett välkomstmeddelande (max 50 tecken). Välj *Bild* om du vill välja ett foto eller en bild från programmet Galleri.

 Fabriksinställningar – Du kan återställa en del inställningar till de ursprungliga värdena. För att göra det behöver du låskoden. Se 'Säkerhet', sid. 120. När inställningarna har återställts kan det ta längre tid att sätta på telefonen. Dokument och filer du har skapat ändras inte.

#### Vänteläge

 Vänster väljarknapp och Höger väljarknapp – Du kan ändra genvägarna som visas ovanför vänster och höger valknapp i vänteläge. Förutom program kan genvägar gå till funktioner, till exempel Nytt medd..

**Obs!** Du kan bara ange genvägar till förinstallerade program och funktioner.

#### Display

- Skärmsläckare efter Skärmsläckaren aktiveras när skärmsläckarens timeoutperiod är slut. När skärmsläckaren är på töms displayen och skärmsläckningslisten visas.
  - Tryck på valfri knapp när du vill avsluta skärmsläckaren.

# Samtalsinställningar

#### Sändning av mitt nr (nättjänst)

• Nättjänsten gör att du kan ange om ditt telefonnummer ska visas (*Ja*) eller inte (*Nej*) för den person du ringer till. Värdet kan också anges av nätoperatören eller tjänsteleverantören när du tecknar ett abonnemang.

#### Samtal väntar (nättjänst)

 Du meddelas av nätet när du får ett nytt inkommande samtal under ett pågående samtal. Välj Aktivera om du vill begära att nätverket ska aktivera samtal väntar, Avbryt om du vill begära att nätverket ska avaktivera samtal väntar eller Kontrollera status om du vill kontrollera om tjänsten är aktiv eller inte.

#### Återuppringning

#### Samtalsinfo

• Aktivera denna inställning om du vill att samtalets längd ska visas när det avslutas.

#### Snabbuppringning

 Välj På så kan de nummer som är kopplade till snabbuppringningsknapparna ( and - with particular and particular and particular

#### Valfri svarsknapp

#### Linje som används (nättjänst)

• Denna inställning visas bara om SIM-kortet stöder två abonnentnummer, det vill säga två telefonlinjer. Välj vilken telefonlinje (*Linje 1* eller *Linje 2*) du vill
använda för att ringa samtal och skicka SMS. Inkommande samtal på båda linjerna kan besvaras oavsett vilken linje som är vald.

**Obs!** Du kan inte ringa om du väljer *Linje 2* och inte abonnerar på den här nättjänsten.

Vill du förhindra linjeval väljer du *Linjebyte* Avaktivera om det finns stöd för detta i ditt SIM-kort. Du måste ha en PIN2-kod för att ändra denna inställning.

## Inställningar för anslutning

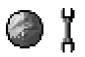

# Allmän information om dataanslutningar och kopplingspunkter

Kopplingspunkt – Den punkt där din telefon ansluter till Internet via ett datasamtal eller en paketdataanslutning. En kopplingspunkt kan tillhandahållas av t.ex. en kommersiell Internet-leverantör (ISP), av en tjänsteleverantör eller en nätoperatör.

Inställningar för kopplingspunkt definieras i Inställningar $\rightarrow$  Anslutning $\rightarrow$  Kopplingspunkter.

Dataanslutning krävs för att ansluta till en kopplingspunkt. Telefonen stöder tre sorters dataanslutningar:

- ett GSM-datasamtal (D)
- paketdataanslutning (GPRS) (🕞)

Det finns tre olika typer av kopplingspunkter som du kan definiera: MMSkopplingspunkt, kopplingspunkt för WAP-läsare och Internet-kopplingspunkt (IAP). Kontakta den lokala operatören om vilken typ av kopplingspunkt som behövs för den tjänst du vill använda. Du måste ange inställningar för kopplingspunkten till exempel om du vill

- skicka och ta emot multimediemeddelanden
- skicka och ta emot e-post
- ladda ned Java-program,
- använda Bildöverförare eller
- läsa webbsidor.

Se 'Symboler för dataanslutningar', sid. 19.

### GSM-datasamtal

Ett GSM-datasamtal gör att dataöverföringshastigheten kan komma upp i högst 14,4 kbit/s. För tillgänglighet och abonnemang på datatjänster kontaktar du din nätoperatör eller nätoperatör/leverantör.

### Höghastighetsdatasamtal (High Speed Circuit Data, HSCSD)

För tillgänglighet och abonnemang på höghastighetsdatatjänster kontaktar du din nätoperatör eller nätoperatör/leverantör.

Guiden Inställningar (som följer med PC Suite) kan hjälpa dig att konfigurera inställningarna för kontaktpunkten och brevlådan. Du kan också kopiera befintliga

inställningar, till exempel från datorn till telefonen. Se CD-romskivan som följer med produktpaketet.

**Obs!** Om du skickar data i HSCSD-läge töms batteriet fortare än vanligt eftersom telefonen skickar data till nätet oftare.

Paketdata (General Packet Radio Service, GPRS)

Obligatoriska inställningar för paketdataanslutning

- Du måste abonnera på GPRS-tjänsten. För tillgänglighet och abonnemang på GPRS kontaktar du din nätoperatör eller nätoperatör/leverantör.
- Gå till Inställningar→ Anslutning→ Kopplingspunkter och välj Val→ Ny kopplingspunkt→ Använd standardinst.. Fyll i följande: Databärare: GPRS och Koppl.punktens namn: ange namnet du fått av nätoperatör/leverantören. Se 'Skapa en kopplingspunkt', sid. 113.

### Prissättning för paketdata och program

Både för aktiva GPRS-anslutningar och de program som används över GPRS tas en avgift ut, till exempel för att använda tjänster, skicka och ta emot data och SMS. Mer detaljerad information om avgifter får du om du kontaktar din nätoperatör eller nätoperatör/leverantör.

Se 'Visa den allmänna loggen', sid. 35. Se 'GPRS-datamätare', sid. 35.

### Skapa en kopplingspunkt

Alternativ i kopplingspunktslistan: *Redigera*, *Ny kopplingspunkt*, *Radera*, *Hjälp* och *Avsluta*.

Du kan ha förinställda inställningar för kopplingspunkter i telefonen. Du kan också ta emot inställningar för kopplingspunkter i ett meddelande från en nätoperatör/ leverantör. Se 'Ta emot konfigurationsmeddelanden', sid. 87.

Om det inte finns några kopplingspunkter definierade när du öppnar Kopplingspunkter tillfrågas du om du vill skapa en ny.

Om det redan finns kopplingspunkter och du ändå vill skapa en ny väljer du Val $\rightarrow$  Ny kopplingspunkt och väljer:

- Använd standardinst. för att använda standardinställningarna. Gör de ändringar som behövs och tryck på Tillbaka för att spara inställningarna.
- Använd befintliga inst. för att använda befintlig inställningsinformation som grund för inställningar för nya kopplingspunkter. En lista över befintliga kopplingspunkter visas. Välj en och tryck på OK. Inställningar för kopplingspunkter öppnas med vissa fält ifyllda.

### Redigera en kopplingspunkt

När du öppnar Kopplingspunkter öppnas listan över de kopplingspunkter som redan finns. Bläddra till den kopplingspunkt du vill redigera och tryck på **(**.

Alternativ vid redigering av inställningar för kopplingspunkter: Ändra, Avancerade inställn., Hjälp och Avsluta.

### Kopplingspunkter

Här visas en kort förklaring för varje inställning som kan behövas för olika dataanslutningar och kopplingspunkter.

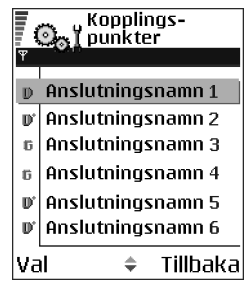

Börja fylla i fälten uppifrån för beroende på vilken dataanslutning du väljer (*Databärare*) är endast vissa inställningsfält tillgängliga.

- Anslutningsnamn Ge anslutningen ett beskrivande namn.
- Databärare Alternativen är GPRS, Dataöverföring och Snabbt GSM. Beroende på vilken dataanslutning du väljer, blir bara vissa inställningsfält aktiva. Fyll i alla fält som är markerade med Måste anges eller med en asterisk. Andra fält kan lämnas tomma om du inte har fått andra instruktioner av din nätoperatör/ leverantör.

**Obs!** Om du ska kunna använda en dataanslutning måste nätoperatören kunna hantera den funktionen och eventuellt måste den aktiveras för SIM-kortet.

- *Koppl.punktens namn* (endast för paketdata) Kopplingspunktens namn behövs för att upprätta en anslutning till GPRS-nätet. Du får kopplingspunktens namn av din nätoperatör eller nätoperatör/leverantör.
- Uppringt nummer (endast för datasamtal och höghastighetsdata (GSM)) Modemtelefonnumret till kopplingspunkten.
- Användarnamn Skriv ett användarnamn om det krävs av nätoperatör/ leverantören. Användarnamnet kan behövas för att upprätta en dataanslutning och det fås vanligtvis från nätoperatör/leverantören. Användarnamnet är ofta skiftlägeskänsligt.
- *Efterfråga lösenord* Om du måste ange ett nytt lösenord varje gång du loggar in på en server eller om du inte vill spara lösenordet väljer du *Ja*.
- Lösenord Ett lösenord kan behövas för att upprätta en dataanslutning och det fås vanligtvis från nätoperatör/leverantören. Lösenord är vanligen

skiftlägeskänsliga. När du skriver lösenordet visas tecknen för ett ögonblick och ändras sedan till asterisker (\*). Det lättaste sättet att ange siffror är att hålla in siffran du vill ha och sedan fortsätta skriva bokstäver.

- Verifiering Normal/Säker.
- Startsida Beroende på vad du skapar, skriver du antingen:
  - serviceadressen eller
  - adressen till MMS-centralen.
- Datasamtalstyp (endast för GSM-data och höghastighetsdata) Analog, ISDN v. 110 eller ISDN v. 120 definierar om telefonen använder en analog eller digital anslutning. Vilket du ska välja beror både på GSM-operatören och Internetleverantören eftersom vissa typer av ISDN-anslutningar inte kan användas i en del GSM-nät. Mer information får du om du kontaktar Internet-operatören. ISDN ger snabbare anslutning än analoga alternativ.
- Max överföringshast. (endast för GSM-data och höghastighetsdata) Alternativen är Automatisk/9600/14400/19200/28800/38400/43200, beroende vad du har valt i Datasamtalstyp. Med det här alternativet kan du begränsa den maximala anslutningshastigheten när höghastighetsdata används. Högre hastighet kan kosta mer beroende på tjänsteleverantören.

**Obs!** Hastigheterna ovan är de maximala hastigheter som används för anslutningen. Beroende på nätet kan överföringshastigheten ibland vara lägre.

### Alternativ → Avancerade inställningar

- IP-adress till telefon Telefonens IP-adress.
- Primär namnserver Den primära DNS-serverns IP-adress.

- Sekundär namnserv. Den sekundära DNS-serverns IP-adress.
- Proxyserveradress Proxyserverns IP-adress.
- *Proxyportnummer* Proxyserverns portnummer.

Om du behöver ange dessa inställningar kontaktar du Internet-leverantören.

Följande inställningar visas om du har valt datasamtal och höghastighetsdata som anslutningstyp:

 Använd motringning – Alternativet gör att servern kan ringa tillbaka till dig när du har ringt det första samtalet. Kontakta nätoperatör/leverantören om du vill prenumerera på den här tjänsten.

**Obs!** Vissa typer av sådana samtal kan vara avgiftsbelagda, t.ex. roaming och datasamtal med hög hastighet. Mer information får du från GSM-operatören.

**Obs!** Återuppringningssamtalet förväntas använda samma datasamtalsinställningar som användes i det samtal där återuppringningen begärdes. Operatören måste ha tjänster för den här typen av samtal i båda riktningarna, till och från telefonen.

- Typ av motringning Alternativen är Använd servernr / Använd annat nr. Nätoperatör/leverantören kan tala om vilken inställning du ska använda.
- Motringningsnummer Ange telefonens datatelefonnummer som används vid återuppringning. Det här numret brukar vara telefonens nummer för datasamtal.
- Använd PPP-kompr. När inställningen är Ja gör detta alternativ dataöverföringen snabbare om fjärr-PPP-servern hanterar detta. Om du har

problem med att upprätta en anslutning kan du försöka med att ange Nej. Kontakta din nätoperatör/leverantör om du vill veta mer.

- Anv. inloggn.skript Alternativen är Ja/Nej.
- Inloggningsskript Infoga inloggningsskripten.
- Modeminitiering (Modeminitieringssträng) styr din telefon med ATkommandon. Om det krävs ska du ange de tecken som du har fått från tjänsteleverantören eller Internet-leverantören.

### GPRS

### $\Leftrightarrow$ Gå till Inställningar $\rightarrow$ Anslutning $\rightarrow$ GPRS.

GPRS-inställningarna påverkar alla kopplingspunkter som använder paketdataanslutning.

*GPRS-anslutning* – Om du väljer *Om tillgänglig* och du är kopplad till ett nät som stöder paketdata registreras telefonen i GPRS-nätet och SMS skickas via GPRS. Det går dessutom fortare att starta en aktiv paketdataanslutning till exempel för att skicka och ta emot e-post. Om du väljer *Vid behov* används en paketdataanslutning bara om du startar ett program eller en åtgärd som behöver den. GPRS-anslutningen kan avslutas när den inte längre används av något program.

Om det inte finns någon GPRS-täckning och du har valt *Om tillgänglig* försöker telefonen återkommande att upprätta en paketdataanslutning.

*Kopplingspunkt* – Kopplingspunktens namn behövs när du vill använda telefonen som paketdatamodem till din dator. Se 'Använda telefonen som ett modem', sid. 176.

### Dataöverföring

 $\Leftrightarrow$  Gå till Inställningar $\rightarrow$  Anslutning $\rightarrow$  Dataöverföring.

*Dataöverföring* -inställningarna för datasamtal påverkar alla kopplingspunkter som använder datasamtal och höghastighetsdatasamtal.

*Uppkopplingstid* – Om det inte finns några åtgärder avslutas datasamtalet automatiskt efter en viss tid. Alternativen är *Anv.definierad*, då du anger tiden eller *Obegränsad*.

## Datum och tid

Datum och tid -inställningarna gör att du kan definiera hur datum och tid används i telefonen och att du kan ändra tidsformat och tidsavgränsare.

- Klocktyp→ Analog eller Digital om du vill ändra klockan som visas i vänteläge. Se 'Klocka', sid. 145.
- Alarmsignal om du vill ändra den signal som hörs när alarmtiden nås.
- Autom. tidsjustering om du vill att tid, datum och tidszon ska uppdateras från nätet till telefonen (nättjänst). För att Autom. tidsjustering ska komma igång måste telefonen startas om. Kontrollera eventuella alarm, de kan påverkas av Autom. tidsjustering.
- *GMT-förskjutning* om du vill ändra tidszon för klockan.
- Sommartid om du vill ange att dagsljussparande tid ska vara på eller av.

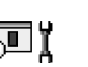

## Säkerhet

## Telefon och SIM

Förklaringar till de olika säkerhetskoder som kan behövas:

 PIN-kod (4 till 8 tecken) – PIN-koden (Personal Identification Number) skyddar SIM-kortet mot obehöriga användare. PIN-koden följer vanligtvis med SIM-kortet.

Om fel PIN-kod anges tre gånger i rad spärras PIN-koden. Om PIN-koden är spärrad måste spärren tas bort innan SIM-kortet kan användas igen. Se information om PUK-koden.

- PIN2-kod (4 till 8 tecken) PIN2-koden, som medföljer vissa SIM-kort, krävs för att få tillgång till vissa funktioner.
- Låskoden (5 tecken) Låskoden kan användas för att spärra telefonen och knappsatsen för att förhindra att obehöriga använder telefonen.

**Obs!** Grundinställningen för låskoden är **12345**. Om du vill förhindra att obehöriga använder telefonen ändrar du låskoden. Ge inte den nya koden till någon annan. Förvara den på ett säkert ställe, inte tillsammans med telefonen.

 PUK- och PUK2-kod (8 tecken) – PUK-koden behövs för att ändra en spärrad PIN-kod. PUK2-koden krävs för att ändra en spärrad PIN2-kod. Om koderna inte följde med SIM-kortet ska du kontakta den operatör vars SIM-kort är i telefonen.

Du kan ändra följande koder: låskod, PIN-kod och PIN2-kod. I koderna får endast siffrorna 0 till 9 ingå.

Ö I

**Obs!** Undvik att använda koder som liknar nödnummer, t.ex. 112, för att förhindra att nödnumret rings upp av misstag.

*PIN-kodskontroll* – När PIN-kodfunktionen är aktiv måste koden anges varje gång telefonen sätts på. Observera att PIN-kodfunktionen inte går att avaktivera för alla SIM-kort.

PIN-kod/PIN2-kod/Låskod – Öppna inställningen om du vill ändra koden.

Autom. systemlåstid – Du kan ange en autolåsperiod. Om telefonen inte används på en viss tid låses den automatiskt och kan bara användas om rätt låskod anges. Knappa in tiden i minuter eller välj *Ingen* för att stänga av autolåsperioden.

• Ange låskoden för att låsa upp telefonen.

**Obs!** När telefonen är låst kan det ändå vara möjligt att ringa det nödnummer som finns inprogrammerat i din telefon (t.ex. 911, 112 eller något annat officiellt nödnummer).

*Lås om SIM ändras* – Välj *Ja* om du vill att telefonen ska be om låskoden när ett okänt, nytt SIM-kort sätts i telefonen. Telefonen har en lista över SIM-kort som känns igen som ägarens kort.

Nrbegränsning – Du kan begränsa utgående samtal till vissa utvalda telefonnummer, om SIM-kortet hanterar detta. Till denna funktion behöver du PIN2-koden. När den här funktionen är aktiv kan du bara ringa till de telefonnummer som finns i nummerbegränsningslistan eller som börjar med samma siffra (siffror) som ett nummer i listan.

• Tryck på 🔘 för att ange att Nrbegränsning ska vara på.

Alternativ i vyn Nummerbegränsning: Öppna, Ring, Aktivera nr-begr./ Inaktivera nr-begr., Ny kontakt, Redigera, Radera, Lägg till i Kontakter, Hämta fr. Kontakter, Sök, Markera/Avmarkera, Hjälp och Avsluta.

**Umphase Obs!** Om nummerbegränsningen är aktiverad kan det ändå vara möjligt att ringa vissa nödnummer i en del nät (t.ex. 911, 112 eller något annat officiellt nödnummer).

 Om du vill lägga till nummer i Nummerbegränsningslistan väljer du Val→ Ny kontakt eller Hämta fr. Kontakter.

Begränsad anv.grupp (nättjänst) – Du kan ange en grupp människor som du kan ringa eller som kan ringa dig. För mer information kontaktar du nätoperatören eller nätoperatör/leverantören. Välj: *Standard* om du vill aktivera standardgruppen du kommit överens om med nätoperatören, *På* om du vill använda en annan grupp (du måste ha gruppens indexnummer) eller *Av*.

**Obs!** Om Begränsad användargrupp används kan det ändå vara möjligt att ringa nödnummer i en del nät (t.ex. 911, 112 eller något annat officiellt nödnummer).

Bekräfta SIM-tjänst. (nättjänst) – Ange att telefonen ska visa bekräftelsemeddelanden när du använder en SIM-korttjänst.

Radera server – Återställa anslutningsinställningarna så att du kan ta emot nya inställningar från din tjänsteleverantör.

## Certifikathantering

I huvudvyn för Certifikathantering kan du se en lista över attesterarcertifikat som har lagrats i telefonen. Tryck på 🕐 om du vill visa en lista med personliga certifikat, om det finns några.

Attesterarcertifikat används i vissa webbläsartjänster som banktjänster för att kontrollera signaturer, servercertifikat eller andra attesterarcertifikat.

Digitala certifikat används för att verifiera ursprunget till webbsidor och installerad programvara. De är bara tillförlitliga om man vet att certifikatets ursprung är äkta.

Alternativ i huvudvyn för Certifikathantering: Certifikatinfo, Radera, Tillitsinställningar, Markera/Avmarkera, Hjälp och Avsluta.

Digitala certifikat kan till exempel behövas när du:

- vill ansluta till en online-bank eller någon annan webbplats eller fjärrserver för åtgärder som omfattar överföring av konfidentiell information eller
- vill minska risken för virus eller andra skadliga program och vara säker på programvarans äkthet när du hämtar och installerar den.

Viktigt! Även om risken vid fjärranslutning och programvaruinstallation är betydligt mindre när du använder certifikat, måste de användas på rätt sätt för att du ska kunna dra nytta av den ökade säkerheten. Det faktum att det finns ett certifikat innebär inte något skydd i sig. Certifikathanteraren måste innehålla korrekta och tillförlitliga certifikat för att säkerheten ska bli god.

Viktigt! Certifikat har begränsad livslängd. Om Utgånget certifikat eller Certifikatet ej giltigt än visas trots att certifikatet borde vara giltigt, kan du kontrollera att datum och tid är rätt inställda i telefonen.

Ändra tillitsinställningar i ett godkännandecertifikat

 Bläddra till ett godkännandecertifikat och välj Val→ Tillitsinställningar. Beroende på certifikat visas en lista över de program som kan använda det valda certifikatet. Exempel:

*Programhanterare*/*Ja* – certifikatet kan verifiera ny programvaras ursprung.

*Internet* /*Ja* – certifikatet kan verifiera e-post och bildservrar.

Viktigt! Innan du ändrar de här inställningarna måste du vara säker på att du verkligen litar på certifikatutfärdaren och att certifikatet verkligen kommer från utfärdaren i listan.

## Samtalsspärr (nättjänst)

Samtalsspärrar gör att du kan begränsa utgående och inkommande samtal med telefonen. För den här funktionen behövs en spärrkod som du kan få från din tjänsteleverantör.

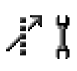

- 1. Bläddra till ett av spärralternativen.
- Välj Val→ Aktivera om du vill begära att nätverket ska aktivera nummerbegränsning, Avbryt om du vill begära att nätverket ska avaktivera nummerbegränsning eller Kontrollera status om du vill kontrollera om nummerbegränsning ska användas eller inte.
- Välj Val→ Ändra spärrkod om du vill ändra spärrkoden.

Dbs! När samtalsspärrar används kan det ändå vara möjligt att ringa vissa nödnummer i en del nät (t.ex. 911, 112 eller något annat officiellt nödnummer).

**Obs!** Samtalsspärrar påverkar alla samtal inklusive datasamtal.

**Obs!** Du kan inte spärra inkommande samtal och ha vidarekoppling eller nummerbegränsning aktiva samtidigt. Se 'Inställningar för vidarekoppling', sid. 32. Se 'Säkerhet', sid. 120.

## Operatör

### Val av operatör

- Välj *Automatiskt* för att låta telefonen söka efter och välja ett tillgängligt mobilt nät automatiskt eller
- Välj Manuellt om du vill välja det önskade nätet manuellt från en lista. Om anslutningen till det manuellt valda nätet avbryts hörs en felsignal och du ombeds välja ett nytt nät. Det valda nätet måste ha ett roaming-avtal med ditt hemnät, det vill säga den operatör vars SIM-kort finns i telefonen.

### Visning av cellinfo

• Välj *På* för att ställa in telefonen så att den indikerar när den används i ett nät som är baserat på nättekniken MCN (Micro Cellular Network) och för att aktivera cellinformationsmottagning.

## Tillbehörsinställningar

Indikatorer som visas i vänteläge:

- 😱 ett headset är anslutet.
- 👅 en slinga är ansluten.

Bläddra till en mapp för tillbehörsprodukter och öppna inställningarna:

#### Copyright © 2004 Nokia. All rights reserved.

Ψï

- Välj *Standardprofil* för att välja den profil du vill ska vara aktiv varje gång du ansluter en viss tilläggsprodukt till telefonen. Se 'Ändra profilen', sid. 131.
- Välj Automatiskt svar om du vill att telefonen ska svara automatiskt på inkommande samtal efter fem sekunder. Om funktionen Ringsignal har inställningen Ett pip eller Ringer ej kan inte automatiskt svar användas. Du måste då svara manuellt.

**Obs!** Om du använder slinga måste du aktivera den separat. Om du har aktiverat en slinga använder headsetet samma inställningar som slingan.

## Filhanteraren

\leftrightarrow Gå till Meny→ Verktyg→ Filhanterare

I Filhanteraren kan du bläddra bland, öppna och hantera filer och mappar i telefonens minne eller på minneskortet, om något används.

Öppna Filhanteraren om du vill se en lista över mapparna i telefonens minne. Tryck på () om du vill se mapparna på minneskortet, om ett används.

Alternativ i huvudvyn för Filhanteraren: Öppna, Sänd, Radera, Flytta till mapp, Kopiera till mapp, Ny mapp, Markera/Avmarkera, Byt namn, Sök, Ta emot via IR, Visa information, Minnesinformation, Hjälp och Avsluta.

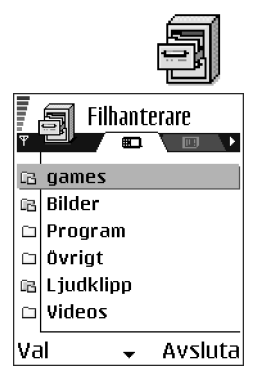

Du kan bläddra bland, öppna och skapa mappar samt markera, kopiera och flytta objekt till mappar. Se 'Vanliga programåtgärder', sid. 22.

## Ta emot filer via IR

Filer tas automatiskt emot till rotnivå i mappstrukturen. Flytta eller kopiera dem till andra mappar.

• Välj Val $\rightarrow$  Ta emot via IR. Se 'Skicka och ta emot data via IR', sid. 172.

### Visa minnesförbrukning

Om ett minneskort finns i telefonen, får du välja mellan två minnesvyer, en för telefonen och en för minneskortet.

Tryck på 🌘 eller 🔘 om du vill gå från en minnesflik till en annan.

 Om du vill kontrollera minnesförbrukningen för det aktuella minnet väljer du Val→ Minnesinfo..

Telefonen beräknar ungefär hur mycket ledigt minne som finns tillgängligt för att lagra data och installera nya program.

I minnesvyerna kan du se de olika datagruppernas minnesförbrukning: Kalender, Kontakter, Dokument, Meddelanden, Bilder, Ljudfiler, Videoklipp, Program, Anv. minne och Ledigt minne.

**Obs!** Om telefonminnet nästan är fullt, kan du ta bort några filer eller flytta dem till minneskortet. Se 'Felsökning', sid. 179.

# Röstkommandon

### $\Leftrightarrow$ Gå till Meny $\rightarrow$ Verktyg $\rightarrow$ Röstkommandon.

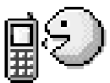

Du kan använda röstkommandon för att starta program och profiler, och för att ringa upp nummer i Kontakter utan att behöva titta på telefonens display. Du spelar in ett eller flera ord (röstkommando), sedan uttalar du röstkommandot för att öppna ett program, aktivera en profil eller ringa ett nummer.

**Obs!** Du kan bara ha ett röstkommando per objekt.

Alternativ i huvudvyn för Röstkommandon: Lägg till röstkomm., Öppna, Nytt program, Spela upp, Ändra, Radera, Radera alla, Hjälp och Avsluta.

Alla uttalade ord kan vara röstkommandon.

 Håll telefonen en liten bit från munnen när du spelar in. Efter starttonen uttalar du ordet eller orden du vill spela in som röstkommando klart och tydligt.

Innan du börjar använda röstkommandon bör du tänka på att:

- Röstkommandon är inte språkberoende. De är kopplade till talarens röst.
- Röstkommandon är känsliga för bakgrundsljud. Spela in och använd röstkommandon på en plats där det inte är så mycket ljud.
- Alltför korta röstkommandon accepteras inte. Använd längre ord och undvik att ha röstkommandon som liknar varandra.

Obs! Du måste uttala röstkommandot på exakt samma sätt som när du spelade in det. Detta kan vara svårt i exempelvis bullriga miljöer eller i en nödsituation, därför bör du aldrig lita enbart till röstkommandon.

## Lägga till ett röstkommando i ett program

 I huvudvyn för Röstkommandon bläddrar du till det program du vill lägga till ett röstkommando för och väljer Val→ Lägg till röstkomm.

**Obs!** Om du vill lägga till ett röstkommando för en profil, måste mappen Profiler vara öppen och en specifik profil måste vara vald.

- 2. Texten Tryck "Börja", tala sedan efter tonen visas.
  - Tryck på Börja för att spela in ett röstkommando. En startton hörs och texten Tala nu visas.

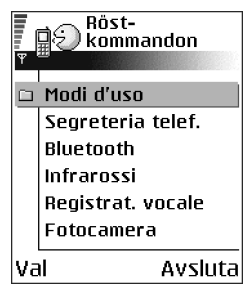

- 3. Uttala röstkommandot. Telefonen slutar spela in efter ungefär fem sekunder.
- 4. Efter inspelningen spelar telefonen upp det inspelade kommandot och texten *Spelar upp röstkommando* visas. Om du inte vill spara inspelningen trycker du på Avbryt.

### Lägga till ett program i listan

Tilldela röstkommandon till andra program som inte visas i huvudvyn för Röstkommandon.

1. I huvudvyn för Röstkommandon väljer du Val $\rightarrow$  Nytt program.

- 2. Tillgängliga program visas. Bläddra till programmet du vill lägga till och tryck på Välj.
- 3. Lägga till ett röstkommando i det nya programmet Se 'Lägga till ett röstkommando i ett program', sid. 129.

## Starta ett program med ett röstkommando

- 1. I vänteläge håller du ned *C*. En kort ton hörs och texten *Tala nu* visas.
- När du startar ett program genom att uttala ett röstkommando, ska du hålla telefonen ett kort stycke från munnen och uttala röstkommandot tydligt.
- 3. Telefonen spelar upp det inspelade röstkommandon och startar programmet.
- Om telefonen spelar upp fel röstkommando trycker du på Börja om.

### Spela upp, radera eller ändra röstkommandon

Du kan spela upp, radera eller ändra röstkommandon. Bläddra till objektet röstkommandot är kopplat till (indikeras av 🐑), välj Val och sedan antingen:

- Spela upp om du vill höra röstkommandot igen, eller
- Radera om du vill radera röstkommandot, eller
- Ändra för att spela in ett nytt röstkommando. Tryck på Börja när du vill börja spela in.

# 7. Anpassning

# Profiler

## $\Leftrightarrow$ Gå till Meny $\rightarrow$ Profiler.

I Profiler kan du justera och anpassa telefonens signaler för olika händelser, miljöer eller kontaktgrupper. Det finns fem förinställda profiler: *Allmän, Ljudlös, Möte, Utomhus* och *Personsökare*, som du kan anpassa efter dina behov.

Du kan se den profil som används högst upp i displayen i vänteläge. Om den allmänna profilen används visas bara datumet.

Signalerna kan vara vanliga ringsignaler, signaler som spelats in i Inspelning, signaler du tagit emot i ett

meddelande eller överfört till telefonen via IR, Bluetooth eller en datoranslutning och sedan sparat i telefonen.

# Ändra profilen

- 1. Gå till Meny→ Profiler. En lista med profiler visas.
- 2. Bläddra till en profil i profillistan och välj Val→ Aktivera.

Om du vill ändra profilen i vänteläge, trycker du på 0, bläddrar till profilen du vill aktivera och väljer OK.

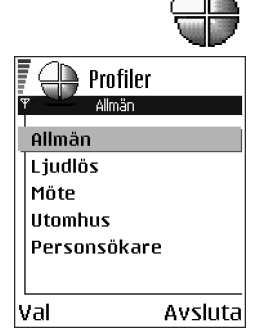

## Anpassa profiler

- Om du vill ändra en profil bläddrar du till den i listan och väljer Val→ Anpassa. En lista med profilinställningar öppnas.
- Bläddra till en inställning du vill ändra och tryck på
  för att öppna alternativen:
- Rington Ange en ringsignal för röstmeddelanden genom att välja en i listan. När du bläddrar i listan kan du stanna på en signal och lyssna på den innan du väljer. Tryck på valfri knapp för att stoppa ljudet. Om ett minneskort används, visas ikonen intill

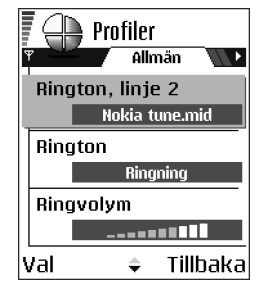

namn på signaler som sparas på det. Ringsignaler använder delat minne. Se 'Delat minne', sid. 26. Du kan också byta ringsignaler i Kontakter. Se 'Lägga till ringsignal för kontaktkort eller grupp', sid. 43.

**Obs!** Om du vill använda MIDI, AMR, WAV, MP3 och andra ljudfiler som ringtoner måste de vara sparade i mappen Digitalt ljud i Galleri.

- *Ringsignal* När *Stegrande* är valt börjar ringsignalen på nivå ett och ökar nivå för nivå upp till den angivna ljudstyrkan.
- *Ringvolym* Ställa in volymnivå för ringsignaltoner och textmeddelandetoner.
- Ton för meddelanden Ställa in ton för meddelanden.
- Ton för chattmedd. Ställa in ton för direktmeddelanden.
- *Vibrationssignal* Ställa in telefonen på att vibrera vid samtal och meddelanden.

Copyright © 2004 Nokia. All rights reserved.

# Teman

### 📥 Gå till Menv→ Teman

I Teman kan du ändra utseendet för telefonens display genom att aktivera ett tema. Ett tema kan innehålla en bakgrundsbild, en färgpalett, en skärmsläckare och ikoner och bakgrundsbild i "Gå till". Redigera ett tema om du vill ha mer detaljerad anpassning.

När du öppnar Teman visas en lista med tillgängliga teman. Det aktiva temat är markerat. Tryck på 🌘 om du vill se teman på minneskortet, om ett används.

Alternativ i huvudvyn för teman: Förhandsvisa, Använd, Rediaera, Kopiera till minnesk., Kopiera t. tel.minne, Hämta tema, Hjälp och Avsluta.

Knapptoner – Ställa in volymnivå för knapptoner.

- Varningstoner Ställa in telefonen så att en varningston hörs, exempelvis när batteriet är nästan slut.
- kontaktgrupp. Samtal från andra ger bara en tyst signal. Alternativen är Alla samtal / (lista med kontaktgrupper om du har skapat några). Se 'Skapa kontaktgrupper', sid. 44.
- Profilnamn Du kan ändra en profils namn till vad du vill. Du kan inte ändra namn på profilen Allmän.

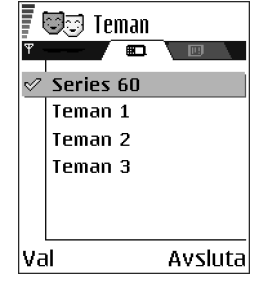

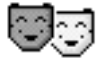

 Om du vill förhandsgranska ett tema, bläddrar du till det och väljer Val→ Förhandsvisa för att visa det. Aktivera temat genom att välja . Du kan aktivera temat utan att förhandsgranska det. Välj Val→ Använd i huvudvyn.

## Redigera teman

Samla element från andra teman, eller bilder från programmet Galleri för att anpassa dina teman ännu mer.

- 1. Bläddra till ett tema, välj Val $\rightarrow$  *Redigera* och välj:
  - Bakgrund Om du vill välja en bild från ett tillgängligt tema, eller välja din egen bild från programmet Galleri, och använda den som bakgrundsbild i vänteläget.
  - *Färgpalett* Ändra färgpaletten som används på displayen.
  - Skärmsläckare För att välja vad som ska visas på skärmsläckarlisten: tid och datum eller en text du har skrivit själv. Skärmsläckarlistens plats och bakgrund ändras en gång i minuten. Skärmsläckaren ändras också för att visa att nya meddelanden kommit och om det finns missade samtal. Du kan ange efter hur lång tid skärmsläckaren ska aktiveras. Se 'Telefoninställningar', sid. 108.

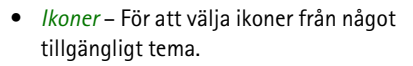

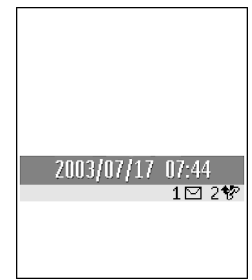

**Obs!** Alla förinstallerade teman använder samma ikoner.

- *Bild i "Gå till"* Om du vill välja en bild från ett tillgängligt tema, eller välja din egen bild från programmet Galleri, och använda den som bakgrundsbild i Gå till.
- 2. Bläddra till elementet du vill redigera och välj Val $\rightarrow$  Ändra.
- Välj Val→ Ange för att välja den aktuella inställningen. Du kan också förhandsgranska det valda elementet. Välj Val→ Förhandsvisa. Observera att inte alla element kan förhandsgranskas.

## Återställa teman

Om du vill återställa grundinställningarna för det valda temat väljer du Val $\rightarrow$  Återst. originaltema när du redigerar ett tema.

# 🔳 Gå till

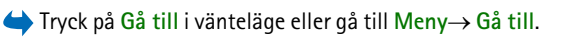

Använd Gå till för att lagra genvägar, länkar till dina favoritfoton, videoklipp, anteckningar,

ljudinspelningar, bokmärken och sparade webbsidor.

Standardgenvägarna: 🕢 – öppnar Anteckningsredigeraren, 🗔 – öppnar Kalendern med dagens datum valt, 초 – öppnar Inkorgen i Meddelanden.

| Kalender |         |
|----------|---------|
| Val      | Avsluta |

Alternativ i huvudvyn för Gå till: Öppna, Red. genvägsnamn, Genvägsikon, Radera genväg, Flytta, Visa som lista / Visa som ikoner, Hjälp och Avsluta.

## Lägga till genväg

Du kan bara ange genvägar till förinstallerade program och funktioner. Alla program har inte denna funktion.

- 1. Öppna programmet och bläddra till det objekt du vill lägga till i Gå till som genväg.
- 2. Välj Val $\rightarrow$  Lägg till i "Gå till" och tryck på OK.

**Obs!** En genväg i Gå till uppdateras automatiskt om du flyttar objektet det leder till från en mapp till en annan.

Använda genvägar:

- Öppna genvägen genom att bläddra till ikonen och trycka på <a>
  </a>. Filen öppnas i motsvarande program.
- Om du vill ta bort en genväg, bläddrar du till den och väljer Val→ Radera genväg. Filen genvägen pekar på påverkas inte av att du raderar genvägen.
- Om du vill byta namn på en genväg väljer du Val→ Red. genvägsnamn. Skriv det nya namnet. Ändringen påverkar bara genvägen, inte filen eller objektet den hänvisar till.

# 8. Extrafunktioner

# Plånbok

## $\Leftrightarrow$ Gå till Meny $\rightarrow$ Extrafunk. $\rightarrow$ Plånbok.

Plånboken ger dig ett lagringsutrymme för personlig information, till exempel kreditkortsnummer, adresser och annan användbar information, till exempel användarnamn och lösenord.

Du kan enkelt använda informationen som sparas i plånboken när du läser webbsidor för att fylla i formulär automatiskt på webbsidor, till exempel när en tjänst behöver kreditkortsinformation.

Informationen i plånboken är krypterad och skyddas av en plånbokskod du definierar själv.

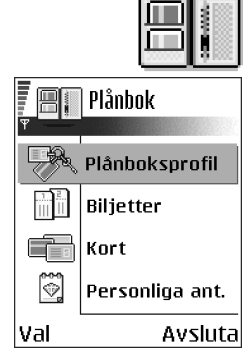

Du kan gruppera plånboksdata i profiler som till exempel kan användas för att köpa saker på Internet.

På grund av plånbokens natur stängs den automatiskt efter fem minuter. Ange plånbokskoden igen för att komma åt innehållet. Du kan ändra den automatiska timeout-perioden om du vill. Se 'Plånboksinställningar', sid. 141.

Alternativ i huvudvyn för plånboken: Öppna, Inställningar, Hjälp och Avsluta.

## Ange plånbokskoden

Varje gång du öppnar plånboken måste du ange plånbokskoden.

Ange koden du skapade och tryck på OK.

När du öppnar plånboken för första gången måste du skapa en egen kod:

- 1. Ange en valfri kod (mellan fyra och tio alfanumeriska tecken), och tryck på OK.
- 2. Du måste bekräfta koden. Ange samma kod och tryck på OK. Ge inte plånbokskoden till någon annan.

**Obs!** Om du anger fel plånbokskod tre gånger i rad, spärras plånboksprogrammet i fem minuter. Spärrtiden ökas om flera felaktiga plånbokskoder anges.

Viktigt! Om du glömmer bort plånbokskoden måste du nollställa koden. All information som sparats i plånboken försvinner. Se 'Återställa plånboken och plånbokskoden', sid. 142.

## Spara personlig kortinformation

- 1. Välj kategorin *Kort* i huvudvyn för plånboken och välj 🔘.
- 2. Markera en korttyp i listan och välj 🔘
  - Betalkort Kredit- och betalkort
  - Bonuskort Medlems- och butikskort
  - Onlineaccesskort Personliga användarnamn och lösenord till webbtjänster
  - Adresskort Grundläggande kontaktinformation för hemmet/kontoret

- Personkort Anpassade personliga inställningar för webbtjänster
- 3. Välj Val $\rightarrow$  Skapa nytt. Ett tomt formulär öppnas.
- 4. Fyll i fälten och tryck på Klar.

Du kan också ta emot kortinformation direkt till telefonen från kortutfärdaren eller tjänsteleverantören (om de tillhandahåller tjänsten). Du meddelas vilken kategori kortet hör till. Spara eller kassera kortet. Du kan visa och ta bort ett sparat kort, men inte redigera det.

Du kan öppna, redigera eller ta bort fält i kortet. Alla ändringar sparas när du stänger kortet.

Alternativ när du visar eller redigerar kortinformation: *Radera*, *Hjälp* och *Avsluta*.

## Skapa personliga anteckningar

Personliga anteckningar är ett sätt att spara känslig information, till exempel bankkontonummer. Du kan använda information i personliga anteckningar från webbläsaren. Du kan också skicka en anteckning som ett meddelande.

- Välj kategorin Personliga ant. i huvudvyn för plånboken och välj 🔘.
- Välj Val $\rightarrow$  *Skapa nytt*. En tom anteckning öppnas.
- Tryck på to o när du vill börja skriva. Tryck på för att tömma tecken. Tryck på Klar om du vill spara.

## Skapa en plånboksprofil

När du har sparat din personliga information, kan du kombinera dem till en plånboksprofil. Använd en plånboksprofil för att hämta plånboksinformation från olika kort och kategorier till webbläsaren.

- 1. Välj kategorin *Plånboksprofil* i huvudvyn för plånboken och välj 🔘.
- 2. Välj Val→ Skapa nytt. En tom plånboksprofil öppnas.
- 3. Fyll i fälten enligt nedan och tryck på Klar.

Vissa fält måste innehålla data som valts från plånboken. Du måste spara data under den relevanta kategorin innan du skapar plånboksprofilen, annars går det inte att skapa profilen.

- Profilnamn Välj och skriv in ett namn på profilen.
- Betalkort Välj ett kort ur kategorin betalkort.
- Bonuskort Välj ett kort ur kategorin bonuskort.
- Onlineaccesskort Välj ett kort ur kategorin onlineåtkomstkort.
- Leveransadress Välj en adress ur kategorin adresskort.
- Fakturaadress Standard är samma som leveransadressen. Om du vill ha en annan adress väljer du den från kategorin adresskort.
- Personkort Välj ett kort ur kategorin personkort.
- Ta emot e-kvitto Välj ett mål ur kategorin adresskort.
- Skicka e-kvitto Välj Till telefon, Till e-post eller Till tel. & e-post.

• Sändning av RFID – Ange På eller Av. Definierar om din unika telefonidentitet skickas med plånboksprofilen (för framtida utveckling beroende på RFID-baserade biljetter).

## Hämta information från plånboken till webbläsaren

När du använder mobila onlinetjänster med stöd för plånboksfunktionen kan du hämta informationen i plånboken och ange den automatiskt i ett onlineformulär. Om du till exempel skickar din betalkortsinformation behöver du inte ange kortnumret och utgångsdatumet varje gång du behöver ange dem (beroende på innehållet på webbsidan). Du kan dessutom hämta ditt användarnamn och lösenord, som lagrats som ett åtkomstkort, när du ansluter till en mobil tjänst som kräver verifiering. Se 'Köpa en fil', sid. 157.

## Visa detaljerad information om en biljett

Du kan ta emot meddelanden om biljetter som köpts online via webbläsaren. Mottagna meddelanden sparas i plånboken. Gör så här för att visa meddelanden:

1. Välj kategorin Biljetter i huvudvyn för plånboken och välj 🔘.

### 2. Välj Val $\rightarrow$ Visa.

**Obs!** Inget av fälten i meddelandet kan ändras.

## Plånboksinställningar

Välj Val→ Inställningar i huvudvyn för plånboken:

- *Kod för plånbok* Ändra plånbokskoden. Du måste ange den nuvarande koden, skapa en ny kod och sedan bekräfta den nya koden.
- *RFID* Ange alternativ för telefon-ID-kod, -typ och sändning (för framtida utveckling av RFID-baserade biljetter).
- Autom. avstängning Ändra den automatiska timeout-perioden (1 till 60 minuter). Efter den angivna tiden måste plånbokskoden anges igen för att innehållet ska kunna användas.

## Återställa plånboken och plånbokskoden

Om du vill återställa både innehållet och koden för plånboken:

- 1. Skriv in \*#7370925538# i vänteläge.
- 2. Ange telefonens låskod och tryck på OK. Se 'Säkerhet', sid. 120.

**Obs!** Åtgärden raderar allt innehåll i plånboken.

När du öppnar plånboken igen måste du ange en ny plånbokskod. Se 'Ange plånbokskoden', sid. 138.

## Kalkylator

Gå till Meny→ Extrafunk.→ Kalkylator

Alternativ i Kalkylatorn: Senaste resultatet, Minne, Töm skärmen, Hjälp och Avsluta.

1. Skriv in det första talet i beräkningen. Tryck på 😰 för att radera om du gör fel.

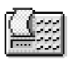

- Bläddra till en matematisk funktion och tryck på 
  för att välja den.
- 3. Skriv in det andra talet.
- 4. Bläddra till 📃 och tryck på 🔘 för att utföra beräkningen.

**Obs!** Kalkylatorn har begränsad noggrannhet och avrundningsfel kan förekomma, framför allt vid långa divisioner.

- Tryck på 💓 om du vill lägga till en decimal.
- Använd 🔝 och 述 för att bläddra och visa tidigare beräkningar.

## Omvandlare

 $\Leftrightarrow$  Gå till Meny $\rightarrow$  Extrafunk. $\rightarrow$  Omvandlare.

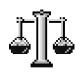

I Omvandlaren kan du omvandla mått som Längd från en enhet till en annan, till exempel Yard till Meter.

**Obs!** Omvandlaren har begränsad noggrannhet och avrundningsfel kan förekomma.

## Konvertera enheter

Alternativ i Omvandlaren: *Omvandlingstyp*, *Valutakurser* (gäller ej andra enheter), *Hjälp* och *Avsluta*.

**Obs!** För valutaomvandling måste du först ange växelkursen. Se 'Definiera en basvaluta och valutakurser', sid. 144.

- 1. Bläddra till fältet *Typ* och tryck på **()** för att öppna en lista med mått. Bläddra till önskat mått och välj OK.
- 2. Bläddra till det första *Enhet*-fältet och tryck på **()** för att öppna en lista med tillgängliga enheter. Välj den enhet som du vill konvertera **från** och välj OK.
- 3. Bläddra till nästa Enhet -fält och välj den enhet som du vill konvertera till.
- 4. Bläddra till det första *Antal* -fältet och ange det värde som ska konverteras. Det andra *Antal* -fältet ändras automatiskt och det konverterade värdet visas.

Tryck på  $\mathfrak{s}$  om du vill lägga till en decimal och på  $\mathfrak{k}$  om du vill använda tecknen +, – (för temperaturer) och E (exponent).

**Obs!** Konverteringsordningen ändras om du anger ett värde i det andra *Antal*-fältet. Resultatet visas i det första *Antal*-fältet.

## Definiera en basvaluta och valutakurser

Innan du kan konvertera valutor måste du välja en basvaluta (vanligtvis den lokala valutan) och definiera valutakurser.

**Obs!** Kursen för basvalutan är alltid 1. Konverteringskurserna för de andra valutorna baseras på basvalutan.

- Välj Valuta som måttyp och välj Val→ Valutakurser. En lista över olika valutor öppnas. Den aktuella basvalutan visas överst.
- 2. Om du vill ändra basvalutan bläddrar du till valutan (vanligtvis den lokala valutan) och väljer Val→ Anv. som basvaluta.

Viktigt! Om basvalutan ändras får alla tidigare definierade valutor värdet 0 och nya kurser måste anges.

- 3. Lägg till valutakurser. Bläddra till valutan och ange en ny kurs, dvs. hur många enheter av valutan som motsvarar en enhet i den basvaluta du valt.
- 4. När du har angett alla valutakurser som behövs, kan du göra önskade valutakonverteringar. Se 'Konvertera enheter', sid. 143.

## Anteckningar

### $\Leftrightarrow$ Gå till Meny $\rightarrow$ Extrafunk. $\rightarrow$ Anteckningar.

Du kan koppla anteckningar till Gå till och skicka dem till andra enheter. Om du får filer i TXT-format (oformaterad text) kan du spara dessa i Anteckningar.

• Tryck på 🚛 – 🗔 och börja skriva. Tryck på 🕼 om du vill radera tecken Tryck på Klar om du vill spara.

## Klocka

 $\Leftrightarrow$  Gå till Meny $\rightarrow$  Extrafunk. $\rightarrow$  Klocka.

## Ändra inställningar för klockan

Alternativ i Klockan: Ställ in alarm, Ändra alarmtid, Radera alarm, Inställningar, Hjälp och Avsluta.

Om du vill ändra tid eller datum väljer du Val→ Inställningar i Klockan.

### Ställa in alarm

1. Om du vill ange ett nytt alarm, väljer du Val $\rightarrow$  Ställ in alarm.

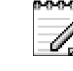

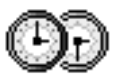

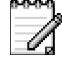

- 2. Ange alarmtiden och välj OK. När alarmet har aktiverats visas symbolen 🌪 .
- Om du vill ta bort ett alarm, går du till klockan och väljer Val→ Radera alarm.

#### Stänga av alarmet

- Tryck på Stopp om du vill stänga av alarmet.
- Tryck på någon knapp eller Snooze så att alarmet stängs av under tio minuter innan det börjar igen. Du kan använda Snooze upp till fem gånger.

Om alarmtiden infaller när telefonen är avstängd slås den automatiskt på och ljudsignalen avges. Om du trycker på Stopp, frågar telefonen om du vill aktivera den för samtal. Tryck på Nej om du vill stänga av telefonen eller Ja om du vill ringa och ta emot samtal.

**Obs!** Tryck inte på Ja där det är förbjudet att använda mobiltelefoner eller där den kan vålla störningar eller fara.

#### Anpassa alarmsignalen

- 1. Om du vill anpassa alarmsignalen, väljer du Val $\rightarrow$  Inställningar.
- Bläddra till Alarmsignal och tryck på ().
- När du bläddrar i listan kan du stanna på en signal och lyssna på den innan du väljer. Tryck på Välj om du vill välja den markerade signalen.

## Röstinspelning

➡ Gå till Meny→ Extrafunk.→ Inspelning.

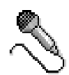
I Röstinspelning kan du spela in telefonkonversationer och röstanteckningar. Om du spelar in ett telefonsamtal hör båda parterna en ton var femte sekund under inspelningen.

Inspelade filer sparas i programmet Galleri. Se 'Galleri', sid. 64.

Alternativ i Röstinspelning: Spela in ljudklipp, Radera, Nytt ljudklippsnamn, Sänd, Gå till Galleri, Inställningar, Lägg till i "Gå till", Hjälp och Avsluta.

**Obs!** Följ alla lokala lagar gällande inspelning av samtal. Använd inte denna egenskap olagligt.

Välj Val→ Spela in ljudklipp och bläddra till en funktion. Tryck på 
 för att välja den. Använd: 
 – för att spela in, 
 – för att pausa, 
 – för att spola framåt, 
 – för att spola bakåt och 
 – för att spela upp en öppen ljudfil.

# Spel

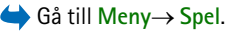

# Minneskort

Mer information om hur du sätter i ett minneskort i telefonen finns i guiden Komma igång.

| 1 N    |  |
|--------|--|
| 10.000 |  |
| ===.   |  |
| AVA 1  |  |

Information om hur minneskortet kan användas med andra funktioner och program i telefonen finns i avsnitten som beskriver dessa funktioner och program.

Alternativ för minneskortet: Kopiera telef.minnet, Återställ från kort, Formatera minnesk., Minneskortets namn, Ange lösenord, Ändra lösenord, Ta bort lösenord, Lås upp minneskort, Minnesinfo, Hjälp och Avsluta.

Om du har ett minneskort kan du ha säkerhetskopior och multimediefiler som videoklipp, ljudfiler, fotografier och meddelandeinformation på det.

Viktigt! Förvara alla minneskort utom räckhåll för barn.

**Obs!** Använd bara MMC-kort som är kompatibla med enheten. Andra minneskort, t ex SD-kort (Secure Digital), passar inte in i MMC-kortshållaren och är inte kompatibla med enheten. Om du använder ett icke-kompatibelt minneskort kan det skada både minneskortet och enheten samt de data som lagras på det icke-kompatibla kortet.

#### Formatera minneskort

Viktigt! Alla data som sparats på minneskortet raderas permanent om du formaterar om minneskortet.

Ett nytt minneskort måste formateras innan det används första gången.

• Välj Val→ Formatera minnesk..

Du ombeds bekräfta kommandot. När du bekräftar startar formateringen.

# Säkerhetskopiera och återställa information

Om du vill säkerhetskopiera information från telefonens minne till minneskortet, väljer du Val→ Kopiera telef.minnet.

Om du vill återställa information från minneskortet till telefonens minne, väljer du Val—> Återställ från kort.

**Obs!** Du kan bara säkerhetskopiera telefonens minne och återställa det till samma telefonmodell.

## Lösenord för minneskort

Om du vill ange ett lösenord för att låsa minneskortet för obehöriga, väljer du Val→ Ange lösenord.

Du uppmanas att ange och bekräfta lösenordet. Lösenordet kan vara upp till åtta tecken långt.

**Obs!** Lösenordet sparas i telefonen och behöver inte anges igen så länge minneskortet används i samma telefon. Om du vill använda minneskortet i en annan telefon, måste du uppge lösenordet.

#### Låsa upp minneskortet

Om du sätter in ett annat minneskort som är skyddat av ett lösenord får du uppmaningen att ange kortets lösenord. För att låsa upp kortet:

• Välj Val→ Lås upp minneskort.

**Obs!** När lösenordet har tagits bort låses minneskortet upp och kan användas på en annan telefon utan att lösenordet anges.

# Kontrollera minnesförbrukning

Du kan kontrollera minnesförbrukningen i olika datagrupper, och hur mycket minne som finns tillgängligt för installation av nya program på minneskortet.

• Välj Val→ Minnesinfo.

# Tjänster (mobilläsare)

🖕 Gå till Meny→ Tjänster och håll ned 💽 i vänteläge.

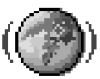

Många tjänsteleverantörer har sidor som har utformats speciellt för mobiltelefoner. De erbjuder tjänster som nyheter, väderleksrapporter, banktjänster, reseinformation, underhållning och spel. Med mobilläsaren kan du använda dessa tjänster som WAP-sidor skrivna i WML, XHTML-sidor skrivna i XHTML eller en blandning av båda.

**Obs!** Om du vill ha mer information om vilka tjänster som är tillgängliga och vilka priser och tariffer som gäller kontaktar du din nätoperatör och/eller tjänsteleverantör. Tjänsteleverantören kan också ge dig instruktioner om hur du kan använda tjänsterna.

# Grundläggande steg för åtkomst

- Spara de inställningar som behövs för att kunna använda den webbtjänst du vill ha. Se 'Ställa in telefonen för webbtjänsten', sid. 152.
- Anslut till tjänsten. Se 'Ansluta', sid. 153.
- Börja läsa webbsidorna. Se 'Läsa', sid. 155.
- Avsluta anslutningen till tjänsten. Se 'Avsluta en anslutning', sid. 159.

## Ställa in telefonen för webbtjänsten

#### Ta emot inställningar i ett smart meddelande

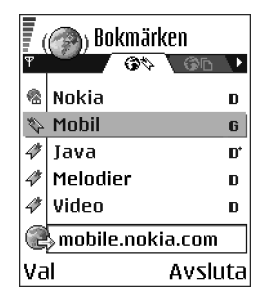

Du kan få inställningar för tjänsten i ett speciellt SMS, ett så kallat smart meddelande, från nätoperatören eller tjänsteleverantören som tillhandahåller tjänsten. Se 'Ta emot konfigurationsmeddelanden', sid. 87. För mer information kontaktar du nätoperatören eller leverantören. Du kan också besöka Nokia.com (www.nokia.com).

Inställningar kan exempelvis vara tillgängliga på nätoperatörens eller tjänsteleverantörens webbplats.

#### Knappa in inställningarna manuellt

Följ instruktionerna från nätoperatör/leverantören.

 Gå till Inställn.→ Inställningar för anslutning→ Kopplingspunkter och ange inställningar för kopplingspunkten. Se 'Inställningar för anslutning', sid. 111.  Gå till Tjänster→ Val→ Hantera bokmärken→ Lägg till bokmärke. Ange ett namn för bokmärket och adressen till den webbsida som definierats för den aktuella kopplingspunkten.

### Ansluta

När du har sparat alla obligatoriska anslutningsinställningar kan du läsa webbsidor.

Det finns tre olika sätt att komma in på webbsidor:

- Välj din tjänsteleverantörs webbplats ( 🥋),
- Välj ett bokmärke från vyn Bokmärken eller
- Tryck på knapparna Laber till för att börja skriva tjänstens adress. Fältet Gå till längst ned på displayen aktiveras direkt så att du kan fortsätta skriva adressen där.

När du har valt en sida eller skrivit adressen trycker du på 🔘 för att börja ladda ned sidan. Se 'Symboler för dataanslutningar', sid. 19.

# Visa bokmärken

**Obs!** Din telefon kan ha en del förinstallerade bokmärken för Internetplatser som inte har någon anknytning till Nokia. Nokia kan inte garantera säkerheten eller uttala sig om dessa platser. Om du besöker dem bör du vidta samma försiktighetsåtgärder för säkerhet och innehåll som du gör med andra okända webbplatser. l vyn Bokmärken visas bokmärken som är kopplade till olika webbsidor. Bokmärken indikeras av följande ikoner:

Startsidan som definierats för WAP-läsarens kopplingspunkt. Om du använder en annan WAP-kopplingspunkt för att läsa WAP-sidor ändras startsidan därefter.

4 - Ett bokmärke som visar titeln.

När du bläddrar genom bokmärkena kan du se det markerade bokmärkets adress i fältet Gå till längst ned på displayen.

Alternativ i vyn Bokmärken (markering på ett bokmärke eller en mapp): Öppna, Ladda ner, Tillbaka till sida, Hantera bokmärken, Markera/Avmarkera, Navigeringsalt., Avancerat, Sänd, Sök bokmärke, Info, Inställningar, Hjälp och Avsluta.

#### Lägga till bokmärken manuellt

- I vyn Bokmärken väljer du Val→ Hantera bokmärken→ Lägg till bokmärke.
- Börja fylla i fälten. Bara adressen måste anges. Standardkopplingspunkten anges för bokmärket om du inte väljer någon annan. Tryck på €→ för att ange specialtecken som /, ., : och @. Tryck på €/ för att tömma tecken.
- 3. Välj Val $\rightarrow$  Spara för att spara bokmärket.

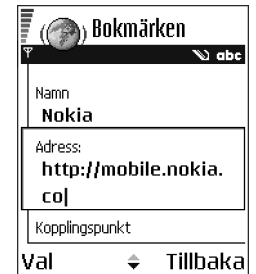

# Läsa

På en webbsida visas nya länkar understrukna med blått och tidigare besökta med lila. Bilder som fungerar som länkar har blå kant.

Alternativ vid läsning av WAP-sidor: Öppna, Servicealternativ, Bokmärken, Spara som bokm., Visa bild, Navigeringsalt., Avancerat, Sänd bokmärke, Sök, Info, Inställningar, Hjälp och Avsluta.

# Knappar och kommandon som används vid WAP-läsning

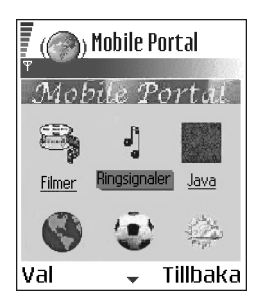

- Du öppnar en länk med 🔘.
- Bläddra med joysticken.
- Tryck på knapparna □ för att skriva bokstäver och siffror i ett fält. Tryck på 👀 för att ange specialtecken som /, ., : och @. Tryck på ⓒ för att tömma tecken.
- Om du vill återvända till föregående sida trycker du på Tillbaka. Om Tillbaka inte är tillgängligt, väljer du Val→ Navigeringsalt.→ Historik för att visa en kronologisk lista över de sidor du besökt under en webbsession. Historiken töms när sessionen avslutas.
- Tryck på 🔘 för att kryssa i rutor och markera.
- Om du vill hämta det senaste innehållet från servern väljer du Val→ Navigeringsalt.→ Uppdatera.

- Du kan öppna en underlista med kommandon eller åtgärder för den öppna WAP-sidan. Välj Val→ Servicealternativ.
- Välj Val→ Avancerat→ Koppla från för att koppla från en webbläsare och avsluta.

#### Sparar bokmärken

- Om du vill spara ett bokmärke, väljer du Val→ Spara som bokm..
- Om du vill spara ett bokmärke från ett smart meddelande öppnar du meddelandet i Inkorgen i Meddelanden och väljer Val→ Spara i Bokmärken. Se 'Ta emot konfigurationsmeddelanden', sid. 87.

#### Visa sparade sidor

Alternativ i vyn Sparade sidor: Öppna, Tillbaka till sida, Uppdatera, Hant. sparade sidor, Markera/Avmarkera, Navigeringsalt., Avancerat, Info, Inställningar, Hjälp och Avsluta.

Om du ofta läser webbsidor med information som inte ändras så ofta kan du spara dem och läsa dem utan att vara ansluten.

• Om du vill spara en sida väljer du Val→ Avancerat→ Spara sidan.

Sparade sidor indikeras av följande ikon:

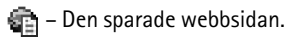

l vyn med sparade webbsidor kan du också skapa mappar att ha dina sparade webbsidor i.

Mappar indikeras av följande ikon:

— Mapp som innehåller sparade webbsidor.

Om du vill öppna vyn Sparade sidor, trycker du på
 i vyn Bokmärken. I vyn Sparade sidor trycker du

på 🔘 om du vill öppna en sparad webbsida.

Om du vill ansluta till webbläsartjänsten och hämta sidan igen, väljer du Val $\rightarrow$  Navigeringsalt. $\rightarrow$  Uppdatera.

**Obs!** Telefonen fortsätter vara online efter att sidan hämtats igen.

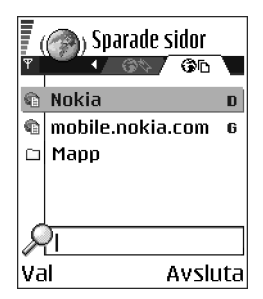

## Ladda ned

Du kan ladda ned filer med ringsignaler, bilder, operatörslogotyper, program och videoklipp via WAP-läsaren. Vissa filer kan hämtas gratis, andra kostar pengar.

När filerna har laddats ned, hanteras de av respektive program i telefonen. Ett nedladdat foto sparas till exempel i programmet Galleri.

**Obs!** Installera bara programvara från källor som erbjuder tillräckligt skydd mot virus och annan skadlig programvara.

**Obs!** Information och tjänster du har tittat på sparas i telefonens cache-minne. Ett cache-minne är ett buffertminne, som används för att lagra data tillfälligt. Töm telefonens cache-minne varje gång du har visat eller försökt visa hemlig information som kräver lösenord (t.ex. ditt bankkonto). Gör så här för att tömma cache-minnet: Val $\rightarrow$  Navigeringsalt. $\rightarrow$  Töm cache.

#### Köpa en fil

Så här laddar du ned en fil:

- 1. Bläddra till länken och välj Val $\rightarrow$  Öppna.
- 2. Välj lämpligt alternativ för att köpa filen, t ex Köp.

Läs all medföljande information noggrant.

Om onlineinnehållet är kompatibelt kan du använda din plånboksinformation för att köpa det:

- 1. Välj *Öppna Plånbok*. Du får ange din plånbokskod. Se 'Ange plånbokskoden', sid. 138.
- 2. Välj lämplig kortkategori från plånboken.
- 3. Välj Fyll i. Då skickas den valda plånboksinformationen.

Om plånboken inte innehåller all information som behövs för köpet, måste du ange återstående detaljer manuellt.

**Obs!** Copyrightskydd kan göra att vissa bilder, ringsignaler och annat innehåll inte kan kopieras, ändras, överföras eller vidarebefordras.

## Kontrollera en fil före nedladdning

Du kan visa info om filen innan du laddar ned den. I infon kan det finnas prisuppgifter, en kort beskrivning och storlek.

- Bläddra till länken och välj Val→ Öppna. Info om filen visas i telefonen.
- Om du vill fortsätta hämta filen, väljer du Godkänn och om du vill avbryta väljer du Avbryt.

# Avsluta en anslutning

- Välj Val→ Avancerat→ Koppla från eller
- Håll ned 🖌 om du vill sluta läsa webbsidor och återgå till vänteläge.

# Inställningar för WAP-läsare

Välj Val→ Inställningar:

- Standardkoppl.punkt Om du vill ändra standardkopplingspunkt trycker du på

   Då öppnas en lista med tillgängliga kopplingspunkter.

   Standardkopplingspunkten är markerad.
   Se 'Inställningar för anslutning', sid. 111.
- Visa bilder Välj om du vill visa bilder när du läser WAP-sidor. Om du väljer Nej kan du ladda bilder senare genom att välja Val→ Visa bilder.

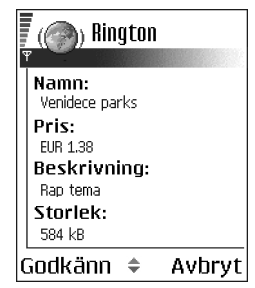

- *Textbrytning* Välj *Av* om du inte vill att texten i ett stycke ska brytas automatiskt eller *På* om du vill det. Om texten inte bryts kanske raderna huggs av.
- Teckenstorlek Du kan välja på fem teckenstorlekar i WAP-läsaren: Minst, Liten, Normal, Stor och Störst.
- *Standardkodning* Se till att alla tecken visas korrekt på webbsidorna genom att välja lämpligt språk.
- Cookies Tillåt / Tillåt inte. Du kan aktivera eller inaktivera cookies (ett sätt för webbsidor att identifiera användare och hur de vill visa innehåll de använder ofta).
- Bekr. DTMF-söndning Alltid / End. första gång.. Välj om du vill bekräfta innan DTMF-toner skickas under ett röstsamtal. Se 'Alternativ under samtal', sid. 31. Du kan till exempel ringa röstsamtal när du är inne på en webbsida, skicka DTMF-toner under ett röstsamtal, spara namn och telefonnummer från webbsidor i Kontakter.
- *Plånbok* Välj *På* om du vill att plånboken ska öppnas automatiskt när en kompatibel webbsida öppnas.

# Programhanterare

#### Gå till Meny→ Prog.hanterare

23

I Programhanteraren kan du installera nya program för operativsystemet Symbian (SIS-filer) och Java™-program (Java MIDletar och MIDlet-serier). Du kan också uppdatera och avinstallera program som finns i telefonen, eller övervaka installationshistoriken.

Program i Programhanteraren använder delat minne. Se 'Delat minne', sid. 26.

Alternativ i huvudvyn för Programhanteraren: Installera, Visa information, Visa certifikat, Uppdatera, Gå till webbadress, Ta bort, Visa logg, Sänd logg, Inställningar, Hämtning av progr., Hjälp och Avsluta.

När Programhanteraren öppnas visas följande lista:

- program som finns i Programhanteraren,
- delvis installerade program (markeras med ) och
- fullständigt installerade program som kan tas bort (markeras med ).

**Obs!** Du kan bara använda program för operativsystemet Symbian med filtillägget .SIS.

**Obs!** Telefonen hanterar J2ME<sup>™</sup>-program. Ladda inte ned PersonalJava<sup>™</sup>-program till telefonen. De kan inte installeras.

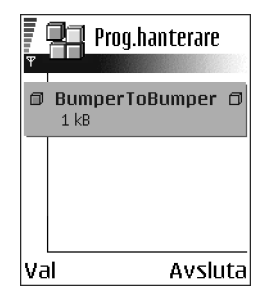

#### Installera program – allmän information

Du kan installera program som är särskilt avsedda för den här telefonen och som passar operativsystemet Symbian.

**Obs!** Om du installerar programvara som inte är särskilt avsedd för den här telefonen kan det fungera och se ut på ett annat sätt än det var avsett.

Program kan hämtas till telefonen när du läser webbsidor, tas emot som bilagor i MMS eller e-post eller tas emot via Bluetooth eller IR från en annan enhet, till exempel en telefon eller en kompatibel dator. Om du använder PC Suite för att överföra programmet placerar du den i katalogen Installera i Filhanteraren.

Viktigt! Installera bara program från källor som erbjuder tillräckligt skydd mot virus och annan skadlig programvara.

Installationssystemet använder digitala signaturer och certifikat för programvarupaket för att öka säkerheten. Installera inte programmet om en säkerhetsvarning visas under installationen.

Viktigt! Om du installerar ett program som innehåller en uppdatering eller korrigering av ett befintligt program kan du bara återställa det ursprungliga programmet om du har den ursprungliga installationsfilen eller en fullständig säkerhetskopia av det borttagna programpaketet. För att återställa ursprungsprogrammet måste du först ta bort det uppdaterade eller korrigerade programmet och sedan installera om det från den ursprungliga installationsfilen eller säkerhetskopian.

Under installationen kontrolleras också att programmet är fullständigt. Information om de kontroller som utförs visas och du får välja om du vill fortsätta med installationen eller avbryta den. När programmet har kontrollerats installeras programmet i telefonen.

#### Installera program

 Öppna Programhanteraren, bläddra till programmet och välj Val→ Installera för att starta installationen. • Du kan också söka efter programmet i telefonens minne eller minneskortet, välja det och trycka på 🔘 för att starta installationen.

För vissa program kan du anpassa installationen och välja just de komponenter i ett program du vill installera.

Om du installerar programvara som saknar digital signatur eller certifikat, visas ett varningsmeddelande om riskerna. Fortsätt bara med installationen om du är helt säker på varifrån filerna och programmet kommer och vad de innehåller.

#### Installera Java™

JAR-filen måste vara med vid installationen. Om den saknas kan du uppmanas att ladda ned den. Om ingen kopplingspunkt är angiven för Programhanteraren ombeds du välja en. När du laddar ned JAR-filen kan du behöva ange ett användarnamn och ett lösenord för att få tillgång till servern. Dessa får du från programmets leverantör eller tillverkare.

- Om du vill starta en dataanslutning och visa extra information om programmet, bläddrar du till det och väljer Val→ Gå till webbadress.
- Om du vill upprätta en dataanslutning och kontrollera om det finns någon uppdatering för programmet, bläddrar du till det och väljer Val→ Uppdatera.

Java-inställningar

- Om du vill ändra vilken standardkopplingspunkt Java-program ska använda för att hämta extra data, väljer du Val→ Inställningar→Kopplingspunkt. Se 'Kopplingspunkter', sid. 114.
- Om du vill ändra säkerhetsinställningarna som avgör vad ett Java-program får göra, väljer du Val→ *Inställningar*.

**Obs!** Du kan inte ändra säkerhetsinställningarna för alla Java-program.

#### Ta bort ett program

- Om du vill ta bort ett program, bläddrar du till det och väljer Val→ Ta bort.
- 2. Tryck på Ja för att bekräfta borttagningen.

Viktigt! Om du tar bort ett program kan du bara återinstallera det med hjälp av det ursprungliga programmet eller en fullständig säkerhetskopia av det borttagna programmet. Om du tar bort ett program kanske du inte längre kan öppna dokument som skapats i det programmet. Om ett annat program är beroende av det program som du tog bort, kan detta sluta att fungera. Mer information finns i dokumentationen till det installerade programmet.

# 10. Anslutbarhet

# Bluetooth-anslutning

### rightarrow Gå till Meny ightarrow Anslutbarhetightarrow Bluetooth

Du kan överföra information från telefonen till en annan kompatibel enhet, till exempel en telefon, ett headset med Bluetooth-teknik eller dator, via Bluetooth eller IR.

Obs! Telefonen är konstruerad för att uppfylla Bluetooth Specification 1.1. Därmed garanteras emellertid inte att telefonen kan användas med andra produkter med trådlös Bluetooth-teknik, det beror även på vilka profiler och protokoll som används. Mer information om kompatibilitet mellan Bluetoothenheter kan du få från återförsäljaren.

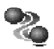

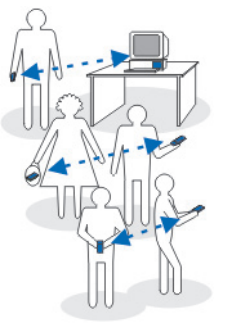

Bluetooth gör det möjligt att upprätta kostnadsfria,

trådlösa anslutningar mellan elektroniska enheter inom en räckvidd på upp till 10 meter. Bluetooth kan användas för trådlös anslutning till enheter med Bluetoothteknik, t.ex. datorer, eller för att överföra bilder, videoklipp, text, visitkort och kalenderanteckningar.

Eftersom enheter med Bluetooth-teknik kommunicerar via radiovågor krävs inte fri sikt mellan telefonen och den andra Bluetooth-enheten.

Den enda förutsättningen är att de två enheterna befinner sig inom 10 meter från varandra. Tänk dock på att väggar, andra elektroniska enheter och liknande hinder kan ge upphov till störningar i anslutningen.

Bluetooth förbrukar batteriström, vilket innebär att telefonens drifttid minskar. Du bör ha detta i åtanke om du samtidigt utför andra operationer med telefonen.

Användningen av enheter med Bluetooth-teknik kan omfattas av särskilda regler. Kontrollera med de lokala myndigheterna.

# Aktivera Bluetooth-programmet för första gången

Första gången du aktiverar Bluetooth ombeds du att ange ett namn för telefonen.

**Obs!** När du har aktiverat Bluetooth och ändrat *Telefonens synlighet* till *Visas för alla*, kan andra användare med Bluetooth-enheter se telefonen och det namnet.

• Skriv ett namn (högst 30 tecken). Om data skickas via en Bluetooth-anslutning innan ett individuellt namn har definierats för telefonen, används standardnamnet.

# Bluetooth-inställningar

Om du vill ändra Bluetooth-inställningarna bläddrar du till önskad inställning och trycker på .

- Bluetooth Välj På om du vill använda Bluetooth. Om du väljer Av avbryts alla aktiva Bluetoothanslutningar och Bluetooth kan inte längre användas för att skicka eller ta emot data.
- Telefonens synlighet Om du väljer Visas för alla kan telefonen upptäckas av andra enheter under sökningen. Om du väljer *Ej synlig* kan telefonen inte upptäckas av andra enheter under sökningen.

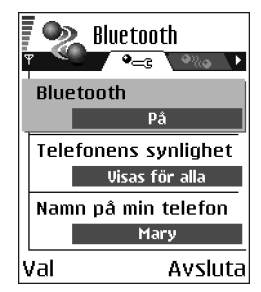

• Namn på min telefon – Ange ett namn för telefonen. Om Bluetooth har aktiverats och du ändrar *Telefonens synlighet* till *Visas för alla*, visas detta namn för andra enheter.

### Skicka data via Bluetooth

bos! Endast en Bluetooth-anslutning kan vara aktiv åt gången.

- Öppna programmet där det objekt som du vill skicka lagras. Om du vill skicka ett foto till en annan enhet öppnar du t.ex. programmet Galleri.
- Bläddra till det objekt du vill skicka och välj Val→ Sänd→ Via Bluetooth.
- Telefonen börjar söka efter närliggande enheter. Alla Bluetooth-enheter inom räckvidden visas en efter en på skärmen. En enhetssymbol, enhetens namn, enhetstypen eller ett kortnamn visas. Ihopkopplade enheter anges med <sup>a</sup><sub>a</sub>. En

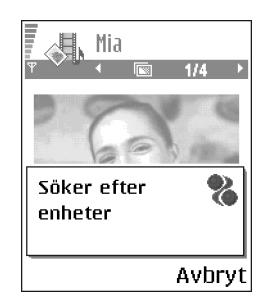

ihopkopplad enhet är en enhet som redan har en Bluetooth-anslutning till din telefon.

• Om du vill avbryta sökningen väljer du Stopp. Sökningen avbryts och du kan upprätta en anslutning till en av de enheter som redan har hittats.

**Obs!** När du söker efter enheter kan det hända att vissa enheter endast visar de unika enhetsadresserna. Om du vill ta reda på din telefons unika adress anger du koden **\*#2820#** i vänteläget.

**Obs!** Om du tidigare har sökt efter enheter, visas först en lista med de enheter som påträffades under den sökningen. Om du vill starta en ny sökning väljer du *Fler enheter.* Om du stänger av telefonen rensas listan med enheterna och du måste göra om sökningen igen innan du kan skicka data.

4. Bläddra till den enhet som du vill ansluta till och tryck på Välj. Det objekt du skickar kopieras till Utkorgen och texten *Ansluter* visas.

- 5. Ihopkoppling (om ingen ihopkoppling begärs går du vidare till steg 6.)
  - Om ihopkoppling begärs av den andra enheten innan data kan överföras, avges en ljudsignal och du ombeds att ange ett lösenord.
  - Skapa ditt eget lösenord (1–16 tecken, numeriskt) och stäm av med användaren av den andra enheten så att ni använder samma kod. Detta lösenord används bara en gång och du behöver inte memorera det.
  - Efter ihopkopplingen sparas enheten i vyn lhopkopplade enheter.
- 6. När anslutningen har upprättats visas texten Sänder data.

Data som tas emot via Bluetooth lagras i mappen Inkorg i Meddelanden. Se 'Inkorgen – ta emot meddelanden', sid. 85.

**Obs!** Ihopkoppling innebär verifiering. Bluetooth-enheternas användare bör komma överens om ett lösenord och använda samma lösenord för båda enheterna för att koppla ihop dem. Enheter som saknar användargränssnitt har ett förinställt lösenord.

#### Symboler för olika enheter:

🖆 - Dator, 🔞 - Telefon, 📣 - Audio/video och 🚓 - Bluetooth-enhet.

**Obs!** Om överföringen misslyckas raderas meddelandet eller informationen. Meddelanden som skickas via Bluetooth lagras inte i mappen Utkast i Meddelanden.

#### Kontrollera Bluetooth-anslutningens status

• Om 
visas i vänteläget, innebär det att Bluetooth har aktiverats.

- Om (•) blinkar, innebär det att din telefon försöker ansluta till den andra enheten.
- Om (•) visas kontinuerligt, innebär det att Bluetooth-anslutningen är aktiv.

#### Vyn Ihopkopplade enheter

Ihopkopplingen med en enhet gör att sökningarna blir både snabbare och enklare. Ihopkopplade enheter är lättare att upptäcka och identifieras av  $\bullet_{\mathbf{a}}$  i listan med sökresultat. Tryck på () i Bluetooth-huvudvyn om du vill öppna en lista med ihopkopplade enheter ( $\bullet_{\mathrm{Mas}}$ ).

Alternativ i vyn Ihopkopplade enheter: Ny ihopkoppl. enhet, Tilldela smeknamn, Ange som behörig | Ange som obehörig, Radera, Radera alla, Hjälp och Avsluta.

#### Koppla ihop enheter

- Välj Val→ Ny ihopkoppl. enhet i vyn Ihopkopplade enheter. Telefonen börjar söka efter närliggande enheter. Om du tidigare har sökt efter enheter, visas först en lista med de enheter som påträffades under den sökningen. Om du vill starta en ny sökning väljer du Fler enheter.
- 2. Bläddra till den enhet som du vill koppla ihop med telefonen och tryck på Välj.
- Kontrollera att samma lösenord används för båda enheterna. Se steg 5. (Ihopkoppling) i föregående avsnitt. Enheten läggs till från listan över ihopkopplade enheter.

### Avbryta ihopkoppling

- Om du vill avbryta samtliga ihopkopplingar väljer du Val-> Radera alla.

**Obs!** Om du tar bort ihopkopplingen med en enhet då du är ansluten till enheten, tas ihopkopplingen bort och enhetsanslutningen bryts, men Bluetoothanslutningen förblir aktiv.

#### Definiera en enhet som behörig eller obehörig

Efter ihopkopplingen med en enhet kan du definiera enheten som behörig eller obehörig:

**Obehörig** (standard) – Anslutningsförfrågan från denna enhet måste accepteras separat varje gång.

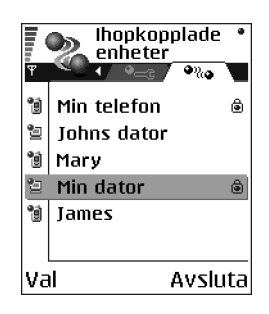

• Bläddra till enheten i vyn lhopkopplade enheter och välj Val→ Ange som behörig | Ange som obehörig.

# Ta emot data via Bluetooth

När data via Bluetooth tas emot av telefonen avges en ljudsignal och du tillfrågas om du vill godkänna meddelandet. Om du godkänner placeras objektet i mappen Inkorg i Meddelanden. Meddelanden som tagits emot via Bluetooth indikeras med in Se 'Inkorgen – ta emot meddelanden', sid. 85.

## Avsluta Bluetooth-anslutningen

Bluetooth-anslutningen kopplas från automatiskt när dataöverföringen är klar.

# IR-anslutning

# **}---**

## ➡ Gå till Meny→ Anslutbarhet→ Infraröd

Via IR kan du skicka och ta emot information, t.ex. visitkort och kalenderanteckningar, till och från en kompatibel telefon eller dataenhet.

Rikta inte den infraröda strålen mot ögonen på någon annan och se till att inte störa andra infraröda enheter. Enheten är en Klass 1-laserprodukt.

# Skicka och ta emot data via IR

Alla data som tas emot via IR placeras i mappen Inkorg i Meddelanden. Nya IRmeddelanden indikeras med inkorgen – ta emot meddelanden', sid. 85.

1. Kontrollera att de sändande och mottagande enheternas IR-portar är riktade mot varandra och se till att det inte finns några hinder i vägen mellan enheterna. Enheterna bör inte befinna sig mer än en meter från varandra. IRportens placering visas i avsnittet Knappar och delar i guiden Komma igång. 2. Den mottagande enhetens IR-port aktiveras av användaren.

Om du vill aktivera IR-porten för telefonen och ta emot data via IR, går du till Meny $\rightarrow$  Anslutbarhet $\rightarrow$  Infraröd och trycker på  $\bigcirc$ .

3. Användaren av den sändande enheten väljer önskad IR-funktion för att starta överföringen.

Om du vill skicka data via IR, väljer du Val $\rightarrow$  Sänd $\rightarrow$  Via infraröd i ett program.

Om dataöverföringen inte har startat inom en minut efter IR-portens aktivering, avbryts anslutningen och måste därför upprättas på nytt.

**Obs!** Windows 2000: Om du vill använda IR för att överföra filer mellan din telefon och datorn, går du till Kontrollpanelen och väljer Trådlös anslutning. På fliken Filöverföring i Trådlös anslutning kryssar du i rutan "Tillåt andra att skicka filer till datorn med IR-kommunikation".

#### Kontrollera IR-anslutningens status

- Om ••••• blinkar, innebär det att telefonen försöker ansluta till den andra enheten, eller att en anslutning har brutits.
- Om ••••• visas kontinuerligt, innebär det att IR-anslutningen är aktiv och att dataöverföringen via telefonens IR-port kan börja.

# Anslutningshanteraren

Gå till Meny→ Anslutbarhet→ Anslutningshanterare

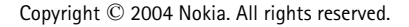

I Anslutningshanteraren kan du se status för flera dataanslutningar, visa information om hur mycket data som skickas och tas emot, till exempel, och avsluta oanvända anslutningar.

**Obs!** Du kan bara visa information om dataanslutningar. Röstsamtal visas inte.

När Anslutningshanteraren öppnas visas följande lista:

 öppna dataanslutningar, □ - Dataöverf., □\* -Snabbt GSM, □ - GPRS

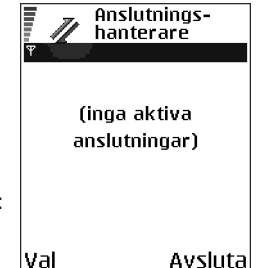

- status för varje anslutning eller
- hur mycket data som skickas och tas emot i varje anslutning (endast GPRSanslutningar) eller
- varje anslutnings varaktighet (endast GSM och höghastighetsanslutningar).

**Obs!** Den faktiska tiden som faktureras från din operatör kan variera beroende på nätfunktioner, avrundning osv.

Alternativ i huvudvyn i Anslutningshanteraren när det finns en eller flera anslutningar: Information, Koppla från, Koppla från alla, Hjälp och Avsluta.

## Visa detaljerad information om en anslutning

Om du vill visa information om en anslutning, bläddrar du till en anslutning och väljer Val→ *Information.* Följande visas:

Namn – namnet på Internetkopplingspunkten (IAP) som används, eller Modemanslutning om anslutningen är en fjärranslutning. Bärare - dataanslutningstypen: Dataöverf., Snabbt GSM eller GPRS.

Status - anslutningens aktuella status.

*Mott.* – hur mycket data, i byte, som tagits emot av telefonen.

Sända – hur mycket data, i byte, som skickats av telefonen.

Längd – hur länge anslutningen varit öppen.

Hastigh. – den aktuella hastigheten för data som skickas och tas emot i kB/s (kilobyte per sekund).

*Uppr.* (GSM) – det nummer som rings upp eller *Namn* (GPRS) – den kopplingspunkt som används.

*Delad* (visas inte om anslutningen inte är delad) – hur många program som använder samma anslutning.

## Avsluta anslutningar

- Bläddra till en anslutning och tryck på Val→ Koppla från om du bara vill avsluta den anslutningen eller
- välj Val→ Koppla från alla om du vill avsluta alla öppna anslutningar.

# Ansluta telefonen till en kompatibel dator

Mer information om hur du upprättar en anslutning till en kompatibel dator via IR eller Bluetooth och hur du installerar PC Suite finns i Installationsguiden för PC Suite på CD-skivan under "Installera program". Mer information om hur du använder PC Suite finns i hjälpfunktionen i PC Suite.

#### Använda CD-ROM-skivan

CD-skivan bör starta automatiskt när du sätter in den i datorns CD-ROM-enhet. Om inte, gör du så här:

- 1. Klicka på knappen Start i Windows och välj Program→ Utforskaren.
- 2. Leta upp filen setup.exe på CD-skivan och dubbelklicka på den. CD-gränssnittet öppnas.
- 3. PC Suite finns under "Installera". Dubbelklicka på "PC Suite för Nokia 6600". Installationsguiden startas och hjälper dig igenom installation.

#### Använda telefonen som ett modem

Använda telefonen som modem för att ansluta till Internet med en kompatibel dator eller skicka och ta emot fax.

Detaljerade installationsanvisningar finns i Guiden Snabbstart för Modem Options för Nokia 6600 på CD-skivan som medföljer telefonen.

Synk – fjärrsynkronisering

 $\Leftrightarrow$  Gå till Meny $\rightarrow$  Anslutbarhet $\rightarrow$  Synk

176

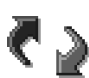

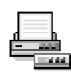

Med synkprogrammet kan du synkronisera kalendern eller kontakter med olika kalender- och adressboksprogram på en kompatibel dator eller på Internet. Synkroniseringen sker via ett GSMdatasamtal eller en paketdataanslutning.

Synkroniseringsprogrammet använder SyncMLtekniken. Information om kompatibilitet för SyncML kan du få från leverantören för det kalender- eller adressboksprogram du vill synkronisera telefonens information med.

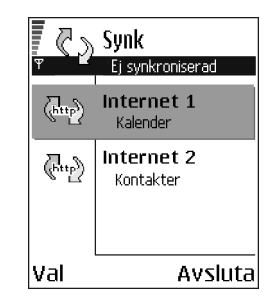

# Skapa en ny synkroniseringsprofil

Alternativ i huvudvyn för fjärrsynkronisering: Synkronisera, Ny synkprofil, Redigera synkprofil, Radera, Visa logg, Hjälp och Avsluta.

1. Om inga profiler har definierats, tillfrågas du om du vill skapa en ny profil. Välj Ja.

Om du vill lägga till en ny profil om det redan finns profiler, väljer du Val $\rightarrow$  Ny synkprofil. Välj om du vill använda standardinställningsvärdena eller kopiera värden från en befintlig profil, och använda dem som grund för den nya profilen.

2. Ange följande:

Namn på synkprofil – Skriv in ett beskrivande namn på profilen.

Kopplingspunkt – Välj en kopplingspunkt du vill använda för dataanslutningen.

Adress till värdenhet – Rätt värden får du från din tjänsteleverantör eller systemadministratör.

Port – Rätt värden får du från din tjänsteleverantör eller systemadministratör.

Användarnamn – Ditt användarnamn för synkroniseringsservern. Rätt användarnamn får du från din tjänsteleverantör eller systemadministratör.

*Lösenord* – Ange ditt lösenord. – Rätt värde får du från din tjänsteleverantör eller systemadministratör.

Välj de objekt som du vill synkronisera genom att trycka på () och välja *Ja* i lämpliga fält.

3. Tryck på Klar för att spara inställningarna.

#### Synkronisera information

l huvudvyn för synkronisering kan du se de olika profilerna och vilka typer av data som synkroniseras: Kalender, Kontakter eller båda.

1. Bläddra till en profil i huvudvyn och välj Val→ Synkronisera. Synkroniseringens status visas längst ned på skärmen.

Om du vill avbryta synkroniseringen innan den är klar, trycker du på Avbryt.

- 2. När synkroniseringen är klar får du ett meddelande.
- När synkroniseringen är klar, trycker du på Val → Visa logg om du vill visa en loggfil med synkroniseringens status (Klar eller Ofullständig) och hur många kalender- eller kontaktposter som har lagts till, uppdaterats, tagits bort eller förkastats (inte synkroniserats) i telefonen eller på servern.

# 11. Felsökning

#### Minnet nästan fullt

När något av följande meddelanden visas är telefonens minne nästan fullt. Du måste radera data: För lite minne för att utföra åtgärden. Radera data först. eller Ont om minne. Radera data. Du kan se vilken typ av data du har och hur mycket minne de olika datagrupperna förbrukar. Gå till Filhanterare och välj Val $\rightarrow$  Minnesinfo.

#### Du kan ta bort följande objekt regelbundet för att undvika att minnet blir fullt:

- meddelanden i mapparna Inkorgen, Utkast och Skickat i Meddelanden
- hämtade e-postmeddelanden i telefonens minne
- sparade webbsidor
- bilder, videoklipp och ljudklipp i programmet Galleri.

Om du vill radera kontaktinformation, kalenderanteckningar, samtalstidmätare, samtalskostnadstidmätare, spelresultat eller andra data gör du det i respektive program.

Om du tar bort flera objekt och en av följande texter visas igen: För lite minne för att utföra åtgärden. Radera data först. eller Ont om minne. Radera data. kan du försöka med att ta bort objekten ett efter ett (börja med det minsta objektet).

**Tömma kalenderminne** – Om du vill ta bort mer än en händelse i taget går du till vyn Månad och väljer Val $\rightarrow$  *Radera poster\rightarrow* och antingen:

- *Före datum* för att ta bort alla kalenderanteckningar som inträffar före ett visst datum. Ange ett datum (alla kalenderanteckningar fram till det datumet raderas), eller
- *Alla poster* för att radera alla kalenderposter.

**Radera logginformation** – Du kan radera allt innehåll i loggen, i samtalslistor och leveransrapporter för meddelanden permanent. Gå till Logs, tryck på () och välj Val $\rightarrow$  *Töm logg* eller gå till *Inställningar* $\rightarrow$  *Loggtid* $\rightarrow$  *Ingen logg*.

#### Olika sätt att lagra data:

- Använd PC Suite för att göra säkerhetskopior av alla data och spara dem i din dator. Se 'Ansluta telefonen till en kompatibel dator', sid. 175.
- Skicka bilder till din e-postadress och spara dem på datorn (nättjänst).
- Skicka data via IR eller Bluetooth till en annan kompatibel enhet.
- Lagra data på ett kompatibelt minneskort.

# Frågor & Svar

Telefondisplay

• F: Varför syns missfärgade eller ljusa prickar på skärmen varje gång jag sätter på telefonen?

S: Det beror på skärmtypen. Vissa skärmar har bildpunkter som förblir på eller av. Det är normalt och är inte ett fel.

#### Kamera

• F: Varför ser bilderna suddiga ut?

S: Kontrollera att linsskyddet är rent. Se 'Skötsel och underhåll', sid. 187.

• F: Varför syns färgade prickar på skärmen när Nattläge används?

S: När kamerans känslighet och ljusstyrka ökas i Nattläge så att bilderna blir klarare ökar också antalet färgade prickar på skärmen.

#### Bluetooth

• F: Varför går det inte att avsluta en Bluetooth-anslutning?

S: Om en annan enhet är ihopkopplad med telefonen utan att skicka data och anslutningen lämnas öppen, kan anslutningen bara avbrytas genom att Bluetooth-länken avaktiveras helt. Gå till Bluetooth och välj inställningen Bluetooth $\rightarrow$  Av.

• F: Varför går det inte hitta en enhet med Bluetooth-teknik?

S: Kontrollera att Bluetooth är aktiverat i båda enheterna.

Kontrollera att avståndet mellan de två enheterna inte är mer än 10 meter och att det inte finns några väggar eller andra hinder mellan dem.

Kontrollera att den andra enheten inte är i läget "Ej synlig".

Kontrollera att båda enheterna är kompatibla.

#### Multimediemeddelanden (MMS)

• F: Vad ska jag göra när telefonen säger att det inte går att ta emot ett multimediemeddelande för att minnet är fullt?

S: Hur mycket minne som behövs visas i felmeddelandet: *För lite minne för att hämta data. Radera data först.* Du kan se vilken typ av data du har och hur mycket minne de olika datagrupperna förbrukar. Gå till Filhanterare och välj Val→ *Minnesinfo..* 

• F: Hur avslutar jag dataanslutningen när telefonen startar nya dataanslutningar om och om igen?

S: Telefonen försöker hämta ett MMS från MMS-centralen.

Kontrollera att MMS-inställningarna är rätt angivna och att telefonnummer och adresser inte innehåller några fel. Gå till Meddelanden och välj Val $\rightarrow$  Inställningar $\rightarrow$  MMS.

Om du vill förhindra att en dataanslutning upprättas kan du göra något av följande. Gå till Meddelanden och välj Val $\rightarrow$  *Inställningar* $\rightarrow$  *MMS* och sedan:

- Välj Vid mottagn. av MMS→ Hämta senare om du vill att MMS-centralen ska spara meddelandet så att det kan hämtas senare, till exempel efter att du har kontrollerat inställningarna. Efter denna ändring måste information fortfarande skickas till nätet. När du vill hämta meddelandet väljer du Hämta omedelb.
- Välj Vid mottagn. av MMS→ Avvisa om du vill avvisa alla inkommande MMS. Efter denna ändring måste information skickas till nätet och MMScentralen raderar alla MMS som väntar på att skickas till dig.
- Välj Mottagning av MMS→ Av om du vill ignorera alla inkommande MMS. Efter denna ändring gör telefonen inte fler nätanslutningar för MMS.
### Meddelanden

• F: Varför kan jag inte välja en kontakt?

S: Om du inte kan välja en kontakt i kontaktlistan beror det på att kontaktkortet saknar telefonnummer eller e-postadress. Lägg till de uppgifter som fattas på kontaktkortet i programmet Kontakter.

### Kalender

• F: Varför saknas veckonumren?

S: Om du har ändrat inställningarna för Kalender så att veckans första dag inte är måndag visas inte veckonummer.

### WAP-läsartjänster

• F: Vad ska jag göra om telefonen visar: Ingen giltig kopplingspunkt angiven. Ange en i inställningar för Tjänster.?

S: Infoga rätt WAP-läsarinställningar. Kontakta din tjänsteleverantör om du behöver instruktioner. Se 'Ställa in telefonen för webbtjänsten', sid. 152.

Logg

• F: Varför ser det ut som om loggen är tom?

S: Du kan ha aktiverat ett filter. Ingen kommunikationshändelse som passar filtret har loggats. Om du vill se alla händelser väljer du Val $\rightarrow$  *Filtrera* $\rightarrow$  *All kommunikation*.

### Datoranslutning

• F: Varför får jag problem när jag ska ansluta telefonen till datorn?

S: Kontrollera att PC Suite har installerats och körs på datorn. Mer information hittar du i Installationsguiden för PC Suite på CD-skivan, i avsnittet Installera. Mer information om hur du använder PC Suite finns i hjälpavsnittet om PC Suite.

### Koder

• F: Vad har jag för lösenord som lås-, PIN- eller PUK-kod?

S: Standardlåskoden är **12345**. Kontakta återförsäljaren om du glömmer eller tappar bort koden.

Kontakta nätoperatören om du glömmer eller tappar PIN- eller PUK-koden eller om du inte har fått någon sådan kod.

Information om lösenord får du från kopplingspunktleverantören, till exempel en kommersiell Internet-leverantör (ISP), en tjänsteleverantör eller en nätoperatör.

#### Programmet svarar inte

• F: Hur stänger jag ett program som inte svarar?

S: Öppna fönstret för programväxling genom att trycka på och hålla ned  ${
m s}_3$ . Bläddra sedan till programmet och tryck på  ${
m ar D}$  så att det stängs.

# 12. Batteriinformation

# Ladda och ladda ur

Telefonen drivs med ett laddningsbart batteri.

Observera att ett nytt batteri fungerar bäst först när det har laddats upp och ur helt två eller tre gånger!

Batteriet kan laddas och laddas ur hundratals gånger, men så småningom har det tjänat ut. När drifttiden (samtalstid och passningstid) börjar förkortas märkbart är det dags att köpa ett nytt batteri.

Använd endast batterier som är godkända av telefonentillverkaren, och ladda endast batterierna med laddare som är godkända av tillverkaren. Koppla bort laddaren från strömkällan när den inte används. Lämna inte batteriet anslutet till laddaren mer än en vecka, eftersom överladdning kan förkorta batteriets livslängd. Ett fulladdat batteri som inte används laddas så småningom ur.

Extrema temperaturer påverkar ditt batteris laddbarhet.

Använd endast batteriet för avsett ändamål.

Använd aldrig laddare eller batteri som är skadade.

Kortslut inte batteriet. Batteriet kan kortslutas oavsiktligt om det t.ex. förvaras i fickan eller i en väska tillsammans med ett metallföremål (ett mynt, ett gem eller en penna) som samtidigt kommer i direkt kontakt med batteriets + och – poler (de metallband som finns på batteriets baksida). Kortslutning av polerna kan skada batteriet eller det föremål som kortsluter polerna. Om du lämnar batteriet i värme eller i kyla, t.ex. i en stängd bil på sommaren eller vintern, minskar batteriets kapacitet och livslängd. Försök alltid förvara batteriet mellan 15 °C och 25 °C. En telefon med överhettat eller nedkylt batteri kan tillfälligt upphöra att fungera, även om batteriet är helt laddat. Batteriet är särskilt begränsade i temperaturer långt under -0.

Kasta aldrig batterier i öppen eld!

Ta tillvara på batterierna enligt lokala bestämmelser (t.ex. återvinning). Kasta det inte i hushållsavfallet.

Ta bara ut batteriet när telefonen är avstängd.

# Skötsel och underhåll

Din telefonen är en tekniskt avancerad produkt framställd med stor yrkesskicklighet och bör hanteras med största omsorg. Om du följer nedanstående råd kommer du att kunna uppfylla kraven för att garantin ska gälla och ha nytta av produkten i många år.

- Förvara alltid telefonen och alla dess delar och tillbehör utom räckhåll för små barn.
- Skydda telefonen mot fukt. Nederbörd, fukt och alla typer av vätska eller väta kan innehålla ämnen som fräter på de elektroniska kretsarna.
- Använd eller förvara inte telefonen i dammiga, smutsiga miljöer. Telefonens rörliga delar kan ta skada.
- Förvara inte telefonen på varma platser. Höga temperaturer kan förkorta livslängden på elektroniska apparater, skada batterierna och smälta vissa plaster.
- Förvara inte telefonen på kalla platser. När telefonen värms upp (till sin normala temperatur) kan det bildas fukt på insidan av den, vilket kan skada de elektroniska kretsarna.
- Försök inte öppna telefonen. Okunnigt hanterande kan skada den.
- Tappa, slå eller skaka inte på telefonen. Om den behandlas omilt kan kretskorten gå sönder.
- Använd inte starka kemikalier, lösningsmedel eller frätande/starka rengöringsmedel för att rengöra telefonen.
- Måla inte telefonen. Målarfärg kan täppa till dess rörliga delar.
- Rengör kamerans lins med en mjuk, ren och torr trasa.

 Använd endast medföljande antenn eller en godkänd ersättningsantenn. Icke godkända antenner, ändringar eller fästanordningar kan skada telefonen och kan eventuellt bryta mot de bestämmelser som gäller för radioenheter.

Ovanstående råd gäller såväl telefon som batteri, laddare eller annat tillbehör. Om något av dem inte fungerar som de ska, ta dem till närmaste kvalificerade serviceverkstad. Personalen där kan hjälpa dig och se till att telefonen lagas om så behövs.

# Viktig säkerhetsinformation

# Trafiksäkerhet

Använd inte en handhållen telefon när du kör. Sätt alltid tillbaka telefonen ordentligt i hållaren. Lägg den inte löst på passagerarsätet eller någon annanstans, eftersom den kan slungas iväg vid en kollision eller häftig inbromsning.

Kom ihåg att trafiksäkerheten alltid kommer i första hand

# Användningsmiljö

Kom ihåg att respektera speciella föreskrifter inom de områden där sådana förekommer. Stäng alltid av telefonen där det är förbjudet att använda den, där den kan störa andra apparater i närheten eller på annat sätt utgöra en fara.

Använd bara telefonen i dess normala användarpositioner.

För att följa riktlinjerna för radiofrekvent exponering bör du endast använda tillbehör som godkänts av Nokia. Använd alltid en bärväska som godkänts av Nokia när telefonen är påslagen och du bär den nära kroppen.

Delar av telefonen är magnetiska. Telefonen kan dra till sig föremål av metall och personer med hörapparat bör inte hålla telefonen till det öra apparaten sitter. Säkra alltid telefonen i hållaren eftersom hörluren kan dra åt sig föremål av metall. Förvara inte kreditkort eller annan magnetisk media nära telefonen eftersom information som lagrats på dem kan raderas.

## Elektroniska enheter

De flesta moderna utrustningar är skärmade mot radiosignaler. Det kan emellertid finnas elektronisk utrustning som inte är skyddad mot radiosignalerna från din mobiltelefon.

### Pacemaker

Pacemakertillverkare rekommenderar att man har ett avstånd på minst 20 cm (6 tum) mellan en trådlös handtelefon och en pacemaker för att undvika risken för störningar hos pacemakern. Dessa rekommendationer överensstämmer med oberoende forskning och rekommendationer från Wireless Technology Research. Personer med pacemaker:

- bör alltid hålla telefonen mer än 20 cm från sin pacemaker när telefonen är på:
- bör inte bära telefonen i en bröstficka;
- bör använda örat på motsatt sida av pacemakern för att minska risken för störningar.
- Stäng omedelbart av telefonen om du har minsta anledning att misstänka att det uppstår störningar.

### Hörapparater

Vissa digitala mobiltelefoner kan orsaka störningar hos somliga hörapparater. Om sådana störningar skulle uppstå kan du kontakta din operatör.

### Annan medicinsk utrustning

Användning av utrustning som sänder ut radiosignaler, t.ex. mobiltelefoner, kan störa otillräckligt skyddade medicinska apparater. Rådfråga en läkare eller apparatens tillverkare för att avgöra om den har ett fullgott skydd mot externa radiosignaler eller om du har några frågor. När det finns föreskrifter anslagna på sjukvårdsinrättningar som uppmanar dig att stänga av telefonen när du befinner dig där, bör du göra det. Sjukhus och sjukvårdsinrättningar använder ibland utrustning som kan vara känslig för externa radiosignaler.

### Fordon

Radiosignaler kan påverka elektroniska system i motorfordon (t.ex. elektronisk bränsleinsprutning, låsningsfria bromssystem, automatisk farthållare, system för krockkuddar) som är felaktigt installerade eller bristfälligt skyddade. Kontrollera med tillverkaren eller deras representant angående ditt fordon.. Du bör också kontakta tillverkaren av eventuell extrautrustning som monterats i fordonet.

### Anslag

Stäng av telefonen på alla platser där förbud mot användning finns anslaget.

### Områden med risk för explosion

Stäng alltid av telefonen när du befinner dig i områden där det råder risk för explosion och lyd alla skyltar och instruktioner. Inom ett sådant område kan gnistor orsaka explosion eller brand som kan leda till kroppsskador.

Du bör stänga av telefonen vid bensinstationer. Kom också ihåg att följa de begränsningar för användning av radioutrustning som gäller i närheten av platser där man förvarar eller säljer bränsle, kemiska fabriker och vid pågående sprängningsarbeten.

Områden med risk för explosion är ofta men inte alltid klart utmärkta. Detta gäller även under däck på båtar; vid transport eller lagring av kemikalier; fordon som använder flytande bränsle (t.ex. propan eller butan); områden där luften innehåller kemikalier eller partiklar som korn, damm eller metallpulver; och alla andra områden där du i normala fall kan förväntas bli ombedd att stänga av fordonets motor.

## Fordon

Låt endast kvalificerad personal reparera eller installera telefonen i ett fordon. En felaktig installation eller reparation kan vara farlig och kan innebära att telefonens garanti upphör att gälla.

Kontrollera regelbundet att all mobiltelefonutrustning i din bil är korrekt installerad och fungerar felfritt.

Förvara eller frakta inte brandfarliga vätskor, gaser eller explosiva ämnen tillsammans med telefonen eller dess tillbehör.

För fordon utrustade med krockkudde: Kom ihåg att en krockkudde luftfylls med avsevärd kraft. Placera inga föremål, inklusive fast installerad eller bärbar radioutrustning, i området ovanför krockkudden eller där den ska vecklas ut. Om mobiltelefonutrustning är felaktigt installerad och krockkudden fylls med luft kan det orsaka allvarliga skador.

Det är förbjudet att använda mobiltelefonen under flygning. Stäng av telefonen innan du går ombord på ett flygplan. Att använda mobiltelefonen inne i ett flygplan kan vara farligt för flygsäkerheten och störa telekommunikationen. Dessutom är det olagligt.

Att inte respektera dessa instruktioner kan leda till att användaren avstängs från, eller förbjuds att använda, mobiltelefonnätets tjänster samt till rättsliga åtgärder eller till båda delar.

### Nödsamtal

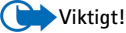

Denna telefon, liksom alla typer av mobiltelefoner, använder radiosignaler, mobiltelefonnätet, det markbundna nätet och användarprogrammerade funktioner. Detta gör att förbindelser under alla förhållanden inte kan garanteras. Därför bör du aldrig lita enbart till en mobiltelefon för mycket viktiga samtal (till exempel vid medicinska akutfall). Det kan hända att nödsamtal inte kan ringas medan vissa nättjänster och/eller telefonfunktioner används. Kontakta din lokala operatör för mer information.

#### Ringa ett nödsamtal:

 Šlå på telefonen om den inte redan är på. Kontrollera att signalstyrkan är tillräcklig. Vissa nät kan kräva att ett giltigt SIM-kort är korrekt installerat i telefonen.

- Tryck på J så många gånger som behövs (t.ex. för att avsluta ett samtal eller stänga en meny) för att rensa displayen så att den är redo för samtal.
- 3. Slå det aktuella nödnumret där du befinner dig (till exempel 112 eller något annat officiellt nödnummer). Nödnummer varierar mellan olika platser.
- 4. Tryck ned knappen

Om vissa funktioner används är det möjligt att du måste stänga av dem innan du kan ringa nödsamtalet. Läs vidare i denna handbok och kontrollera med den lokala operatören.

Kom ihåg att ge information om olyckan så noggrant som möjligt när du ringer ett nödsamtal. Tänk på att din mobiltelefon kan vara den enda kontakt som finns med olycksplatsen – avbryt inte samtalet förrän du blir ombedd att göra det.

# Information om certifiering (SAR)

DENNA TELEFONMODELL UPPFYLLER EU:S KRAV FÖR EXPONERING AV RADIOVÅGOR.

Din trådlösa mobiltelefon är en radiosändare och -mottagare. Den är konstruerad och tillverkats för att inte överskrida de strålningsgränser för exponering för radiofrekvent (RF) energi som fastställts av Europeiska Unionens råd. Dessa gränsvärden är en del av de omfattande riktlinjer och etablerar tillåtna nivåer av radiofrekvent energi för dem allmänna befolkningen. Dessa riktlinjer grundas på standarder som utvecklats av oberoende vetenskapliga organisationer genom regelbundna och omfattande utvärderingar av vetenskapliga undersökningar. Standarderna har en god säkerhetsmarginal för att säkerställa alla personers säkerhet, oavsett ålder och hälsa.

Exponeringsstandarden för trådlösa mobiltelefoner mäts i måttenheten Specific Absorption Rate, eller SAR. Europeiska Unionens råd rekommenderar ett SAR-värde på 2,0 W/kg.\* Mätningar av SAR utförs med standard-användarpositioner som godkänts av Europeiska Unionen när telefonen sänder med sin högsta certifierade effekt i alla testade frekvensband. Även om SAR har bestämts vid den högsta certifierade effekten, kan telefonens verkliga SAR-värde under användandet ligga långt under det maximala värdet. Detta beror på att telefonen har utvecklats för att arbeta på olika effektnivåer för att inte använda högre effekt än nödvändigt för att nå nätverket. I allmänhet gäller, att ju närmare du befinner dig en antenn för en basstation, desto lägre blir den utstrålade effekten från telefonen.

Innan en telefon får säljas till allmänheten måste det bevisas att den följer de europeiska R&TTE-direktiven. En viktig del av detta direktiv är kravet på skydd för användarens eller annan persons hälsa och säkerhet. Det högsta SAR-värdet som rapporterats till Europeiska Unionen för denna telefonmodell när den testades för användning mot örat, är 0,80 W/kg. Även om det kan finnas skillnader på SAR-värdena för olika telefoner och i olika positioner uppfylls alla EU:s krav för radiofrekvent exponering.

Denna produkt följer riktlinjerna för radiofrekvent exponering vid normal användning vid örat, eller när den är placerad minst 1,5 cm från kroppen. Vid användning av andra bärväskor, bältesklämmor eller hållare, bör denna inte innehålla metall och bör placera produkten minst 1,5 cm från kroppen.

SAR-värdena för mobiltelefoner som används av allmänheten är 2,0 watt/kilogram (W/kg) i genomsnitt per tio gram vävnad. Riktlinjerna innehåller en god säkerhetsmarginal för att ge extra skydd för allmänheten och ta hänsyn till variationer i mätningarna. SAR-värdena kan variera beroende på olika länders rapporteringskrav och nätbandet. SAR-information om andra länder finns under produktinformationen på www.nokia.com

# Index

# Α

Aktivera högtalaren 25 Alarmklocka 145 Snooze 146 Allmänna inställningar 107 Animeringar 57 Anpassa 133 Alarm 146 Alarm för kalender 48 Anpassning 133 Ansluta till en dator 175 Anslutning Visa 174 Anslutningshanteraren 173 Anslutningsinställningar 111 Anslutningssymboler Bluetooth 169 Dataanslutningar 19 Infraröd (IR) 173 Anteckningar 145

Att göra 49, 50 Automatisk textigenkänning 73 Stänga av 76 Tips 74 Automatiskt svar 126 Avgifter Paketdata 113 Avvisa samtal 31

### В

Bakgrundsbilder 66 Batteriinformation 185 Bilagor Hämta 94 Visa 94 Bilder 65 Flytta fokus 58 Hel display 58 Kortkommandon för bildvisning 58 Lägga till ett kontaktkort 38

Mappen Bakgrundsbilder 66 Minnesförbrukning 56 Rotera 58 Ta 52 Zooma 58 Bildlägen 55 Bildmeddelanden 65 Bildserver 67 Bilietter 141 Bluetooth 165 Anslutningsstatus, symboler 169 Avbryta ihopkoppling 171 Avsluta anslutningen 172 Enhetssymboler 169 Förinställt lösenord 169 **Ihopkoppling** 169 Ihopkopplingsförfrågan 169 Inställningar 167 Lösenord, förklaring 169 Skicka data 167 Ta emot data 172 Unik enhetsadress 168

Uppkopplingsförfrågan 169 Brevlåda 90 Koppla från 94

# С

CD-ROM 176 Cell broadcast-meddelanden (CBS) 98 Cell info display 125 Certifikat 122 Tillitsinställningar 123

### D

Dataanslutningar Inställningar 111 Symboler 19 Dataanslutningar till nätverk Avsluta 175 Visa 174 Dataimport Kontakter 51 Datoranslutningar 175 Datum, inställningar 119 Delat minne 26 Digital Rights Management (hantering av digitala rättigheter) 157

Ε

Enhetsomvandlare 143 E-post 83 Bilagor 94 Fjärrbrevlåda 90 Hämta från brevlådan 92 Inställningar 103 Offline 92 Online 91 Radera 96 Spara bilagor 96 Öppna 94

## F

Favoriter Lägga till en genväg 136 Felsökning 179 Filer Öppna 65 Filformat RealOne Player 61 SIS-fil 161 Filhanteraren 126 Fjärrbrevlåda 90 Koppla från 94 Fjärrsynkronisering 176

### G

Galleri 64 Bildmeddelanden 65 Ladda ned filer från Internet 66 Mappar 65 Överföra bilder 67 Genvägar I Bilder 58 I Favoriter 136 GIF-animeringar 57 GPRS Se *Paketdata* GPRS-anslutningar 174 GSM-dataanslutningar 174 Gå till 135 Н

I

Handsfree Se Högtalare Headset 26 Hjälp 22 Högtalare 25 Aktivera 25 Stänga av 25 Ihopkoppling, förklaring 169 Importera data från andra Nokia-telefoner 51 Inaktivt läge Se Vänteläge Informationstjänst 98 Infraröd (IR) 172 Inspelning, spela in ljud 146 Installera Java-filer 163 Installera program 162

Inställningar 107

Allmänt 108

Anslutning 111

Bluetooth 167

Certifikat 122 Datum och tid 119 Display 109 Enhetsinställningar 108 E-post 103 Informationstjänst 105 Kalender 48 Kamera 54 Klocka 145 Koder 120 Ljud 132 Logg 36 Låskod 120 Meddelanden 99 Meddelanden, mappen Sända 106 Nummerbegränsning 121 PIN-kod 120 Plånbok 141 Program (Java<sup>™</sup>) 163 RealOne Player 63 Samtalsspärr 124 Servicemeddelanden 105 Säkerhet 120 Textmeddelanden 99 Tilläggsprodukter 125 Vidarekoppling 32 Videoinspelning 60 Internet-kopplingspunkter (IAP) Se Kopplingspunkter ISP Se Internet-leverantör

# J

Java Installera Java-program 163 Se Program

### Κ

Kalender 44 Alarm 48, 49 Fält för kalenderposter 46 Inställningar 48 Radera flera poster åt gången 179 Stänga av alarm 49 Vyer 46 Kalkylator 142 Kamera 52 Bildtyper 55 Inställningar 54 Minnesförbrukning 56 Självutlösare 54 Klipp Se Videoinspelning Klippa ut Text 77 Klistra in Text 77 Klocka 145 Alarm 145 Inställningar 145 Knapplås 26 Koder 120 Konferenssamtal 30 Konfigurationsmeddelanden Ta emot 87 Kontakter Dataimport 51 Kontaktgrupper 43 Lägga till ringsignaler 43 Kontaktkort Infoga bilder 38 Lyssna på röstmärken 42, 130 Lägga till ringsignaler 43 Lägga till röstmärken 40 Radera röstmärken 42, 130 Röstmärken 40 Ta bort ringsignaler 43 Tilldela snabbuppringningsknappar 42 Tilldela standardnummer och -adresser 39 Ändra röstmärken 42, 130 Kopiera Text 76 Kopierar Kontakter mellan SIM-kortet och telefonens minne 38 Kopplingspunkter 111 Inställningar 114 Kopplingspunkter, förklaring 111

# L

Ladda ned filer till programmet Galleri 66 Lagra data 180 Leveransrapporter 69 Liud 131 Ta bort personlig ringsignal 43 Liudfiler Se Mediefiler Ljudklipp 65 Logg Filtrera 35 Inställningar 36 Radera innehållet 36 Samtalslista 33 Lyssna på meddelanden 28 Låskod 120 Läsa 155 Lösenord Minneskort 149

### Μ

Mappar Ordna 23 Skapa 23 Öppna 65 Meddelanden Bildmeddelanden 79 Huvudvyn 68 Inkorg 85 Inställningar 99 Inställningar för mappen Sända 106 Leveransrapporter 69 Meddelanden på SIM-kortet 98 Mina mappar 90 Multimediemeddelanden (MMS) 80 Skriva e-postmeddelanden 83 Skriva text 72 Textmeddelanden 78 Utkorg 97

Mediefiler Filformat 61 Mikrofon av 63 Spela upp 62 Söka 63 Mediegalleri 64 Bakgrundsbilder 66 Meny 19 Meny (knapp) 19 Ordna om objekten i huvudmenyn 21 Mikrofon av 63 Mina mappar 90 Miniatyrbilder I kontaktkort 38 Minne Visa minnesinformation 127 Minneskort 148 Formatera 148 Förbrukning 150 Låsa upp 149 lösenord 149 Säkerhetskopiera 149

Videoklipp 148 Återställa 149 Minnet nästan fullt Felsökning 179 Visa minnesförbrukning 150 Missade samtal 34 Mobilläsare 151 Modem Använda telefonen som ett modem 176 Mottagna samtal 34 Multimediemeddelanden (MMS) 80 Skapa 81 Visa 87 Multimediepresentation Visa 87 Musikfiler Se Mediefiler

### Ν

Normal textinmatning 72 Nummerbegränsning 121 Nätoperatör/leverantör för dataanslutningar, förklaring 111 Nödsamtal 192

### 0

Offline 92 Omvandlare 143 Konvertera enheter 143 Konvertera valutor 144 Lägga till valutakurser 145 Online 91 Ordna Meny 21

### Ρ

Paketdata 113 Anslutningstidmätare 36 Datamätare 36 Inställningar 118 Prissättning 113 PC Suite 175 Personliga anteckningar 139 PIN kod Ta bort spärr 120 PIN-kod 120 Plånbok 137 Ange plånbokskoden 138 Hämta information till webbläsaren 141 Inställningar 141 Skapa en plånboksprofil 140 Skapa personliga anteckningar 139 Spara kortinformation 138 Visa detaljerad information om en biljett 141 Återställa 142 Plånbokskod 138 Återställa 142 Plånboksprofil 140 Priser för paketdata 113 Profiler 131 Byta namn på 133 Inställningar 132 Lägga till röstmärken 129 Program Installera 162, 163

Inställningar för Javaprogram 163 Lägga till röstkommandon 129 Ta bort filer 164 Programhanterare 160 Programvara Ta bort 164 Överföra .SIS-fil till telefonen 161

### R

Radera Kalenderposter 45 Logg 36 Samtalslista 34 Rapporter 69 RealOne Player 61 Direktuppspelning 62 Filformat 61 Inställningar 63 Spela upp mediefiler 62 Redigera Kalenderposter 45

Kontaktkort 38 Teman 134 Text 72 Redigeraren för servicekommandon 99 Ringa 27 Ringa samtal 27 **Ringsignaler** 131 Inställningar 132 Ljudlös 31 Lägga till personliga ringsignaler 43 Ta emot i ett smart SMS 88 Röstbrevlåda 28 Byta numret 29 Vidarekoppla samtal till röstbrevlådan 32 Röstinspelning 146 Röstkommandon 128 Lägga till 129 Starta program 130 Röstmeddelanden 28 Röstmärken 40

Lyssna 42, 130 Lägga till 40 Radera 42, 130 Ringa samtal 41 Ändra 42, 130 Röststyrd uppringning 40

# S

Samtal Alternativ under samtal 31 Använda kontaktlistan 28 Avvisa 31 Inställningar 109 Inställningar för vidarekoppling 32 Internationellt 27 Konferenssamtal 30 Längd 34 Missade 34 Mottagna 34 Snabbuppringning 29 Svara på 31 Uppringda 34 Vidarekoppla 31

Överföra 31 Samtalslista 33 Missade samtal 34 Mottagna samtal 34 Radera samtalslistor 34 Samtalslängd 34 Uppringda nummer 34 Samtalslistor Se Logg Samtalsspärr 124 Signaler 131 SIM-kort Kopiera namn och nummer 38 Meddelanden 98 SIS-fil 161 Självutlösare (kamera) 54 Skapa Kontaktkort 37 Skicka Data via Bluetooth 167 Data via IR 172 Skriva 72

Automatisk textigenkänning 73 Automatisk textigenkänning, stänga av 76 Normal textinmatning 72 Skärmsläckaren Inställningar 109 Slinga Aktivera 126 Smarta SMS, se Konfigurationsmeddelanden Snabbuppringning 42 Ringa samtal 29 Snooze 146 Spara bakgrundsbilder 66 Spel 147 Spela in röstkommandon 129 Spela in röstmärken 40 Spela in videoklipp 59 Spela upp mediefiler 62 Språk för att skriva 108 Stänga av

Alarmklocka 146 Kalenderalarm 49 Svara på samtal 31 Automatisk 126 Symboler 18 Dataanslutningar 19 SyncML Se Fjärrsynkronisering Synkronisering Se Fjärrsynkronisering Säkerhet Inställningar 120 Koder 120 Säkerhetscertifikat 122 Säkerhetsinformation Användningsmiljö 189 Elektroniska enheter 189 Fordon 191 Nödsamtal 192 Områden med risk för explosion 191 Skötsel och underhåll 187 Trafiksäkerhet 189

Söka 63

### Т

Ta bilder 52 Ta bort ett program 164 Ta bort program 164 Ta emot Data via Bluetooth 172 Data via IR 172 Ringsignaler, operatörslogotyper och inställningar, se Konfigurationsmeddelanden Telefonbok Se Kontakter Teman 133 Redigera 134 Återställa 135 Textinmatning 72 Textmallar 90 Textmeddelanden 78 Skriva och skicka 78 Tid, inställningar 119 Tilläggsprodukter

Inställningar 125 Tjänster (mobilläsare) 151 Tömma minne Kalenderposter 179 Logginformation 180

### U

Uppringda nummer 34 USSD-kommandon 99 Utkorg 97

### ۷

Vidarekoppla samtal 31 Videoinspelning 59 Inställningar 60 Minneskort 61 Spara videoklipp 60 Videoklipp 65 Se *Mediefiler* Videospelare Se *RealOne Player* Visa Anslutningsinformation 174 Detaljerad information om nätverksanslutningar 174 GIF-animeringar 57 Multimediepresentationer 87 Visningsinställningar 109 Volymkontroll 24 Vänteläge 17 Inställningar 109 Symboler 18 Växla mellan program 21

### W

WAP-läsare Ansluta 153 Avsluta anslutningar 159 Ikoner 154 Inställningar för servicemeddelanden 105 Kopplingspunkter WAPläsare: *Kopplingspunkter* Servicemeddelanden 89, 90 WAP-sidor 151 XHTML-sidor 151 WAP-sidor WAP-läsare 151 Х

XHTML-sidor WAP-läsare 151

Ζ

Zooma 58

Ö

Öppna 65 Överföra bilder 67 Överföra samtal 31